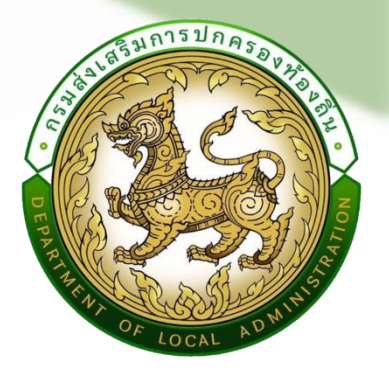

# คู่มือการบันทึกข้อมูล

## ภารกิจถ่ายโอนขององค์กรปกครองส่วนท้องถิ่น ในระบบข้อมูลกลางองค์กรปกครองส่วนท้องถิ่น (INFO)

#### จัดทำโดย กองพัฒนาและส่งเสริมการบริหารงานท้องถิ่น

กลุ่มงานส่งเสริมการกระจายอำนาจ และการจัดทำงบประมาณเงินอุดหนุน โทร. 0 2241 9000 ต่อ 2302

#### บทนำ

คู่มือการบันทึกข้อมูลภารกิจถ่ายโอนขององค์กรปกครองส่วนท้องถิ่น ในระบบข้อมูลกลาง องค์กรปกครองส่วนท้องถิ่น (INFO) มีวัตถุประสงค์เพื่อใช้เป็นแนวทางปฏิบัติงานให้กับเจ้าหน้าที่ขององค์กร ปกครองส่วนท้องถิ่นในการนำเข้าข้อมูลภารกิจที่องค์กรปกครองส่วนท้องถิ่นได้รับการถ่ายโอนจากส่วนราชการ ตามแผนปฏิบัติการกำหนดขั้นตอนการกระจายอำนาจให้แก่องค์กรปกครองส่วนท้องถิ่น ฉบับที่ 1 พ.ศ. 2545 และฉบับที่ 2 พ.ศ. 2551 ซึ่งในคู่มือเล่มนี้จะแนะนำวิธีการและขั้นตอนบันทึกข้อมูลภารกิจถ่ายโอนที่สำคัญ ประกอบด้วย ข้อมูลสถานบริการสาธารณสุข ข้อมูลสถานศึกษา ข้อมูลถนนและสะพาน ข้อมูลแหล่งน้ำ ระบบ ประปา สิ่งก่อสร้างและอุปกรณ์กักเก็บน้ำ และข้อมูลสถานศึกษา ข้อมูลถนนและสะพาน ข้อมูลแหล่งน้ำ ระบบ ประปา สิ่งก่อสร้างและอุปกรณ์กักเก็บน้ำ และข้อมูลสถานที่กษา ข้อมูลถนนและสะพาน ข้อมูลแหล่งน้ำ ระบบ ประปา สิ่งก่อสร้างและอุปกรณ์กักเก็บน้ำ และข้อมูลสถานที่กษา ข้อมูลถนนและสะพาน ข้อมูลแหล่งน้ำ ระบบ ประปา สิ่งก่อสร้างและอุปกรณ์กักเก็บน้ำ และข้อมูลสถานที่กษา ข้อมูลถนนและสะพาน ข้อมูลแหล่งน้ำ ระบบ ประปา สิ่งก่อสร้างและอุปกรณ์กักเก็บน้ำ และข้อมูลสถานที่กษา ข้อมูลถนาและสะพาน ข้อมูลแหล่งน้ำ ระบบ ประบบได้เป็นระบบและมีประสิทธิภาพ จะเป็นส่วนสนับสนุนให้มีการนำข้อมูลไปใช้ประโยชน์ในการบริหารงาน และประกอบการพิจารณาจัดสรรงบประมาณของหน่วยงานที่เกี่ยวข้อง นอกจากนี้ ยังมีส่วนช่วยในการแก้ไข ปัญหาข้อจำกัดของการจัดเก็บข้อมูลในรูปแบบเอกสาร เช่น ลดปัญหาความซ้ำซ้อนของข้อมูล ความทันสมัย ของข้อมูล แก้ไขปัญหาเอกสารการส่งมอบภารกิจตรวจค้นหาไม่พบหรือสูญหาย เนื่องจากสามารถนำไฟล์มาจัดเก็บ ในระบบได้ เป็นต้น ทั้งนี้ ข้อมูลจะมีความสาคัญกับการจัดทำและแก้ไขปรับปรุงข้อมูลเหล่านี้ให้เป็นปัจจุบัน อยู่อย่างสม่ำเสมอ

ตุลาคม 2565

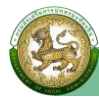

## สารบัญ

| เรื่อง                                                         | หน้า |  |  |  |  |
|----------------------------------------------------------------|------|--|--|--|--|
| ช่องทางการเข้าใช้งาน                                           | 1    |  |  |  |  |
| การบันทึกข้อมูลภารกิจถ่ายโอนขององค์กรปกครองส่วนท้องถิ่น        |      |  |  |  |  |
| 💠 ด้านที่ 1 ด้านสาธารณสุขและสิ่งแวดล้อม                        | 3    |  |  |  |  |
| <ul> <li>ข้อมูลสถานบริการสาธารณสุข</li> </ul>                  | 3    |  |  |  |  |
| 💠 ด้านที่ 2 นวัตกรรมและการศึกษา                                | 10   |  |  |  |  |
| ● ข้อมูล ศพด.                                                  | 10   |  |  |  |  |
| <ul> <li>ข้อมูลพื้นฐานสถานศึกษาปฐมวัย</li> </ul>               | 12   |  |  |  |  |
| <ul> <li>ข้อมูลโรงเรียน/วิทยาลัย</li> </ul>                    | 14   |  |  |  |  |
| 💠 ด้านที่ 4 ด้านโครงสร้างพื้นฐาน                               | 17   |  |  |  |  |
| ● ข้อมูลคมนาคม-ถนน                                             | 17   |  |  |  |  |
| ● ข้อมูลสะพาน                                                  | 22   |  |  |  |  |
| 💠 ด้านที่ 5 การบริหารจัดการน้ำ                                 | 25   |  |  |  |  |
| <ul> <li>ข้อมูลแหล่งน้ำ</li> </ul>                             | 25   |  |  |  |  |
| <ul> <li>ข้อมูลประปาหมู่บ้าน</li> </ul>                        | 31   |  |  |  |  |
| <ul> <li>สิ่งก่อสร้างและอุปกรณ์กักเก็บน้ำ (ถ่ายโอน)</li> </ul> | 37   |  |  |  |  |
| 💠 ด้านที่ 8 เศรษฐกิจและแหล่งท่องเที่ยว                         | 39   |  |  |  |  |
| <ul> <li>ข้อมูลสถานีขนส่งผู้โดยสาร</li> </ul>                  | 39   |  |  |  |  |
| การออกรายงานข้อมูล                                             | 42   |  |  |  |  |
| การลบข้อมูล                                                    | 42   |  |  |  |  |

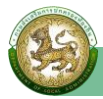

#### ช่องทางการเข้าใช้งาน

1. เปิดใช้งานเว็บเบราว์เซอร์ที่ได้ติดตั้งในเครื่องคอมพิวเตอร์ ซึ่งเป็นโปรแกรมเว็บเบราว์เซอร์ที่สามารถ รองรับการใช้งานระบบข้อมูลกลางองค์กรปกครองส่วนท้องถิ่นได้ดีที่สุด คือ Google Chrome

2. ให้พิมพ์ https://info.dla.go.th ในช่องแสดง URL Address หรือเข้าใช้งานผ่านเว็บไซต์ของ กรมส่งเสริมการปกครองท้องถิ่น

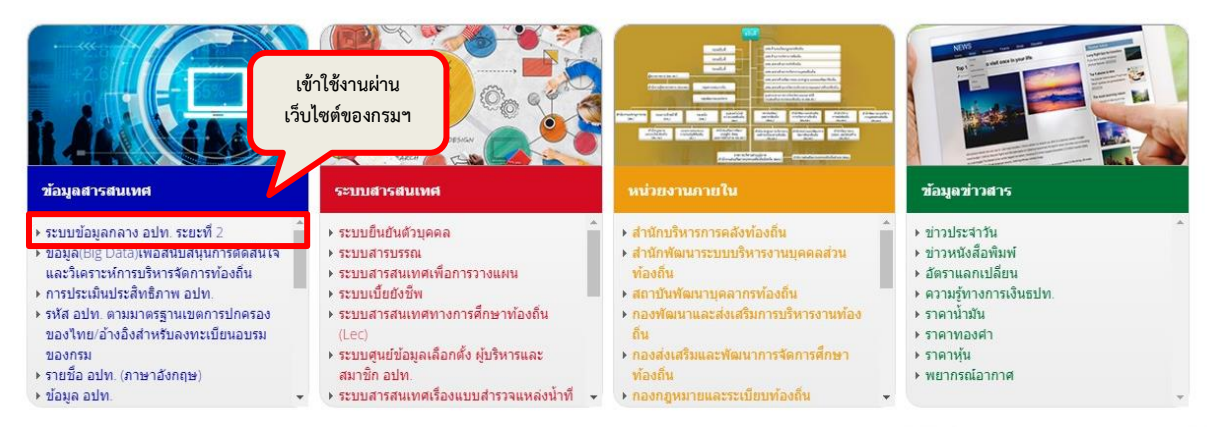

#### 3. คลิกปุ่ม "เข้าสู่ระบบ" ระบบข้อมูลกลางองค์กรปกครองส่วนท้องถิ่น (ระบบ INFO)

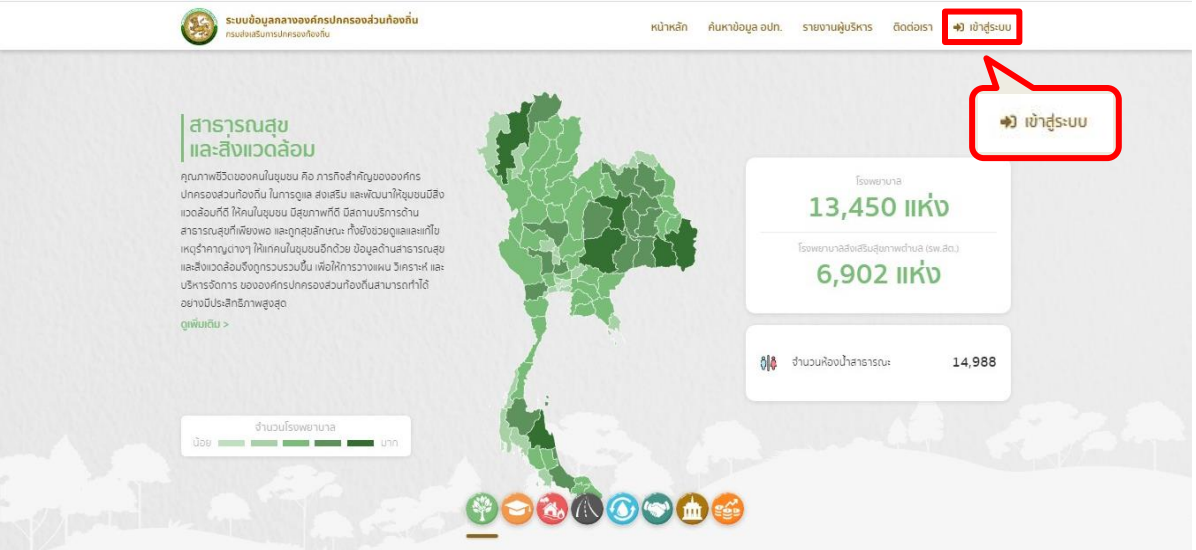

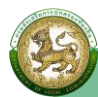

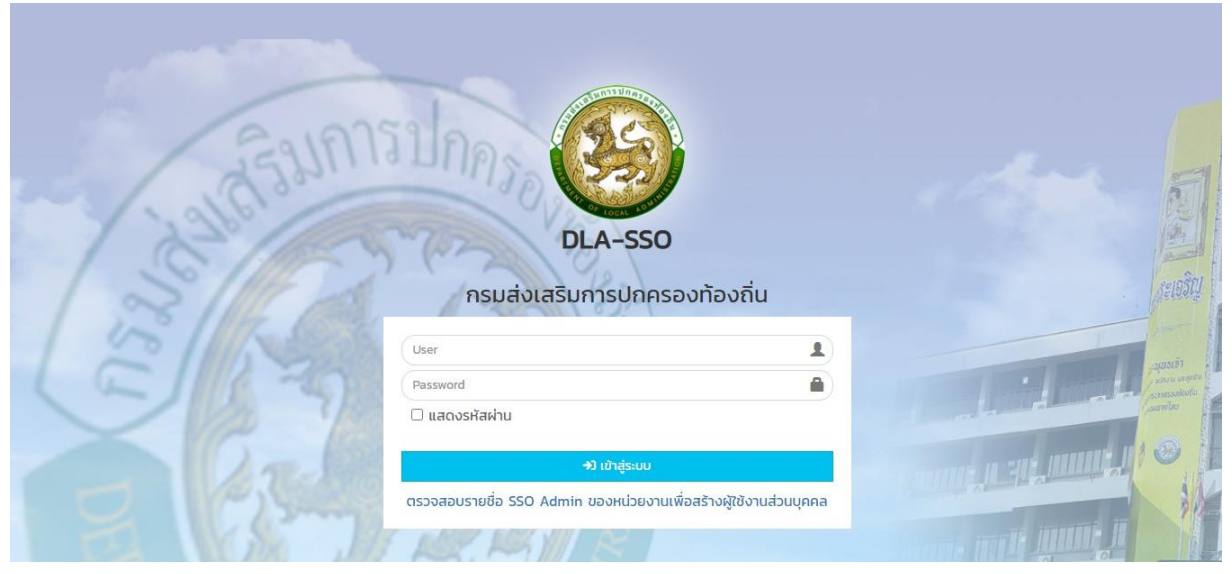

#### 4. Login เข้าใช้งานผ่านระบบยืนยันตัวตนของกรมส่งเสริมการปกครองท้องถิ่น (DLA-SSO)

#### 5. เลือกเข้าใช้งานระบบ INFO

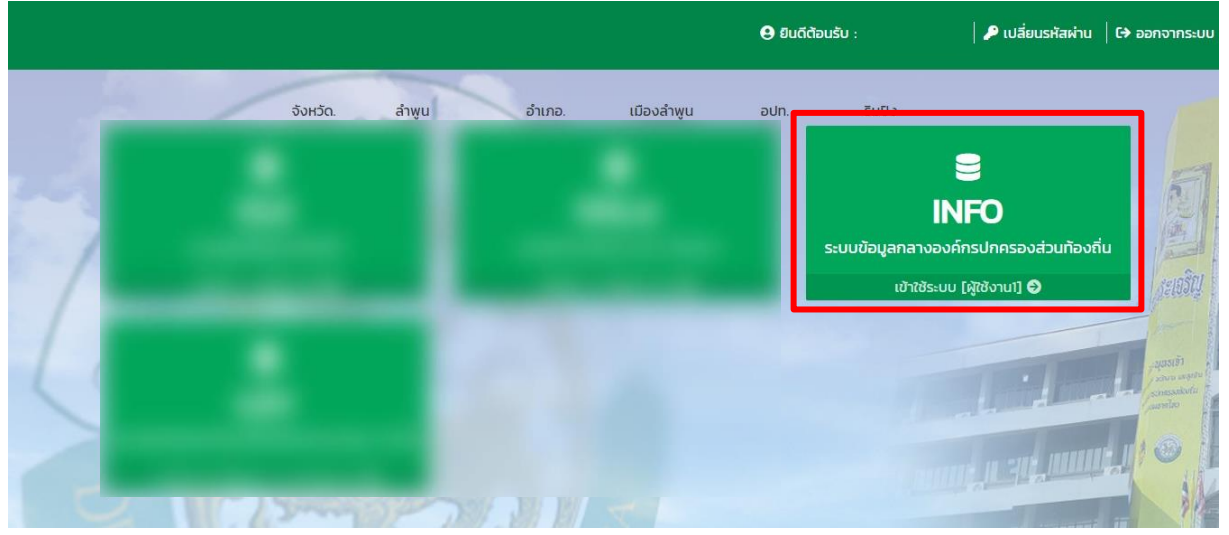

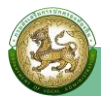

## การบันทึกข้อมูลภารกิจถ่ายโอนขององค์กรปกครองส่วนท้องถิ่น

- 💠 ด้านที่ 1 ด้านสาธารณสุขและสิ่งแวดล้อม
  - ข้อมูลสถานบริการสาธารณสุข

การเข้าสู่เมนูการบันทึกข้อมูลภารกิจถ่ายโอนขององค์กรปกครองส่วนท้องถิ่น

### 1. คลิกเมนู **ด้านที่ 1 สาธารณสุขและสิ่งแวดล้อม**

| DLA INFO64                                  | Ξ                                                                                        | \varTheta ยินดีต้อนรับ : | เ→ ออกจากระบบ |
|---------------------------------------------|------------------------------------------------------------------------------------------|--------------------------|---------------|
| MAIN MENU                                   | หน้าแรก                                                                                  |                          |               |
| 😵 ด้านที่ 1 สาธารณสุขและสิ่ง<br>แวดล้อม     |                                                                                          |                          |               |
| เค๊เ ด้านที่ 2 นวัตกรรมและการ               | ดาวโหลดข้อมูล                                                                            |                          |               |
| ศึกษา                                       | 📃 คู่มือการใช้งานสำหรับ สถง. สถอ.                                                        |                          |               |
| 🏖 ด้านที่ 3 สาธารณภัย                       | 📃 คู่มือการใช้งานสำหรับ อปท.                                                             |                          |               |
| <b>A</b> ด้านที่ 4 โครงสร้างพื้นฐาน         | 📒 คู่มือติดตามการบันทึกข้อมูลการจัดเก็บภาษิที่ดินและสิ่งปลูกสร้าง ของ อปท. (สำหรับ สถจ.) |                          |               |
| 🇮 ด้านที่ 5 การบริหารจัดการน้ำ              | 📒 คู่มือการบันทึกข้อมูลการจัดเก็บภาษีที่ดินและสิ่งปลูกสร้าง (สำหรับ อปท.)                |                          |               |
| 🕎 ด้านที่ 6 การจัดการภายในและ<br>ธรรมาภิบาล | 📒 คู่มือการรายงานข้อมูลหนี้ของ อปท.                                                      |                          |               |
| 🚢 ด้านที่ 7 สังคม ศาสนา<br>วัฒนธรรม         | คู่มือการรายงานข้อมูลสถิติการคลังท้องถิ่น (สถง)                                          |                          |               |
| ด้านที่ 8 เศรษฐกิจและแหล่ง<br>ท่องเที่ยว    | คู่มือการรายงานข้อมูลสถิติการคลังท้องถิ่น (อปท)                                          |                          |               |

#### คลิกเมนูย่อย ข้อมูลสถานบริการสาธารณสุข

| DLA INFO64                                               | ≡                               |                                    |                   |                             | 🕒 ยินดีต้อนรับ : | [€→ ออกจากระบบ |
|----------------------------------------------------------|---------------------------------|------------------------------------|-------------------|-----------------------------|------------------|----------------|
| MAIN MENU                                                | ด้านที่ 1 <mark>สา</mark> ธารณส | สุขและสิ่งแวดล้อม >> ข้อมูลสถ      | านบริการสาธารณสุข |                             |                  | HEAL03         |
| 🧇 ด้านที่ 1 สาธารณสุขและสิ่ง<br>แวดส้อม                  | เงื่อนไขการค้นหา                | 1                                  |                   |                             |                  |                |
| ข้อมูลสถานบริการสาธารณสุข                                | จังหวัด                         | ลำพูน                              |                   | อำเภอ                       | เมืองลำพูน       |                |
| ข้อมูลห้องน้ำสาธารณะ<br>ข้อมูลเหตุรำคาญ                  | əUn.                            |                                    |                   | ชื่อสถานบริการ<br>สาธารณสุข |                  |                |
| ข้อมูลขยะ<br>ข้อมูล อสบ.                                 | สังกัดหน่วยงาน                  | -ทั้งหมด-                          | ~                 | ประเภทสถาน<br>บริการ        | -ทั้งหมด-        | ~              |
| ข้อมูล อสม. / สุนัขและแมว<br>ข้อมูลการตั้งครรภ์ในวัยรุ่น | ประเภทการจัด<br>ตั้งสถานบริการ  | -ทั้งหมด-                          | •                 |                             |                  |                |
| เคิเ ด้านที่ 2 นวัตกรรมและการ<br>ศึกษา                   |                                 |                                    | ÂUH1 L            | เสดงทั้งหมด                 |                  |                |
| 🏖 ด้านที่ 3 สาธารณภัย                                    |                                 |                                    |                   |                             |                  |                |
| 🗚 ด้านที่ 4 โครงสร้างพื้นฐาน                             | เพิ่มข้อมูล เลือ                | วกรายการข้อมูลสถานบริการสาธารณะสุข | ออกรายงาน         |                             |                  |                |

3. **การบันทึกข้อมูล** แบ่งเป็น 2 กรณี

**กรณีที่ 1** ในระบบยังไม่มีข้อมูล/ต้องการเพิ่มข้อมูลชุดใหม่เข้าสู่ระบบ

**กรณีที่ 2** ในระบบมีข้อมูลชุดเดิมอยู่แล้ว แต่ต้องการแก้ไขปรับปรุงข้อมูลชุดเดิม

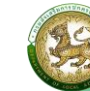

#### <u>กรณีที่ 1</u> ในระบบยังไม่มีข้อมูล∕ต้องการเพิ่มข้อมูลชุดใหม่เข้าสู่ระบบ ให้ดำเนินการ ดังนี้ ≻ ให้คลิกที่ปุ่ม **เพิ่มข้อมูล**

ระบบจะไปยังหน้ากรอกข้อมูล

| DLA INFO64                                                                                                    | ≡                                       |                                 |                |                                                              | \rm ยินดีต้อนรับ :      | 🛛 🗘 ออกจากระบบ |
|----------------------------------------------------------------------------------------------------|-----------------------------------------|---------------------------------|----------------|--------------------------------------------------------------|-------------------------|----------------|
| MAIN MENU                                                                                                    | ด้านที่ 1 สาธารณสุขและ                  | ะสิ่งแวดล้อม >> ข้อมูลสถานบริ   | ร์การสาธารณสุข |                                                              |                         | HEALO3         |
| 💖 ด้านที่ 1 สาธารณสุขและสิ่ง<br>แวดล้อม                                                                                                    | เงื่อนไขการค้นหา                        |                                 |                |                                                              |                         |                |
| ข้อมูลสถานบริการสาธารณสุข<br>ข้อมูลห้องน้ำสาธารณะ<br>ข้อมูลเหตุรำคาญ<br>ข้อมูลขยะ<br>ข้อมูล อสบ.<br>ข้อมูล อสม. / สุนัขและแมว<br>ข้อมูลการตั้งครรภ์ในวัยรุ่น | จังหวัด ล้าพู<br>อปท.<br>สังกัดหน่วยงาน | รุน<br>-ทั้งหมด-<br>-ทั้งหมด-   | •              | อำเภอ<br>ชื่อสถานบริการ<br>สาธารณสุข<br>ประเภทสถาน<br>บริการ | เมืองสำพูน<br>-ทั้งหมด- |                |
| <ul> <li>เค้า ด้านที่ 2 นวัตกรรมและการ<br/>ศึกษา</li> <li>๑ ด้านที่ 3 สาธารณภัย</li> <li>๑ ด้านที่ 4 โครงสร้างพื้นฐาน</li> </ul>                             | (พื่นข้อมูล) เลือกรายก                  | การข้อมูลสถานบริการสาธารณะสุข ส | คินหา แ        | สดงทั้งหมด                                                   |                         |                |

#### ≻ ดำเนินการกรอกข้อมูล ดังนี้

(1) ระบุชื่อสถานบริก<sup>้</sup>าร (เครื่องหมาย \* หมายถึง บังคับกรอก) ที่ได้รับการถ่ายโอนภารกิจตาม แผนปฏิบัติการกำหนดขั้นตอนการกระจายอำนาจให้แก่องค์กรปกครองส่วนท้องถิ่น

(2) เลือกประเภทสถานบริการ (สถานีอนามัย/โรงพยาบาลส่งเสริมสุขภาพตำบล/ศูนย์บริการ สาธารณสุข/สุขศาลา)

- (3) เลือกระดับสถานบริการ (ปฐมภูมิ หรือทุติยภูมิ/ตติยภูมิ)
- (4) เลือกสังกัดหน่วยงาน **"สังกัด อปท."**
- (5) เลือกประเภทการจัดตั้งสถานบริการ "**ถ่ายโอน**"

| DLA INFO64                                                                                                    | ≡                                                              |                                                                                                    | \rm ยินดีต้อนรับ :                     | 🕞 ออกจากระบบ |       |
|----------------------------------------------------------------------------------------------------|----------------------------------------------------------------|----------------------------------------------------------------------------------------------------|----------------------------------------|--------------|-------|
| MAIN MENU                                                                                                    | ด้านที่ 1 สาธารณสุขและ                                         | สิ่งแวดล้อม >> ข้อมูลสถานบริการสาธารณสุ                                                                             | n                                      |              | HEALO |
| 💎 ด้านที่ 1 สาธารณสุขและสิ่ง<br>แวดล้อม                                                                                                    | ข้อมูลสถานบริการสาธ                                            | ารณสุข                                                                                                    |                                        |              |       |
| ข้อมูลสถานบริการสาธารณสุข<br>ข้อมูลห้องน้ำสาธารณะ<br>ข้อมูลเหตุรำคาญ<br>ข้อมูลขยะ<br>ข้อมูล อสม.<br>ข้อมูล อสม. / สุนัขและแมว<br>ข้อมูลการตั้งครรภ์ในวัยรุ่น | จังหวัด<br>อำเภอ<br>อปท.<br>ชื่อสถานบริการ<br>ประเภทสถานบริการ | ลำพูน<br>เมืองลำพูน<br>-เลือก-                                                                                      | <ul> <li>ประเภทการให้บริการ</li> </ul> | -เลือก-      | v     |
| เคิ ด้านที่ 2 นวัตกรรมและการ<br>ศึกษา<br>รู้ด ด้านที่ 3 สาธารณภัย                                                                                            | ระดับสถานบริการ<br>สังกัดหน่วยงาน                              | <ul> <li>ปฐมภูมิ (ไม่รับผู้ป่วยค้างคืน)</li> <li>ทุติยภูมิ/ตติยภูมิ (รับผู้ป่วยค้างคืน)</li> <li>-เลือก-</li> </ul> | •                                      |              |       |
| <ul> <li>A ด้านที่ 4 โครงสร้างพื้นฐาน</li> <li>สำนที่ 5 การบริหารจัดการน้ำ</li> </ul>                                                                        | ประเภทการจัดตั้งสถาน<br>บริการ                                 | <ul> <li>อปท. จัดตั้ง</li> <li>ก่ายไอน</li> </ul>                                                                   |                                        |              |       |

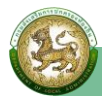

- (6) เลือกสถานะการถ่ายโอน "**ถ่ายโอน**"
- (7) ระบุปีที่ถ่ายโอน (พ.ศ.) เช่น "2565" หากไม่ทราบ เลือก 🗖 ไม่ทราบปีที่ถ่ายโอน
- (8) เลือกหน่วยงานถ่ายโอน **"กระทรวงสาธารณสุข**"
- (9) เอกสารรับถ่ายโอน เลือก
  - **"มี"** ให้**แนบบันทึกการส่งมอบภารกิจ** รูปแบบไฟล์ PDF ในปุ่ม**เลือกไฟล์**
  - "**ไม่มี**" หากไม่มีบันทึกการส่งมอบภารกิจ
- (10) ทะเบียนหน่วยบริการ สปสช. เลือก
  - **"ขึ้นทะเบียนแล้ว**" ให้ระบุ **"เลขทะเบียน**"

#### "ไม่ได้ขึ้นทะเบียน"

(11) ระบุปีที่เปิดให้บริการ (พ.ศ.) เช่น "2560" (\* บังคับกรอก)

#### (12) ระบุปีที่ปิดให้บริการ (พ.ศ.) เช่น "2565"

| DLA INFO64                                                                  | ≡                                      |                                                                | \rm ยืนดีต้อนรับ :                     | เ→ ออกจากระบบ |
|-----------------------------------------------------------------------------|----------------------------------------|----------------------------------------------------------------|----------------------------------------|---------------|
| 🕅 ด้านที่ 6 การจัดการภายในและ<br>ธรรมาภิบาล                                 | สถานะการถ่ายโอน                        | -เลือก-                                                        | ÿ                                      |               |
| 📽 ด้านที่ 7 สังคม ศาสนา<br>วัฒนธรรม                                         | ปีที่ถ่ายโอน (พ.ศ.)<br>หน่วยงานถ่ายโอน | -เลือก-                                                        | <ul> <li>มีกราบปีที่ถ่ายไอน</li> </ul> |               |
| 💵 ด้านที่ 8 เศรษฐกิจและแหล่ง<br>ท่องเที่ยว                                  | เอกสารการรับถ่ายโอน                    | ์ มี เลือกไฟล์ ไม่ได้เสือกไฟล์<br>(ขนาดไม่เกิน 4MB)            |                                        |               |
| รายงานเกี่ยวกับหนี้ขององค์กร<br>ปกกรองส่วนท้องกิ่น                          |                                        | ់ រេរជ                                                         |                                        |               |
| <ul> <li>การรับรองข้อมูล</li> </ul>                                         | ทะเบียนหน่วยบริการ<br>สปสช.            | <ul> <li>ขึ้นทะเบียนแล้ว</li> <li>ไม่ได้ขึ้นทะเบียน</li> </ul> | เลขทะเบียน                             |               |
| <ul> <li>แบบสำรวจการเตรียมความ</li> <li>พร้อมการเลือกตั้งปี 2563</li> </ul> | เปิดให้บริการเมื่อ<br>(พ.ศ.)           |                                                                | * ปิดให้บริการเมื่อ (พ.ศ.)             |               |

 (13) ระบุสถานที่ตั้ง เลขที่ หมู่ที่ ซอย ถนน ตำบล อำเภอ จังหวัด รหัสไปรษณีย์
 (14) เลือกพิกัดที่ตั้ง (โดยจุดพิกัดที่อยู่สามารถคลิกได้บนแผนที่ ระบบจะทำการคำนวณละติจูด และลองจิจูดให้ โดยจุดเริ่มต้นจะอิงกับที่ตั้งองค์กรปกครองส่วนท้องถิ่นของผู้ใช้งาน)

> (15) ระบุ Website (16) ระบเบอร์ติดต่อ

| DLA INFO64      | Ξ            |           |   |              | \rm ยินดีต้อนรับ : | 🗘 ออกจากระบบ |
|-----------------|--------------|-----------|---|--------------|--------------------|--------------|
| 🖪 แบบสำรวจ 2564 | สถานที่ตั้ง  |           |   |              |                    |              |
| 💄 กิจกรรม       | เลขที่       |           |   | หมู่ที่      |                    |              |
|                 | ชอย          |           |   | ถนน          |                    |              |
|                 | จังหวัด      | -ทั้งหมด- | ~ | อำเภอ        | -ทั้งหมด-          | •            |
|                 | ตำบล         | -เลือก-   | • | รหัสไปรษณีย์ |                    |              |
|                 | พิกัดที่ตั้ง | ละตีจูด   |   | ลองจิจูด     |                    |              |
|                 | Service Plan | -เลือก-   | ~ |              |                    |              |
|                 | Website      |           |   | เบอร์ติดต่อ  |                    |              |

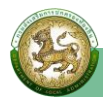

5

#### (17) ระบุจำนวนบุคลากร ดังนี้

#### **ข้อมูลข้าราชการ** มีข้อมูลในระบบแล้ว 7 ตำแหน่ง ได้แก่

- 1) แพทย์
- 2) ทันตแพทย์
- 3) เภสัชกร
- 4) พยาบาลวิชาชีพ
- 5) นักวิชาการสาธารณสุข
- 6) นักกายภาพบำบัด
- 7) แพทย์แผนไทย

โดยให้ระบุข้อมูลจำนวนคน จำแนกตามตำแหน่ง เช่น ตำแหน่ง <u>แพทย์</u>

- โอนมาพร้อมกับภารกิจ 2 คน ระบุ "**2**"
- ปฏิบัติงานในปัจจุบัน 1 คน ระบุ "**1**"

| DLA INFO64 | ≡                                 |                     |                  | \rm ยินดีต้อนรับ :   | (+) ออกจากระบบ |
|------------|-----------------------------------|---------------------|------------------|----------------------|----------------|
|            | จำนวนบุคคลาก:<br>เพิ่มตำแหน่งอื่น | 5                   |                  |                      |                |
|            | ลำดับ                             | ตำแหน่ง             | โอนมาพร้อมภารกิจ | ปฏิบัติงานในปัจจุบัน |                |
|            | 1                                 | แพทย์               |                  |                      |                |
|            | 2                                 | ทันตแพทย์           |                  |                      |                |
|            | 3                                 | เภสัชกร             |                  |                      |                |
|            | 4                                 | พยาบาลวิชาชีพ       |                  |                      |                |
|            | 5                                 | นักวิชาการสาธารณสุข |                  |                      |                |
|            | 6                                 | นักกายภาพบำบัด      |                  |                      |                |
|            | 7                                 | แพทย์แผนไทย         |                  |                      |                |

หากมีตำแหน่งอื่น ๆ นอกเหนือจากนี้ ให้กดปุ่ม **"เพิ่มตำแหน่งอื่นๆ"** และบันทึกข้อมูลชื่อตำแหน่งพร้อมจำนวน ในลำดับที่ 8 ต่อไปได้จนครบ

| DLA INFO64 | ≡                |                     |                  | \rm ยินดีต้อนรับ :   | 🕞 ออกจากระบบ |
|------------|------------------|---------------------|------------------|----------------------|--------------|
|            | เพิ่มตำแหน่งอื่น |                     |                  |                      |              |
|            | ลำดับ            | ต่ำแหน่ง            | โอนมาพร้อมภารกิจ | ปฏิบัติงานในปัจจุบัน |              |
|            | 1                | แพทย์               |                  |                      |              |
|            | 2                | ทันตแพทย์           |                  |                      |              |
|            | 3                | เภสัชกร             |                  |                      |              |
|            | 4                | พยาบาลวิชาชีพ       |                  |                      |              |
|            | 5                | นักวิชาการสาธารณสุข |                  |                      |              |
|            | 6                | นักกายภาพบำบัด      |                  |                      |              |
|            | 7                | แพทย์แผนไทย         |                  | $\square$            |              |
|            | 8                |                     |                  |                      | ۱.<br>۱.     |

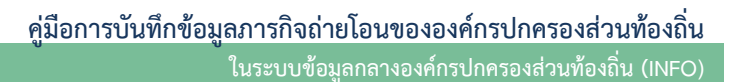

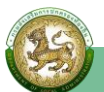

**ข้อมูลลูกจ้าง** มีข้อมูลในระบบแล้ว แบ่งเป็น สายวิชาชีพ และสายสนับสนุน ให้บันทึกข้อมูล จำนวนลูกจ้างด้วยวิธีการเดียวกับข้าราชการ

| DLA INFO64 | ≡            | ≡ Ѳ ยินดีต้อนรับ :                                                 |                  |                      |  |  |
|------------|--------------|--------------------------------------------------------------------|------------------|----------------------|--|--|
|            | จำนวนลูกจ้าง | 5                                                                  |                  |                      |  |  |
|            | ลำดับ        | ตำแหน่ง                                                            | โอนมาพร้อมภารกิจ | ปฏิบัติงานในปัจจุบัน |  |  |
|            | 1            | สายวิชาชีพ (แพทย์, พยาบาล, นักวิชาการ)                             |                  |                      |  |  |
|            | 2            | สายสนับสนุน (ธุรการ, บัญชี, พัสดุ, คอมพิวเตอร์, ผู้ช่วยเหลือคนไข้) |                  |                      |  |  |

- (18) ระบุจำนวนเตียง เช่น "10" เตียง
- (19) ระบุจำนวนรถพยาบาล เช่น "1" คัน
- (20) ระบุจำนวนประชากรที่มาใช้บริการต่อปี เช่น "301" คน
- (21) ระบุจำนวนประชากรที่คาดว่าเข้ามารับบริการ (ต่อปี) เช่น "250" คน
- (22) ระบุหมายเหตุ/ข้อเสนอแนะ
- กดปุ่ม "บันทึกข้อมูล"

| จำนวนเตียง                                      | เตียง จำนวนรถพยาบาล | ĂU |
|-------------------------------------------------|---------------------|----|
| จำนวนประชากรที่เข้ามาใช้<br>บริการ(ต่อปี)       | AU                  |    |
| จำนวนประชากรที่คาดว่าเข้ามา<br>รับบริการ(ต่อปี) | คน                  |    |
| หมายเหตุ/ข้อเสนอแนะ                             |                     |    |
|                                                 |                     |    |
|                                                 | นับทีกข้อนล         |    |
|                                                 |                     |    |

้<u>กรณีที่ 2</u> ในระบบมีข้อมูลชุดเดิมอยู่แล้ว แต่ต้องการแก้ไขปรับปรุงข้อมูลชุดเดิม ให้ดำเนินการ ดังนี้

- เลือกรายการข้อมูลที่ต้องการแก้ไข โดยคลิกที่ปุ่ม "แก้ไข"
- 🕨 ระบบจะไปยังหน้าข้อมูลที่ต้องการแก้ไข
- ➤ หลังจากที่แก้ไขข้อมูลเรียบร้อยแล้ว ให้คลิกที่ปุ่ม "บันทึกข้อมูล"

| ข้อมูลสถานบริการสาธารณสุข                   | จังหวัด        | ลำพูเ              | i i                  |                  |         | อำเภอ            | เมืองลำพูน |    |
|---------------------------------------------|----------------|--------------------|----------------------|------------------|---------|------------------|------------|----|
| ข้อมูลห้องน้ำสาธารณะ                        | อปท.           |                    |                      |                  |         | ชื่อสถานบริการ   |            |    |
| ข้อมูลเหตุรำคาญ                             |                |                    |                      |                  |         | สาธารณสุข        |            | 2  |
| ข้อมูลขยะ                                   | สังกัดหน่วยงาเ |                    |                      |                  |         | ประเภทสถาน       | ( s        |    |
| ข้อมูล อสบ.                                 |                | (n                 | ORDO-                |                  | •       | บริการ           | -noHud-    | Y  |
| ข้อมูล อสม. / สุนัขและแมว                   | ประเภทการจัด   | <u> </u>           |                      |                  |         |                  |            |    |
| ข้อมูลการตั้งครรภ์ในวัยรุ่น                 | ตั้งสถานบริการ | -n                 | งหมด-                |                  |         |                  |            |    |
| <b>เค๊เ</b> ด้านที่ 2 นวัตกรรมและการ        |                |                    |                      |                  |         |                  |            |    |
| ศึกษา                                       |                |                    |                      |                  | ค้นหา แ | เสดงทั้งหมด      |            |    |
| 💄 ด้านที่ 3 สารารณภัย                       |                |                    |                      |                  |         |                  |            |    |
|                                             |                |                    |                      |                  |         |                  |            |    |
| 🗚 ด้านที่ 4 โครงสร้างพื้นฐาน                | เพิ่มข้อมูล    | เลือกรายกา         | รข้อมูลสถานบริการสาธ | ารณะสุข ออกรายงา | u       |                  |            |    |
| 🗮 ด้านที่ 5 การบริหารจัดการน้ำ              |                |                    |                      |                  |         |                  |            |    |
|                                             | ลำดับ 🔺        | จังหวัด            | อำเภอ                | ədn.             |         | ชื่อสถานบริการสา | เธารณสุข   |    |
| 🌉 ด้านที่ 6 การจัดการภายในและ<br>ธรรมากิมาล | 1              | <mark>ลำพูน</mark> | เมืองลำพูน           | 1                |         | โรงพยาบาลส่งเสร  | ริมสุขภาพต | 00 |

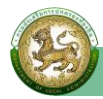

| DLA INFO64                                                           | ≡                                      |                                                                                              |                          | \rm ยินดีต้อนรับ :   | 🛛 🕻 🕈 ออกจากระบบ |
|----------------------------------------------------------------------|----------------------------------------|----------------------------------------------------------------------------------------------|--------------------------|----------------------|------------------|
| MAIN MENU                                                            | ด้านที่ 1 สาธารณสุขและ                 | สิ่งแวดล้อม >> ข้อมูลสถานบริการสาธารณสุข                                                     |                          |                      | HEAL03           |
| 💝 ด้านที่ 1 สาธารณสุขและสิ่ง<br>แวดล้อม                              | ข้อมูลสถานบริการสาธ                    | ารณสุข                                                                                       |                          |                      |                  |
| ข้อมูลสถานบริการสาธารณสุข<br>ข้อมูลห้องน้ำสาธารณะ<br>ข้อมูลเหตุรำคาญ | จังหวัด<br>อำเภอ                       | ลำพูน<br>เมืองลำพูน                                                                          |                          |                      |                  |
| ข้อมูลขยะ<br>ข้อมูล อสบ.<br>ข้อมูล อสม. / สุนัขและแมว                | อปท.<br>ชื่อสถานบริการ                 |                                                                                              |                          | )*                   |                  |
| ข้อมูลการตั้งครรภ์ในวัยรุ่น                                          | ประเภทสถานบริการ                       | -เลือก-                                                                                      | ประเภทการให้บริการ       | การแพทย์แผนไทย       | ~                |
| เค๊เ ด้านที่ 2 นวัตกรรมและการ<br>ศึกษา                               | ระดบสถานบริการ                         | <ul> <li>ปฐมภูมิ (ในรบผูปวยคางคน)</li> <li>ทุติยภูมิ/ตติยภูมิ (รับผู้ป่วยค้างคืน)</li> </ul> |                          |                      |                  |
| 🏖 ด้านที่ 3 สาธารณภัย                                                | สังกัดหน่วยงาน                         | ไม่สังกัด อปท.                                                                               |                          |                      |                  |
| DLA INFO64                                                           | ≡                                      |                                                                                              |                          | \rm ยินดีต้อนรับ :   | 🛛 🕞 ออกจากระบบ   |
| 🗚 ด้านที่ 4 โครงสร้างพื้นฐาน<br>🗮 ด้านที่ 5 การบริหารจัดการน้ำ       | ประเภทการจัดตั้งสถาน<br>บริการ         | O อปท. จัดตั้ง                                                                               |                          |                      |                  |
| 🕎 ด้านที่ 6 การจัดการภายในและ<br>ธรรมาภิบาล                          | สถานะการถ่ายโอน                        | <ul> <li>ก่ายไอน</li> <li>-เลือก-</li> </ul>                                                 |                          |                      |                  |
| 🚢 ด้านที่ 7 สังคม ศาสนา<br>วัฒนธรรม                                  | ปีที่ถ่ายโอน (พ.ศ.)<br>หน่วยงานถ่ายโอน |                                                                                              | 🗆 ไม่ทราบปีที่ถ่ายไอเ    | u                    |                  |
| 🖾 ด้านที่ 8 เศรษฐกิจและแหล่ง<br>ท่องเที่ยว                           | เอกสารการรับถ่ายโอน                    | ับ เลือกไฟล์ ไม่ได้เลือกไฟล์<br>(บนาดไม่เก็ม 4MB)                                            |                          |                      |                  |
| รายงานเกี่ยวกับหนี้ขององค์กร<br>ปกครองส่วนท้องถิ่น                   | ทะเบียนหน่วยบริการ                     | <ul> <li>ไม่มี</li> <li>&gt; ชั่นทะเบียนแล้ว</li> <li>เล</li> </ul>                          | ขทะเบียน                 |                      |                  |
| ✔ การรับรองข้อมูล                                                    | สปสช.                                  | 🔿 ไม่ได้ขึ้นทะเบียน                                                                          |                          |                      |                  |
| แบบสำรวจการเตรียมความ<br>พร้อมการเลือกตั้งปี 2563                    | เปิดให้บริการเมื่อ<br>(พ.ศ.)           | 2497                                                                                         | * ปิดให้บริการเมื่อ (พ.ศ | я.)                  |                  |
| 🖪 แบบสำรวจ 2564                                                      | สถานที่ตั้ง                            |                                                                                              |                          |                      |                  |
| 💄 กิจกรรม                                                            | เลขที่                                 |                                                                                              | អររ៉ូកី                  |                      |                  |
|                                                                      | ชอย                                    |                                                                                              | ถนน                      |                      |                  |
|                                                                      | осное                                  | -ทั้งหมด-                                                                                    | อาเภอ                    | -ทั้งหมด-            | ~                |
|                                                                      | ตาบล                                   | -เลือก-                                                                                      | รหสเบรษณย                |                      |                  |
|                                                                      | Service Plan                           | 18.609014320076795                                                                           | 98.9794027805328         | 34                   | <u>1</u>         |
|                                                                      | Website                                | -เลือก-                                                                                      | เบอร์ติดต่อ              | 053000190            |                  |
|                                                                      |                                        |                                                                                              |                          | Canada               |                  |
|                                                                      | จำนวนบุคคลากร<br>เพิ่มตำแหน่งอื่นๆ     |                                                                                              |                          |                      |                  |
|                                                                      | ลำดับ                                  | ตำแหน่ง โล                                                                                   | งนมาพร้อมการกิจ          | ปฏิบัติงานในปัจจุบัน |                  |
|                                                                      | 1                                      | แพทย์                                                                                        |                          |                      |                  |
|                                                                      | 2                                      | กันตแพทย์                                                                                    |                          |                      |                  |
|                                                                      | 3                                      | เภสัชกร                                                                                      |                          |                      |                  |
|                                                                      | 4                                      | พยาบาลวิชาชีพ                                                                                |                          |                      |                  |
|                                                                      | 5 ú                                    | <b>ม</b> ักวิชาการสาธารณสุข                                                                  |                          |                      |                  |
|                                                                      | 6                                      | นักกายภาพบำบัด                                                                               |                          |                      |                  |
|                                                                      | 7                                      | แพทย์แผนไทย                                                                                  |                          |                      |                  |

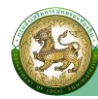

| DLA INFO64 | ≡                                                                                   |                                                      |                                            | \rm ຍັนดีต้อนรับ :           | 🛛 🕞 ออกจากระบบ       |
|------------|-------------------------------------------------------------------------------------|------------------------------------------------------|--------------------------------------------|------------------------------|----------------------|
|            | จำนวนลูกจ้า                                                                         | ง                                                    |                                            |                              |                      |
|            | ลำดับ                                                                               |                                                      | ตำแหน่ง                                    | โอนมาพร้อมภารกิจ             | ปฏิบัติงานในปัจจุบัน |
|            | 1                                                                                   | สายวิชาชีพ (แ                                        | พทย์, พยาบาล, นักวิชาการ)                  |                              |                      |
|            | 2                                                                                   | สายสนับสนุน (ธุรการ, บัญ                             | ชี, พัสดุ, คอมพิวเตอร์, ผู้ช่วยเหลือคนไข้) |                              |                      |
|            | จำนวนเตียง<br>จำนวนประช<br>บริการ(ต่อปี<br>จำนวนประช<br>รับบริการ(ต่<br>หมายเหตุ/ขั | o ากรที่เข้ามาใช้ ) ากรที่คาดว่าเข้ามา อปี) อเสนอแนะ | เดียง จำนวนร<br>                           | ถพยาบาล <u>o</u><br>คน<br>คน | ňu                   |

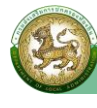

💠 ด้านที่ 2 ด้านนวัตกรรมและการศึกษา

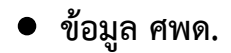

การเข้าสู่เมนูการบันทึกข้อมูลภารกิจถ่ายโอนขององค์กรปกครองส่วนท้องถิ่น

### ้ 1. ค<sup>ื</sup>ลิกเมนู **ด้านที่ 2 นวัตกรรมและการศึกษา**

| DLA INFO64                                                                                                    | ≡                                                                                                    | \rm ยินดีต้อนรับ : | 🛛 🗘 ออกจากระบบ |
|----------------------------------------------------------------------------------------------------|----------------------------------------------------------------------------------------------------|--------------------|----------------|
| MAIN MENU                                                                                                    | หน้าแรก                                                                                                    |                    |                |
| 😻 ด้านที่ 1 สาธารณสุขและสิ่ง<br>แวดล้อม                                                                                                    |                                                                                                    |                    |                |
| <b>เค๊เ</b> ด้านที่ 2 นวัตกรรมและการ<br>ศึกษา                                                                                                    | ต มาสินเขอมูล<br>คู่มือการใช้งานสำหรับ สถอ.                                                                                                    |                    |                |
| ข้อมูล ศพด.<br>ข้อมูลนวัตกรรมและภูมิปัญญา<br>ท้องถิ่น<br>ข้อมูลพื้นฐานสถานศึกษา<br>ปฐมวัย<br>ข้อมูลโรงเรียน/วิทยาลัย<br>ข้อมูลโรงเรียน/วิทยาลัย<br>ข้อมูลแหล่งการเรียนรัก้องถิ่น | <ul> <li>คู่มือการใช้งานสำหรับ อปท.</li> <li>คู่มือดิดตามการบันทึกข้อมูลการจัดเก็บภาษีที่ดินและสิ่งปลูกสร้าง ของ อปท. (สำหรับ สถง.)</li> <li>คู่มือการบันทึกข้อมูลการจัดเก็บภาษีที่ดินและสิ่งปลูกสร้าง (สำหรับ อปท.)</li> <li>คู่มือการรายงานข้อมูลหนี้ของ อปท.</li> </ul> |                    |                |
| <ul> <li>๑๐ ถ้านที่ 3 สาธารณภัย</li> <li>๑๐ ถ้านที่ 4 โครงสร้างพื้นฐาน</li> <li>๓๐ ถ้านที่ 5 การบริหารจัดการน้ำ</li> </ul>                                                       | <ul> <li>คู่มือการรายงานข้อมูลสถิติการคลังท้องถิ่น (สถง)</li> <li>คู่มือการรายงานข้อมูลสถิติการคลังท้องถิ่น (อปก)</li> </ul>                                                                                                    |                    |                |

#### 2. คลิกเมนูย่อย ข้อมูล ศพด.

| DLA INFO64                                                                      | ≡                    |                               |         |            | \rm ยินดีต้อนรับ : | ิิเ→ ออกจากระบบ |
|---------------------------------------------------------------------------------|----------------------|-------------------------------|---------|------------|--------------------|-----------------|
| MAIN MENU                                                                       | ด้านที่ 2 นวัตกรร    | เมและการศึกษา >>  ข้อมูล ศพด. |         |            |                    | INE004          |
| 😻 ด้านที่ 1 สาธารณสุขและสิ่ง<br>แวดล้อม                                         | เงื่อนไขการค้นห      | n                             |         |            |                    |                 |
| 🎒 ด้านที่ 2 นวัตกรรมและการ<br>ศึกษา                                             | ภูมิภาค<br>จังหวัด   | ภาคเหนือ<br>ลำพน              |         | อำเภอ      | เมืองลำพน          |                 |
| ข้อมูล ศพด.<br>ข้อมูลนวัดกรรมและภูมิปัญญา<br>ท้องถิ่น<br>ข้อมูลพื้นฐานสถานศึกษา | อปท.<br>เทอมการศึกษา | -กังหมด-                      | •       | ปีการศึกษา | -ทั้งหมด-          | <b>)</b>        |
| บฐมวย<br>ข้อมูลโรงเรียน/วิทยาลัย<br>ข้อมูลแหล่งการเรียนรู้ท้องถิ่น              |                      |                               | ค้นหา แ | สดงทั้งหมด |                    |                 |

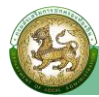

| DLA INFO64                                                      | ≡                 | •                           | Ū                 | \rm ยินดีต้อนรับ : | 🛛 🕞 ออกจากระบบ |
|-----------------------------------------------------------------|-------------------|-----------------------------|-------------------|--------------------|----------------|
| MAIN MENU                                                       | ด้านที่ 2 นวัตกรร | มและการศึกษา >> ข้อมูล ศพด. |                   |                    | INE00          |
| 😻 ด้านที่ 1 สาธารณสุขและสิ่ง<br>แวดล้อม                         | เงื่อนไขการค้นห   | 1                           |                   |                    |                |
| 👔 ด้านที่ 2 นวัตกรรมและการ                                      | ภูมิภาค           | ภาคเหนือ                    |                   |                    |                |
| ศึกษา                                                           | จังหวัด           | ลำพูน                       | อำเภอ             | เมืองลำพูน         |                |
| ข้อมูล ศพด.                                                     | oulo              |                             | ปีอาร์สื่อนอ      | ( ·                |                |
| ข้อมูลนวัตกรรมและภูมิปัญญา<br>ท้องถิ่น<br>ข้อมอนั้มสามสอามสีอมา | เทอมการศึกษา      | -กั้งหมด-                   | v                 | -ทังหมด-           | Y              |
| ขอมูลพนฐานสถานศกษา<br>ปฐมวัย                                    |                   |                             |                   |                    |                |
| ข้อมูลโรงเรียน/วิทยาลัย                                         |                   |                             | คันหา แสดงทั้งหมด |                    |                |
| ข้อมูลแหล่งการเรียนรู้ท้องถิ่น                                  |                   |                             |                   |                    |                |
| 🏖 ด้านที่ 3 สาธารณภัย                                           | ออกรายงาน         | อัพเดทข้อมูลจาก LEC         |                   |                    |                |
| 🗚 ด้านที่ 4 โครงสร้างพื้นฐาน                                    |                   |                             |                   |                    |                |

3. คลิกที่ปุ่ม **"อัพเดทข้อมูลจาก LEC"** เพื่อดึงข้อมูลจากระบบ LEC มาแสดงในระบบ Info

\*\* ข้อมูล ศพด. ในระบบ Info นั้น จะเป็นข้อมูลที่มาจากระบบสารสนเทศทางการศึกษาท้องถิ่น (LEC) ซึ่งจะดึงข้อมูล 1 ครั้ง/เทอม (ดึงเฉพาะข้อมูลที่มีการยืนยันแล้ว) ซึ่งองค์กรปกครองส่วนท้องถิ่นจะเป็นผู้อัพเดท ข้อมูลเอง

4. การค้นหาข้อมูล ศพด.

ข้อมูล ศพด. จะไม่สามารถเพิ่มข้อมูล แก้ไขข้อมูล และลบข้อมูลได้ ทำได้เพียงค้นหาข้อมูลและออก รายงานเท่านั้น โดยขั้นตอนการค้นหาข้อมูลมีดังนี้

(1) เลือกรายการที่ต้องการค้นหาข้อมูล

(2) ใส่รายละเอียดแล้วคลิกปุ่ม "**ค้นหา**"

| DLA INFO64                                | ≡                  |                              |         |             | \rm ยินดีต้อนรับ : | 🕞 ออกจากระบบ       |
|-------------------------------------------|--------------------|------------------------------|---------|-------------|--------------------|--------------------|
| MAIN MENU                                 | ด้านที่ 2 นวัตกรร  | มและการศึกษา >>  ข้อมูล ศพด. |         |             |                    | INE00 <sup>,</sup> |
| 😻 ด้านที่ 1 สาธารณสุขและสิ่ง 🚺<br>แวดล้อม | เงื่อนไขการค้นห    | 1                            |         |             |                    |                    |
| เค๊เ ด้านที่ 2 นวัตกรรมและการ<br>ศึกษา    | ภูมิภาค<br>จังหวัด | ภาคเหนือ<br>ลำพูน            |         | อำเภอ       | เมืองลำพน          |                    |
| ข้อมูล ศพด.                               | pulp               |                              |         | ปีควรส์คนอ  |                    |                    |
| ข้อมูลนวัตกรรมและภูมิปัญญา<br>ท้องถิ่น    | เทอมการศึกษา       | -ทั้งหมด-                    | ~       | UNISHIOT    | -ทั้งหมด-          | y                  |
| ข้อมูลพื้นฐานสถานศึกษา<br>ปฐมวัย          |                    |                              |         |             |                    |                    |
| ข้อมูลโรงเรียน/วิทยาลัย                   |                    |                              | 2 AUH 1 | เสดงทั้งหมด |                    |                    |
| ข้อมูลแหล่งการเรียนรู้ท้องถิ่น            |                    |                              |         |             |                    |                    |

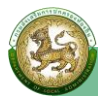

#### 5. การออกรายงานข้อมูล ศพด.

### คลิกที่ปุ่ม "ออกรายงาน"

(2) ระบบท่ำการ Download ไฟล์ โดยสามารถคลิกเปิดขึ้นมาตรวจสอบข้อมูลได้

| 👘 ด้านที่ 2 นวัตกรรมและการ             | <mark>ภูมิภา</mark> ค | ภ         | าคเหนือ        |      |         |             |              |                   |             |
|----------------------------------------|-----------------------|-----------|----------------|------|---------|-------------|--------------|-------------------|-------------|
| ศึกษา                                  | จังหวัด               | a         | าพูน           |      |         | อำเภอ       | เมืองลำพูน   |                   |             |
| ข้อมูล <mark>ศพด</mark> .              | auln                  |           |                |      |         | โโการตึกเส  |              |                   |             |
| ข้อมูลนวัตกรรมและภูมิปัญญา<br>ท้องถิ่น | เทอมการเ              | ศึกษา     | ส้างแนว        |      |         | UNISFINU    | -ทังหมด-     |                   | ~           |
| ข้อมูลพื้นฐานสถานศึกษา<br>ปฐมวัย       |                       |           | -IIVNDU-       |      |         | 2011        |              |                   |             |
| ข้อมูลโรงเรียน/วิทยาลัย                |                       |           |                |      | ค้นหา เ | เสดงทั้งหมด |              |                   |             |
| ข้อมูลแหล่งการเรียนรู้ท้องถิ่น         | 1                     |           |                |      |         |             |              |                   |             |
| 🏖 ด้านที่ 3 สาธารณภัย                  | ออกรายเ               | งาน อัพเด | กข้อมูลจาก LEC |      |         |             |              |                   |             |
| <b>A</b> ด้านที่ 4 โครงสร้างพื้นฐาน    |                       |           |                |      |         |             |              |                   |             |
| 🥽 ด้วนที่ 5 ดารุปรีษาราวัดดารน้ำ       | ลำดับ                 | จังหวัด   | อำเภอ          | ədn. | Ŭ       | การศึกษา    | เทอมการศึกษา | ชื่อโรงเรียน/ศพด. |             |
|                                        | 1                     | ลำพูน     | เมืองลำพูน     |      | 2!      | 565         | 1            |                   | 00          |
| 🏢 ด้านที่ 6 2 ดการภายในและ             |                       |           |                |      |         |             |              |                   |             |
| INE004_ChildCenterxls 🔨                |                       |           |                |      |         |             |              |                   | แสดงทั้งหมด |

## ข้อมูลพื้นฐานสถานศึกษาปฐมวัย

การเข้าสู่เมนูการบันทึกข้อมูลภารกิจถ่ายโอนขององค์กรปกครองส่วนท้องถิ่น 1. คลิกเมนู **ด้านที่ 2 นวัตกรรมและการศึกษา** 

| DLA INFO64                                    | =                                                                                        | \rm ยินดีต้อนรับ : | 🛛 🕞 ออกจากระบบ |
|-----------------------------------------------|------------------------------------------------------------------------------------------|--------------------|----------------|
| MAIN MENU                                     | หน้าแรก                                                                                  |                    |                |
| 😻 ด้านที่ 1 สาธารณสุขและสิ่ง<br>แวดล้อม       | อารโมวอนัวนา                                                                             |                    |                |
| <b>เค๊เ</b> ด้านที่ 2 นวัตกรรมและการ<br>ศึกษา | ยามีเลยเบอมูล<br>คู่มือการใช้งานสำหรับ สถอ.                                              |                    |                |
| ข้อมูล ศพด.<br>ข้อมูลนวัตกรรมและภูมิปัญญา     | ยุ่มือการใช้งานสำหรับ อปก.                                                               |                    |                |
| ท้องถิน<br>ข้อมูลพื้นฐานสถานศึกษา             | 📒 คู่มือดิดตามการบันทึกข้อมูลการจัดเก็บภาษีที่ดินและสิ่งปลูกสร้าง ของ อปท. (สำหรับ สถง.) |                    |                |
| ปฐมวัย<br>ข้อมูลโรงเรียน/วิทยาลัย             | 📒 คู่มือการบันทึกข้อมูลการจัดเก็บภาษีที่ดินและสิ่งปลูกสร้าง (สำหรับ อปท.)                |                    |                |
| ข้อมูลแหล่งการเรียนรู้ท้องถิ่น                | 🧮 คู่มือการรายงานข้อมูลหนี่ของ อปท.                                                      |                    |                |
| 🏖 ด้านที่ 3 สาธารณภัย                         | 📒 คู่มือการรายงานข้อมูลสถิติการคลังท้องถิ่น (สถง)                                        |                    |                |
| 🗚 ด้านที่ 4 โครงสร้างพื้นฐาน                  | 📒 คู่มือการรายงานข้อมูลสถิติการคลังท้องถิ่น (อปท)                                        |                    |                |
| 🗮 ด้านที่ 5 การบริหารจัดการน้ำ                |                                                                                          |                    |                |

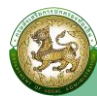

#### คลิกเมนูย่อย ข้อมูลพื้นฐานสถานศึกษาปฐมวัย

| DLA INFO64                                                | ≡                  |                   |                                |                           | \rm ยินดีต้อนรับ : | 🕞 ออกจากระบบ |
|-----------------------------------------------------------|--------------------|-------------------|--------------------------------|---------------------------|--------------------|--------------|
| MAIN MENU                                                 | ด้านที่ 2 นวัตกระ  | รมและการศึกษา >   | > ข้อมูลพื้นฐานสถานศึกษาปฐมวัย |                           |                    | INE002       |
| 😻 ด้านที่ 1 สาธารณสุขและสิ่ง<br>แวดล้อม                   | เงื่อนไขการค้นเ    | łī                |                                |                           |                    |              |
| 🖺 ด้านที่ 2 นวัตกรรมและการ<br>ศึกษา                       | ภูมิภาค<br>จังหวัด | ภาคเหนือ<br>ลำพูน |                                | อำเภอ                     | เมืองลำพูน         |              |
| ข้อมูล ศพด.<br>ข้อมูลนวัตกรรมและภูมิปัญญา<br>ท้องถิ่น     | อปท.               |                   |                                | ประเภทสถาน<br>ศึกษา       | -ทั้งหมด-          | <b></b>      |
| ข้อมูลพื้นฐานสถานศึกษา<br>ปฐมวัย                          | ปีการศึกษา         | -ทั้งหมด-         | ~                              | <mark>เทอมการศึกษา</mark> | -ทั้งหมด-          | ~            |
| ข้อมูลโรงเรียน/วิทยาลัย<br>ข้อมูลแหล่งการเรียนรู้ท้องถิ่น |                    |                   | ЙUHT                           | แสดงทั้งหมด               |                    |              |

3. คลิกที่ปุ่ม **"อัพเดทข้อมูลจาก LEC"** เพื่อดึงข้อมูลจากระบบ LEC มาแสดงในระบบ Info

|         | DLA INFO64                                                | ≡                  |                     |      |                     | \rm ยินดีต้อนรับ : | เ→ ออกจากระบบ |
|---------|-----------------------------------------------------------|--------------------|---------------------|------|---------------------|--------------------|---------------|
| if<br>A | ) ด้านที่ 2 นวัตกรรมและการ<br>กษา                         | ภูมิภาค<br>จังหวัด | ภาคเหนือ<br>สำพน    |      | อำเภอ               | เมืองสำพน          |               |
|         | ข้อมูล ศพด.<br>ข้อมูลนวัตกรรมและภูมิปัญญา<br>ท้องถิ่น     | อปท.               |                     |      | ประเภทสถาน<br>ศึกษา | -ทั้งหมด-          | ~             |
|         | ข้อมูลพื้นฐานสถานศึกษา<br>ปฐมวัย                          | ปีการศึกษา         | -ทั้งหมด-           | ~    | เทอมการศึกษา        | -ກັ້งหมด-          | •             |
|         | ข้อมูลโรงเรียน/วิทยาลัย<br>ข้อมูลแหล่งการเรียนรู้ท้องถิ่น |                    |                     | ŘUHI | แสดงทั้งหมด         |                    |               |
| -       | c ด้านที่ 3 สาธารณภัย                                     |                    |                     |      |                     |                    |               |
|         | ด้านที่ 4 โครงสร้างพื้นฐาน                                | ออกรายงาน          | อัพเดทข้อมูลจาก LEC |      |                     |                    |               |

\*\* ข้อมูลพื้นฐานสถานศึกษาปฐมวัย ในระบบ Info นั้น จะเป็นข้อมูลที่มาจากระบบสารสนเทศ ทางการศึกษาท้องถิ่น (LEC) ซึ่งจะดึงข้อมูล 1 ครั้ง/เทอม (ดึงเฉพาะข้อมูลที่มีการยืนยันแล้ว) ซึ่งองค์กรปกครอง ส่วนท้องถิ่นจะเป็นผู้อัพเดทข้อมูลเอง

4. การค้นหาข้อมูลพื้นฐานสถานศึกษาปฐมวัย

ข้อมูลพื้นฐานสถานศึกษาปฐมวัย จะไม่สามารถเพิ่มข้อมูล แก้ไขข้อมูล และลบข้อมูลได้ ทำได้เพียง ค้นหาข้อมูลและออกรายงานเท่านั้น โดยขั้นตอนการค้นหาข้อมูลมีดังนี้

- (1) เลือกรายการที่ต้องการค้นหาข้อมูล
- (2) ใส่รายละเอียดแล้วคลิกปุ่ม "**ค้นหา**"

| DLA INFO64                                                | =                  |                  |                                                  |                     | \rm ยินดีต้อนรับ : | 🛛 🕞 ออกจากระบบ |
|-----------------------------------------------------------|--------------------|------------------|--------------------------------------------------|---------------------|--------------------|----------------|
| MAIN MENU                                                 | ด้านที่ 2 นวัตกระ  | รมและการศึกษา >> | <ul> <li>ข้อมูลพื้นฐานสถานศึกษาปฐมวัย</li> </ul> |                     |                    | INEOO;         |
| 😵 ด้านที่ 1 สาธารณสุขและสิ่ง<br>แวดล้อม                   | เงื่อนไขการค้นห    | וי               |                                                  |                     |                    |                |
| 🖨 ด้านที่ 2 นวัตกรรมและการ<br>ศึกษา                       | ภูมิภาค<br>จังหวัด | ภาคเหนือ<br>ลำพน |                                                  | อำเภอ               | เมืองลำพน          |                |
| ข้อมูล ศพด.<br>ข้อมูลนวัตกรรมและภูมิปัญญา<br>ท้องถิ่น     | อปท.               |                  |                                                  | ประเภทสถาน<br>ศึกษา | -ทั้งหมด-          |                |
| ข้อมูลพื้นฐานสถานศึกษา<br>ปฐมวัย                          | ปีการศึกษา         | -ทั้งหมด-        | ~                                                | เทอมการศึกษา        | -ทั้งหมด-          | ~              |
| ข้อมูลโรงเรียน/วิทยาลัย<br>ข้อมูลแหล่งการเรียนรู้ท้องถิ่น |                    |                  | 2 (AUKT)                                         | แสดงทั้งหมด         |                    |                |

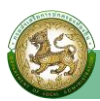

### 5. การออกรายงานข้อมูลพื้นฐานสถานศึกษาปฐมวัย

#### (1) คลิกที่ปุ่ม **"ออกรายงาน"**

(2) ระบบท่ำการ Download ไฟล์ โดยสามารถคลิกเปิดขึ้นมาตรวจสอบข้อมูลได้

| DLA INFO64                                                | ≡                  |           |                 |      |                     |                | <b>9</b> ยิเ | เดีต้อนรับ :        | 🛛 🕞 ออกจากระบบ |
|-----------------------------------------------------------|--------------------|-----------|-----------------|------|---------------------|----------------|--------------|---------------------|----------------|
| 👘 ด้านที่ 2 นวัตกรรมและการ<br>ศึกษา                       | ภูมิภาค<br>จังหวัด | ກ         | าคเหนือ<br>าพูน |      |                     | อำเภอ          | เมืองลำ      | ŵn                  |                |
| ข้อมูล ศพด.<br>ข้อมูลนวัตกรรมและภูมิปัญญา<br>ท้องถิ่น     | əUn.               |           |                 |      | ประเภทสถาน<br>ศึกษา |                |              | -ทั้งหมด-           |                |
| ข้อมูลพื้นฐานสถานศึกษา<br>ปฐมวัย                          | ปีการศึกเ          | л (       | -ทั้งหมด-       |      |                     | 🖌 เทอมการศึกษา | กษา -ทั้งห   | J <mark>O</mark> -  | ~              |
| ข้อมูลโรงเรียน/วิทยาลัย<br>ข้อมูลแหล่งการเรียนรู้ท้องถิ่น |                    |           |                 |      | Řин                 | แสดงทั้งหมด    |              |                     |                |
| 🏖 ด้านที่ 3 สาธารณภัย<br>🗚 ด้านที่ 4 โครงสร้างพื้นฐาน     | ออกราย             | งาน อัพเด | ทข้อมูลจาก LEC  |      |                     |                |              |                     |                |
| 🧱 ด้านที่ 5 การบริหารจัดการน้ำ                            | ลำดับ              | จังหวัด   | อำเภอ           | อปท. |                     | ปีการศึกษา     | เทอมการศึกษา | เ ชื่อโรงเรียน/ศพด. |                |
| 🕎 ด้านที่ 6 2 วัดการภายในและ                              | 1                  | ลำพูน     | เมืองลำพูน      |      |                     | 2565           | 1            |                     | <b>Q</b>       |
| 🖷 INE002_YoungChildxls 🔨                                  |                    |           |                 |      |                     |                |              |                     | แสดงทั้งหมด    |

## • ข้อมูลโรงเรียน/วิทยาลัย

การเข้าสู่เมนูการบันทึกข้อมูลภารกิจถ่ายโอนขององค์กรปกครองส่วนท้องถิ่น

## ้ 1. ค<sup>ื</sup>ลิกเมนู **ด้านที่ 2 นวัตกรรมและการศึกษา**

| DLA INFO64                                                                                                    | =                                                                                                    | \rm ยินดีต้อนรับ : | เ→ ออกจากระบบ |
|----------------------------------------------------------------------------------------------------|----------------------------------------------------------------------------------------------------|--------------------|---------------|
| MAIN MENU                                                                                                    | หน้าแรก                                                                                                    |                    |               |
| 😻 ด้านที่ 1 สาธารณสุขและสิ่ง<br>แวดล้อม                                                                                                    | ດຈະໄປເດຍັງແມ                                                                                                    |                    |               |
| <b>เค๊เ</b> ด้านที่ 2 นวัตกรรมและการ<br>ศึกษา                                                                                                    | <ul> <li>คู่มือการใช้งานสำหรับ สถง. สถอ.</li> </ul>                                                                                                    |                    |               |
| ข้อมูล ศพด.<br>ข้อมูลนวัตกรรมและภูมิปัญญา<br>ท้องถิ่น<br>ข้อมูลพื้นฐานสถานศึกษา<br>ปฐมวัย<br>ข้อมูลโรงเรียน/วิทยาลัย<br>ข้อมูลแหล่งการเรียนรู้ก้องถิ่น | <ul> <li>คู่มือการใช้งานสำหรับ อปท.</li> <li>คู่มือติดตามการบันทึกข้อมูลการจัดเก็บภาษิที่ดินและสิ่งปลูกสร้าง ของ อปท. (สำหรับ สถง.)</li> <li>คู่มือการบันทึกข้อมูลการจัดเก็บภาษิที่ดินและสิ่งปลูกสร้าง (สำหรับ อปท.)</li> <li>คู่มือการรายงานข้อมูลหนี้ของ อปท.</li> </ul> |                    |               |
| 🏖 ด้านที่ 3 สาธารณภัย<br>🗛 ด้านที่ 4 โครงสร้างพื้นฐาน<br>🗯 ด้านที่ 5 การบริหารจัดการน้ำ                                                                | <ul> <li>คู่มือการรายงานข้อมูลสถิติการคลังท้องถิ่น (สถง)</li> <li>คู่มือการรายงานข้อมูลสถิติการคลังท้องถิ่น (อปก)</li> </ul>                                                                                                    |                    |               |

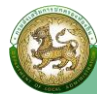

#### คลิกเมนูย่อย ข้อมูลโรงเรียน/วิทยาลัย

| DLA INFO64                                | ≡                  |                                    |         |                         | \rm ยินดีต้อนรับ : | 🕞 ออกจากระบบ |
|-------------------------------------------|--------------------|------------------------------------|---------|-------------------------|--------------------|--------------|
| MAIN MENU                                 | ด้านที่ 2 นวัตกรรเ | มและการศึกษา >> ข้อมูลโรงเรียน/วิท | ยาลัย   |                         |                    | INEOO        |
| 😻 ด้านที่ 1 สาธารณสุขและสิ่ง<br>แวดล้อม   | เงื่อนไขการค้นหา   |                                    |         |                         |                    |              |
| 👘 ด้านที่ 2 นวัตกรรมและการ<br>ศึกษา       | ภูมิภาค<br>จังหวัด | ภาคเหนือ<br>ลำพน                   |         | อำเภอ                   | เมืองลำพน          |              |
| ข้อมูล ศพด.<br>ข้อมูลนวัตกรรมและภูมิปัญญา | อปท.               | v                                  |         | ปีการศึกษา              | -ทั้งหมด-          | ~            |
| ทองถน<br>ข้อมูลพื้นฐานสถานศึกษา<br>ปฐมวัย | เทอมการศึกษา       | -ทั้งหมด-                          | •       | ระดับชั้นที่เปิด<br>สอน | -ทั้งหมด-          | ~            |
| ข้อมูลโรงเรียน/วิทยาลัย                   |                    |                                    | ค้นหา ม | เสดงทั้งหมด             |                    |              |
| ข้อมูลแหล่งการเรียนรู้ท้องถิ่น            |                    |                                    |         |                         |                    |              |

#### 3. คลิกที่ปุ่ม **"อัพเดทข้อมูลจาก LEC"** เพื่อดึงข้อมูลจากระบบ LEC มาแสดงในระบบ Info

| DLA INFO64                                            | ≡                    |                                         |       |                                | \rm ยินดีต้อนรับ : | 🗘 ออกจากระบบ |
|-------------------------------------------------------|----------------------|-----------------------------------------|-------|--------------------------------|--------------------|--------------|
| MAIN MENU                                             | ด้านที่ 2 นวัตกรร    | มและการศึกษา >> ข้อมูลโรงเรียน/วิทยาลัย |       |                                |                    | INE003       |
| 😻 ด้านที่ 1 สาธารณสุขและสิ่ง<br>แวดล้อม               | เงื่อนไขการค้นห      | 1                                       |       |                                |                    |              |
| 👔 ด้านที่ 2 นวัตกรรมและการ<br>ศึกษา                   | ภูมิภาค<br>จังหวัด   | ภาคเหนือ<br>ลำพน                        |       | อำเภอ                          | เมืองลำพน          |              |
| ข้อมูล ศพด.<br>ข้อมูลนวัตกรรมและภูมิปัญญา<br>ท้องถิ่น | อปท.<br>เทอมการศึกษา | ้อ้านเค                                 |       | ปีการศึกษา<br>ระดับชั้นที่เปิด | -ทั้งหมด-          | <b>•</b>     |
| ข้อมูลพื้นฐานสถานศึกษา<br>ปฐมวัย                      |                      |                                         |       | สอน                            | -HUNDU-            |              |
| ข้อมูลโรงเรียน/วิทยาลัย                               |                      |                                         | ต้มหา | แสดงทั้งหมด                    |                    |              |
| ข้อมูลแหล่งการเรียนรู้ท้องถิ่น                        |                      |                                         |       |                                |                    |              |
| 🏖 ด้านที่ 3 สาธารณภัย<br>🗚 ด้านที่ 4 โครงสร้างพื้นฐาน | ออกรายงาน            | วัพเดทข้อมูล                            |       |                                |                    |              |

\*\* ข้อมูลโรงเรียน/วิทยาลัย ในระบบ Info นั้น จะเป็นข้อมูลที่มาจากระบบสารสนเทศทางการศึกษา ท้องถิ่น (LEC) ซึ่งจะดึงข้อมูล 1 ครั้ง/เทอม (ดึงเฉพาะข้อมูลที่มีการยืนยันแล้ว) ซึ่ง อปท. จะเป็นผู้อัพเดทข้อมูลเอง

4. การค้นหาข้อมูลโรงเรียน/วิทยาลัย

ข้อมูลโรงเรียน/วิทยาลัย จะไม่สามารถเพิ่มข้อมูล แก้ไขข้อมูล และลบข้อมูลได้ ทำได้เพียงค้นหา ข้อมูลและออกรายงานเท่านั้น โดยขั้นตอนการค้นหาข้อมูลมีดังนี้

- (1) เลือกรายการที่ต้องการค้นหาข้อมูล
- (2) ใส่รายละเอียดแล้วคลิกปุ่ม "**ค้นหา**"

| MAIN MENU                                             | ด้านที่ 2 นวัตกรร  | มและการศึกษา >> ข้อมูลโรงเรียน/วิทยาลัย |                       |            | INEOC |
|-------------------------------------------------------|--------------------|-----------------------------------------|-----------------------|------------|-------|
| 😻 ด้านที่ 1 สาธารณสุขและสิ่ง<br>แวดล้อม               | เงื่อนไขการค้นห    | ı                                       |                       |            |       |
| เค๊า ด้านที่ 2 นวัตกรรมและการ<br>ศึกษา                | ภูมิภาค<br>จังหวัด | ภาคเหนือ<br>ลำพูน                       | อำเภอ                 | เมืองล่าพน |       |
| ข้อมูล ศพด.<br>ข้อมูลนวัตกรรมและภูมิปัญญา<br>ต้องถิ่ม | əปn.               |                                         | ปีการศึกษา            | ทั้งหมด-   | ~     |
| ข้อมูลพื้นฐานสถานศึกษา<br>ปฐมวัย                      | เทอมการศึกษา       | -ทั้งหมด-                               | ระดับชันทีเปิด<br>สอน | -ทั้งหมด-  | ~     |
| ข้อมูลโรงเรียน/วิทยาลัย                               |                    | 2 AUR                                   | แสดงทั้งหมด           |            |       |
| ข้อมูลแหล่งการเรียนรู้ท้องถิ่น                        |                    |                                         |                       |            |       |

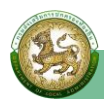

## การออกรายงานข้อมูลโรงเรียน/วิทยาลัย

## (1) คลิกที่ปุ่ม "ออกรายงาน"

(2) ระบบท่ำการ Download ไฟล์ โดยสามารถคลิกเปิดขึ้นมาตรวจสอบข้อมูลได้

| DLA INFO64                          | ≡              |              |       |      |            |                  | \rm ยินดีต้อนรับ |              | €→ ออกจากระบบ |
|-------------------------------------|----------------|--------------|-------|------|------------|------------------|------------------|--------------|---------------|
| แวดล้อม                             | เงื่อนไขการค้น | หา           |       |      |            |                  |                  |              |               |
| 🐴 ด้านที่ 2 นวัตกรรมและการ<br>ตัญหา | ภูมิภาค        | ภาคเหนือ     |       |      |            |                  |                  |              |               |
| Pirio I                             | จังหวัด        | ลำพูน        |       |      |            | อำเภอ            | เมืองลำพูน       |              |               |
| ข้อมูล ศพด.                         | 104.001        |              |       |      |            |                  |                  |              |               |
| ข้อมูลนวัตกรรมและภูมิปัญญา          | aun.           |              |       |      |            | บการศกษา         | -ทั้งหมด-        |              | ~)            |
| ท้องถิ่น                            | เทอบการศึกษา   | 2            |       |      | 2          | ระดับชั้นที่เปิด | ( E              |              |               |
| ข้อมูลพื้นฐานสถานศึกษา<br>ปฐมวัย    |                | -понис       | 1-    |      |            | สอน              | -NORDCI-         |              | Ý             |
| ข้อมูลโรงเรียน/วิทยาลัย             |                |              |       |      | (Aline)    |                  |                  |              |               |
| ข้อมูลแหล่งการเรียนรู้ท้องถิ่น      |                |              |       |      | HURT       | LIACIONORDCI     |                  |              |               |
| 🏖 ด้านที่ 3 สาธารณภัย               |                |              |       |      |            |                  |                  |              |               |
| 🗚 ด้านที่ 4 โครงสร้างพื้นฐาน        | ออกรายงาน      | อัพเดทข้อมูล |       |      |            |                  |                  |              |               |
| 🧱 ด้านที่ 5 การบริหารจัดการน้ำ      | สำดับ          | จังหวัด      | อำเภอ | əUn. | ปีการศึกษา | เทอมกา           | รศึกษา           | ชื่อโรงเรียน |               |
| 2 ด้วมที่ 6 การจัดการการเขาและ      |                |              |       |      | ไม่พบ      | ข้อมูล           |                  |              |               |
| INE003_AcademyRexls へ               |                |              |       |      |            |                  |                  |              | แสดงทั้งหมด   |

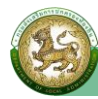

## 💠 ด้านที่ 4 ด้านโครงสร้างพื้นฐาน

• ข้อมูลคมนาคม-ถนน

การเข้าสู่เมนูการบันทึกข้อมูลภารกิจถ่ายโอนขององค์กรปกครองส่วนท้องถิ่น 1. คลิกเมน **ด้านที่ 4 โครงสร้างพื้นฐาน** 

| DLA INFO64                                                                                                    | =                                                                                                    | \rm ยินดีต้อนรับ : | 🛛 🕞 ออกจากระบบ |
|----------------------------------------------------------------------------------------------------|----------------------------------------------------------------------------------------------------|--------------------|----------------|
| MAIN MENU                                                                                                    | หบ้าแรก                                                                                                    |                    |                |
| <ul> <li>ถ้านที่ 1 สาธารณสุขและสิ่ง<br/>แวดล้อม</li> <li>เค้า ด้านที่ 2 นวัตกรรมและการ<br/>ศึกษา</li> <li>ด้านที่ 3 สาธารณภัย</li> <li>ด้านที่ 4 โครงสร้างพื้นฐาน</li> <li>ข้อมูลคมนาคม-ดบน</li> <li>ข้อมูลการช่อมแชมถนน</li> </ul> | <ul> <li>ดาวโหลดข้อมูล</li> <li>ดู่มือการใช้งานสำหรับ สถง. สถอ.</li> <li>คู่มือการใช้งานสำหรับ อปท.</li> <li>คู่มือติดตามการบันทึกข้อมูลการจัดเก็บภาษ์ที่ดินและสิ่งปลูกสร้าง ของ อปท. (สำหรับ สถง.)</li> <li>คู่มือการบันทึกข้อมูลการจัดเก็บภาษ์ที่ดินและสิ่งปลูกสร้าง (สำหรับ อปท.)</li> </ul> |                    |                |
| ข้อมูลสะพาน<br>ข้อมูลการซ่อมแชมสะพาน                                                                                                    | ลู่มือการรายงานข้อมูลหนี้ของ อปท.                                                                                                    |                    |                |
| สังานที่ 5 การบริหารจัดการน้ำ สังานที่ 6 การจัดการภายในและ<br>ธรรมาภิบาล                                                                                                    | <ul> <li>คู่มือการรายงานข้อมูลสถิติการคลังท้องถิ่น (สถง)</li> <li>คู่มือการรายงานข้อมูลสถิติการคลังท้องถิ่น (อปก)</li> </ul>                                                                                                    |                    |                |

#### คลิกเมนูย่อย ข้อมูลคมนาคม-ถนน

| DLA INFO64                                  | ≡         |          |             |             |                   |                | \rm ยินดีต้อนรับ | 1:          | ເ→ | ออกจา | กระบบ  |
|---------------------------------------------|-----------|----------|-------------|-------------|-------------------|----------------|------------------|-------------|----|-------|--------|
| MAIN MENU                                   | ด้านที่ 4 | โครงสร้า | งพื้นฐาน >> | ข้อมูลคมนาเ | คม-ถนน            |                |                  |             |    |       | INF001 |
| 😍 ด้านที่ 1 สาธารณสุขและสิ่ง<br>แวดล้อม     | เงื่อนไข  | มการค้นห | 1           |             |                   |                |                  |             |    |       | -      |
| 🕅 ด้านที่ 2 นวัตกรรมและการ                  | จังหวัด   |          | ลำพูน       |             |                   | อำเภอ          | เมืองลำพูน       |             |    |       |        |
| ศึกษา                                       | อปท.      |          |             |             |                   | หมู่บ้าน/ชุมชน | -ทั้งหมด-        |             |    |       | ~      |
| 🏖 ด้านที่ 3 สาธารณภัย                       | ชื่อถนน   |          |             |             |                   |                |                  |             |    |       |        |
| 🕰 ด้านที่ 4 โครงสร้างพื้นฐาน                |           |          |             |             |                   |                |                  |             |    |       |        |
| ข้อมูลคมนาคม-ถนน                            |           |          |             |             | ค้นหา             | แสดงทั้งหมด    |                  |             |    |       |        |
| ข้อมูลการซ่อมแซมถนน                         |           |          |             |             | _                 |                |                  |             |    |       |        |
| ข้อมูลสะพาน                                 | _         |          |             |             |                   |                |                  |             |    |       | _      |
| ข้อมูลการช่อมแชมสะพาน                       | เพิ่มขัส  | อมูล ออ  | กรายงาน     |             |                   |                |                  |             |    |       |        |
| 🇮 ด้านที่ 5 การบริหารจัดการน้ำ              | สำดับ     | จังหวัด  | อำเภอ       | ədn.        | ชื่อถนน           |                |                  | ประเภทถมน   |    |       |        |
| 📕 ด้านที่ 6 การจัดการภายในและ<br>รรรมาภิมาล | 1         | ลำพูน    | เมืองลำพูน  |             | ชอยเชื่อมกับตำบลด | วันธง          |                  | ถนนของ อปท. | 9  | Ø     | 0      |

3. **การบันทึกข้อมูล** แบ่งเป็น 2 กรณี

**กรณีที่ 1** ในระบบยังไม่มีข้อมูล/ต้องการเพิ่มข้อมูลชุดใหม่เข้าสู่ระบบ

**กรณีที่ 2** ในระบบมีข้อมูลชุดเดิมอยู่แล้ว แต่ต้องการแก้ไขปรับปรุงข้อมูลชุดเดิม

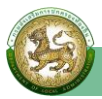

## <u>กรณีที่ 1</u> ในระบบยังไม่มีข้อมูล∕ต้องการเพิ่มข้อมูลชุดใหม่เข้าสู่ระบบ ให้ดำเนินการ ดังนี้ ≻ ให้คลิกที่ปุ่ม "**เพิ่มข้อมูล**"

ระบบจะไปยังหน้ากรอกข้อมูล

| DLA INFO64                                  | =                    |          |             |             |                   |                | \varTheta ยินดีต้อนรับ | 1:          | [→ əa | ึกจากระ | :UU   |
|---------------------------------------------|----------------------|----------|-------------|-------------|-------------------|----------------|------------------------|-------------|-------|---------|-------|
| MAIN MENU                                   | ด้านที่ 4            | โครงสร้า | งพื้นฐาน >> | ข้อมูลคมนาศ | าม-ถนน            |                |                        |             |       | IN      | JFOO1 |
| 😍 ด้านที่ 1 สาธารณสุขและสิ่ง<br>แวดล้อม     | เงื่อนไข             | มการค้นห | 1           |             |                   |                |                        |             |       |         | -     |
| <b>เค๊เ</b> ด้านที่ 2 นวัตกรรมและการ        | <mark>จังหวัด</mark> |          | ลำพูน       |             |                   | อำเภอ          | เมืองลำพูน             |             |       |         |       |
| ศึกษา                                       | อปท.                 |          |             |             |                   | หมู่บ้าน/ชุมชน | -ทั้งหมด-              |             |       |         | •     |
| 🏖 ด้านที่ 3 สาธารณภัย                       | ชื่อถนน              |          |             |             |                   |                |                        |             |       |         |       |
| 🕰 ด้านที่ 4 โครงสร้างพื้นฐาน                |                      |          |             |             |                   |                |                        |             |       |         |       |
| ข้อมูลคมนาคม-ถนน                            |                      |          |             |             | ค้นหา             | แสดงทั้งหมด    |                        |             |       |         |       |
| ข้อมูลการช่อมแชมถนน                         |                      |          |             |             |                   |                |                        |             |       |         |       |
| ข้อมูลสะพาน                                 | _                    | _        |             |             |                   |                |                        |             |       |         | _     |
| ข้อมูลการซ่อมแชมสะพาน                       | เพิ่มขัส             | อมูล ออ  | กรายงาน     |             |                   |                |                        |             |       |         |       |
| 🇮 ด้านที่ 5 การบริหารจัดการน้ำ              |                      |          |             |             | 4                 |                |                        |             |       |         |       |
|                                             | สำดับ                | จังหวัด  | อำเภอ       | อปท.        | ชื่อถนน           |                |                        | ประเภทถนน   |       |         |       |
| 🔛 ด้านที่ 6 การจัดการภายในและ<br>ธรรมาภิบาล | 1                    | ลำพูน    | เมืองลำพูน  |             | ชอยเชื่อมกับต่ำบล |                |                        | ถนนของ อปท. | 0     | 3 6     |       |

#### ดำเนินการกรอกข้อมูล ดังนี้

(1) ระบุชื่อถนน <mark>(เครื่องหมาย \* หมายถึง บังคับกรอก)</mark> ที่ได้รับการถ่ายโอนภารกิจตามแผนปฏิบัติการ กำหนดขั้นตอนการกระจายอำนาจให้แก่องค์กรปกครองส่วนท้องถิ่น

- (2) เลือกทะเบียนทางหลวงท้องถิ่น (\* บังคับเลือก)
  - "มี" ให้ระบุ **"เลขรหัสทางหลวงท้องถิ่น**"
  - "ไม่มี"
- (3) เลือกประเภทสายทาง (หลัก หรือรอง)
- (4) เลือกหมู่บ้าน/ชุมชน/หมู่ที่ (\* บังคับเลือก)
- (5) ระบุความกว้างเฉลี่ย (รวมไหล่ทาง) ของสายทางทั้งหมด เช่น "5" เมตร (\* บังคับกรอก)
- (6) ระบุจำนวนเลน เช่น "2" เลน (\* บังคับกรอก)

| MAIN MENU                                 | ด้านที่ 4 โครงสร้างพื้นรู                                | ฐาน >>  ข้อมูลคมนาคม-ถนน |   |          | INFOO      |
|-------------------------------------------|----------------------------------------------------------|--------------------------|---|----------|------------|
| 😻 ด้านที่ 1 สาธารณสุขและสิ่ง<br>แวดล้อม   | ข้อมูลถนน                                                |                          |   |          |            |
| <b>เคิเ</b> ด้านที่ 2 นวัตกรรมและการ      | จังหวัด                                                  | ลำพูน                    |   |          |            |
| ศึกษา                                     | อำเภอ                                                    | เมืองลำพูน               |   |          |            |
| 🏖 ด้านที่ 3 สาธารณภัย                     | อปท.                                                     |                          |   |          |            |
| 🗛 ด้านที่ 4 โครงสร้างพื้นฐาน              | ชื่อถนน                                                  |                          | * |          |            |
| ข้อมูลคมนาคม-ถนน                          | ทะเบียนทางหลวงท้อง *                                     | ⊙ ໓⊖ ໝ່ຍ                 |   |          |            |
| ข้อมูลการช่อมแชมถนน                       | ถิ่น                                                     |                          |   |          |            |
| ข้อมูลสะพาน                               | ประเภทสายทาง                                             | O หลัก O รอง             |   |          |            |
| ข้อมูลการช่อมแซมสะพาน                     | . I Start and the last                                   |                          |   |          |            |
| 🧮 ด้านที่ 5 การบริหารจัดการน้ำ            | หมูบาน/ชุมชน/หมูท<br>า                                   | -เลือก-                  | ~ |          |            |
| ॖ ด้านที่ 6 การจัดการภายในแ<br>ธรรมาภิบาล | ความกว้างเฉลี่ย (รวม<br>สะ ไหล่ทาง) ของสายทาง<br>ทั้งหมด | * was                    |   | จำนวนเลน | <b>~</b> * |

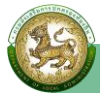

(7) ประเภทผิวถนน ให้คลิกปุ่ม "**เพิ่มข้อมูล**" จะไปยังหน้ากรอกข้อมูล

1) เลือกประเภทผิวถนน (คอนกรีต/คอนกรีตเสริมเหล็ก/ลาดยาง/ลาดยาง (พารา)/หินคลุก/ ลูกรัง/อื่นๆ) <mark>(\* บังคับเลือก)</mark> โดยให้เลือกประเภทผิวถนนที่มีสภาพปัจจุบัน

2) ระบุระยะทาง เช่น "7" กิโลเมตร

3) เลือ<sup>๊</sup>กพิกัดที่ตั้ง (โดยจุดพิกัดที่อยู่สามารถคลิกได้บนแผนที่ ระบบจะทำการคำนวณละติจูด และลองจิจูดให้ โดยจุดเริ่มต้นจะอิงกับที่ตั้งองค์กรปกครองส่วนท้องถิ่นของผู้ใช้งาน)

#### กดปุ่ม "เพิ่มข้อมูล"

(8) ระบุระยะทางของถนนทั้งหมด เช่น "7" กิโลเมตร

(9) เลือกท่อ/รางระบายน้ำ (มี หรือไม่มี) (\* บังคับเลือก)

(10) เลือกไฟฟ้าส่องสว่าง (มี หรือไม่มี) (\* บังคับเลือก)

(11) เลือกต้นไม้ที่ปลูกสองข้างทาง (มี หรือไม่มี) (\* บังคับเลือก)

(12) อัพรูปภาพ ให้กดปุ่ม **"เพิ่มข้อมูล"** ให้**แนบรูปภาพ** รูปแบบไฟล์ JPG/PNG ในปุ่ม "**เลือกไฟล์**"

| 🖀 ด้านที่ 7 สังคม ศาสนา                            | ประเภทผิวถนน*          |                  |                |                   |  |
|----------------------------------------------------|------------------------|------------------|----------------|-------------------|--|
| วัฒนธรรม                                           | เพิ่มข้อมูล            |                  |                |                   |  |
| 🛄 ด้านที่ 8 เศรษฐกิจและแหล่ง                       | ลำดับ                  | ประเภทผิวถนน     |                | ระยะทาง(กิโลเมตร) |  |
| ทองเทยว                                            |                        |                  | ยังไม่พบข้อมูล |                   |  |
| รายงานเกี่ยวกับหนี้ขององค์กร<br>ปอดอองส่วนชัดงอื่น |                        |                  |                |                   |  |
| บทครองสวนกองถน                                     | ระยะทางของถนน          | 0.00 กิโล        | มตร            |                   |  |
| 🗸 การรับรองข้อมูล                                  | ทั้งหมด                |                  |                |                   |  |
| แบบสำรวจการเตรียมความ                              | ท่อ/รางระบายน้ำ *      | ចល់ បាល់ បាល់ បា |                |                   |  |
| พร้อมการเลือกตั้งปี 2563                           | ไฟฟ้าส่องสว่าง *       | ា បា 🔿 ជា        |                |                   |  |
| 🖪 แบบสำรวจ 2564                                    | ต้นไม้ที่ปลูกสองข้าง * | ា ជ ា ា ជា       |                |                   |  |
|                                                    | ทาง                    |                  |                |                   |  |
| 👗 กจกรรม                                           | อัพรูปภาพ              |                  |                |                   |  |
|                                                    | เพิ่มข้อมูล            |                  |                |                   |  |

(13) เลือกประเภทการจัดตั้ง "**ถ่ายโอน**"

- เลือกประเภทการถ่ายโอน "ถนนที่ได้รับการถ่ายโอน"
- 2) ระบุปีที่ได้รับการถ่ายโอน (พ.ศ.) เช่น "2565" หากไม่ทราบ เลือก 🗖 ไม่ทราบปีที่ถ่ายโอน
- เลือกหน่วยงานที่ถ่ายโอน "อื่นๆ" และให้ระบุ "หน่วยงานที่ถ่ายโอน" เช่น "กรมทางหลวง

ชนบท"

- 4) เอกสารรับถ่ายโอน เลือก
  - "มี" ให้**แนบบันทึกการส่งมอบภารกิจ** รูปแบบไฟล์ PDF ในปุ่ม**เลือกไฟล์** "**ไม่มี**" หากไม่มีบันทึกการส่งมอบภารกิจ

| ประเภทการจัดตั้ง<br>🕄           | หลังจากเลือกประเภทการจัดตั้ง ให้ระบุข้อมูลเพิ่ม ดังนี้<br>อปท.จัดตั้ง/สร้างเอง = ไม่ต้องระบุข้อมูล 2. รับมอบตามระเบียบพัสดุ = ใส่ชื่อหน่วยงานลงในกล่องข้อมูล 3. ถ่ายไอน = ใส่ชื่อหน่วยงานลงในกล่องข้อมูล |
|---------------------------------|----------------------------------------------------------------------------------------------------|
|                                 | <ul> <li>อปท. จัดตั้ง/สร้างเอง</li> <li>รับมอบตามระเบียบพัสดุ</li> <li>ถ่ายโอน</li> </ul>                                                                                                    |
| ประเภทการถ่ายโอน                | -tãon-                                                                                                    |
| ปีที่ได้รับการถ่ายโอน<br>(พ.ศ.) | * 🗆 ไม่ทราบปีที่ถ่ายโอน                                                                                                    |
| หน่วยงานที่ถ่ายโอน              | -tãon-                                                                                                    |
| เอกสารการรับถ่ายโอน *           | <ul> <li>บี เลือกไฟล์ ไม่ได้เลือกไฟล์ใด</li> <li>บีมี ชนิดไฟล์ *excel(xls,xlsx), *pdf, *jpg, *png ขนาดไม่เก็น 4 MB</li> </ul>                                                                            |

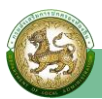

(14) จุดพิกัด

1) **เริ่มต้น** (โดยจุดพิกัดสามารถคลิกได้บนแผนที่ ระบบจะทำการคำนวณละติจูด และลองจิจูดให้ โดยจุดเริ่มต้นจะอิงกับที่ตั้งองค์กรปกครองส่วนท้องถิ่น) (\* บังคับเลือก)

 2) สิ้นสุด (โดยจุดพิกัดสามารถคลิกได้บนแผนที่ ระบบจะทำการคำนวณละติจูด และลองจิจูดให้ โดยจุดเริ่มต้นจะอิงกับที่ตั้งองค์กรปกครองส่วนท้องถิ่น) (\* บังคับเลือก)
 4 อองไน "บังทึกข้อนอ"

| ເຮົ່າມ |      |         |         |            |          |    |
|--------|------|---------|---------|------------|----------|----|
|        | ñu 👔 | ละติจูด | ละติจูด | * ลองจิจูด | ลองจิจูด | )  |
| สิ้นส  | ia 👔 | ละติจูด | สะดีจูด | * ลองจิจูด | ลองจิจูด | )* |

<u>กรณีที่ 2</u> ในระบบมีข้อมูลชุดเดิมอยู่แล้ว แต่ต้องการแก้ไขปรับปรุงข้อมูลชุดเดิม ให้ดำเนินการ ดังนี้

- ۱ห้คลิกที่ปุ่ม "แก้ไข"
- ≽ ระบบจะไปยังหน้าข้อมูลที่ต้องการแก้ไข
- หลังจากที่แก้ไขข้อมูลเรียบร้อยแล้ว ให้คลิกที่ปุ่ม "บันทึกข้อมูล"

| DLA INFO64                                             | =                                                     | 🕒 ຍົນດີຕ້อນຮັບ :               | [+ ออกจากระบบ  |
|--------------------------------------------------------|-------------------------------------------------------|--------------------------------|----------------|
| MAIN MENU                                              | ด้านที่ 4 โครงสร้างพื้นฐาน >> ข้อมูลคมนาคม-ถนน        |                                | INF001         |
| 😻 ด้านที่ 1 สาธารณสุขและสิ่ง<br>แวดล้อม                | เงื่อนไขการคันหา                                      |                                |                |
| <b>เค๊เ</b> ด้านที่ 2 นวัตกรรมและการ<br>ศึกษา          | จังหวัด ลำพูน อำ<br>อปท. หเ                           | าเภอ เมืองลำพูน<br>ม่บ้าน/ชมชม |                |
| 🏖 ด้านที่ 3 สาธารณภัย                                  | สื่ออาเม                                              | -INMDG-                        |                |
| 🗚 ด้านที่ 4 โครงสร้างพื้นฐาน                           |                                                       |                                |                |
| ข้อมูลคมนาคม–ถนน<br>ข้อมูลการช่อมแชมถนน<br>ข้อมูลสะพาน | ค้นหา แสดง                                            | ทั้งหมด                        |                |
| ข้อมูลการช่อมแชมสะพาน                                  | เพิ่มข้อมูล ออกรายงาน                                 |                                |                |
| 🧮 ด้านที่ 5 การบริหารจัดการน้ำ                         | ลำดับ จังหวัด อำเภอ อปท. ชื่อถนน                      | ประเภทถนน                      |                |
| 🅎 ด้านที่ 6 การจัดการภายในและ<br>ธรรมาภิบาล            | 1 ลำพูน เมืองลำพูน ชอยเชื่อมกับต่ำบล                  | ถนนของ อปท.                    | 0 🖸            |
| DLA INFO64                                             | =                                                     | 🕒 ยินดีต้อนรับ :               | 🛛 🕞 ออกจากระบบ |
| MAIN MENU                                              | ด้านที่ 4 โครงสร้างพื้นฐาน >>   ข้อมูลคมนาคม-ถนน      |                                | INF001         |
| 😍 ด้านที่ 1 สาธารณสุขและสิ่ง<br>แวดล้อม                | ข้อมูลถนน                                             |                                |                |
| <b>เคิเ</b> ด้านที่ 2 นวัตกรรมและการ                   | จังหวัด ลำพูน                                         |                                |                |
| ศึกษา                                                  | อำเภอ เมืองลำพูน                                      |                                |                |
| 🏖 ด้านที่ 3 สาธารณภัย                                  | əUn.                                                  |                                |                |
| 🗚 ด้านที่ 4 โครงสร้างพื้นฐาน                           | ชื่อถนน ชอยเชื่อมกับต่ำบล *                           |                                |                |
| ข้อมูลคมนาคม-ถนน<br>ข้อมูลการช่อมแชมถนน                | ทะเบียนทางหลวงท้อง * 🔿 มี 🖲 ไปมี<br>ถิ่น              |                                |                |
| ข้อมูลสะพาน                                            | ประเภทสายทาง 🔿 หลัก 🖲 รอง                             |                                |                |
| ออมูลการชอมแชมละพาน                                    | หมู่บ้าน/ชุมชน/หมู่ที่ บ้านสบปะ                       |                                |                |
| 🌉 ด้านที่ 6 การจัดการภายในและ<br>ธรรมาภิบาล            | ความกว้างเฉลี่ย (รวม<br>ไหล่ทาง) ของสายทาง<br>ทั้งหมด | 2                              | <b>*</b>       |

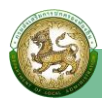

| DLA INFO64                                                     | ≡                                                         |                                                                                                    |                                                                               | \rm ยินดีต้อนรับ :                                                                                                    | ี่ C→ ออกจากระบบ              |
|----------------------------------------------------------------|-----------------------------------------------------------|----------------------------------------------------------------------------------------------------|-------------------------------------------------------------------------------|----------------------------------------------------------------------------------------------------|-------------------------------|
| 📽 ด้านที่ 7 สังคม ศาสนา<br>วัฒนธรรม                            | ประเภทผิวถนน*<br>เพิ่มข้อมูล                              |                                                                                                    |                                                                               |                                                                                                    |                               |
| ⊡ ด้านที่ 8 เศรษฐกิจและแหล่ง<br>ท่องเที่ยว                     | ลำดับ                                                     | ประเภทผิ                                                                                                    | iวถนน                                                                         | ระยะทาง(กิโลเมตร)                                                                                                    |                               |
| 🗣 รายงามเดี่ยากับหนึ่ขององก์กร                                 | 1                                                         | ลาดยาง                                                                                                    |                                                                               |                                                                                                    | 0.22 🕜 🛍                      |
| <ul> <li>ปกครองส่วนท้องถิ่น</li> <li>การรับรองข้อมล</li> </ul> | ระยะทางของถน<br>ทั้งหมด                                   | u 0.22                                                                                                    | กิโลเมตร                                                                      |                                                                                                    |                               |
|                                                                | ท่อ/รางระบายน้ำ                                           | າ 🔹 🖲 ມី 🔿 ໄປ່ມີ                                                                                                    |                                                                               |                                                                                                    |                               |
| พร้อมการเลือกตั้งปี 2563                                       | ไฟฟ้าส่องสว่าง                                            | * ា ជ ា ា ជា                                                                                                    |                                                                               |                                                                                                    |                               |
| 🖪 แบบสำรวจ 2564                                                | ต้นไม้ที่ปลูกสอง<br>ทาง                                   | ບ້າง * ◉ มี ◯ ไม่มี                                                                                                    |                                                                               |                                                                                                    |                               |
| DLA INFO64                                                     | ≡                                                         |                                                                                                    |                                                                               | \rm ຢົນດີຕ້ອນຮັບ :                                                                                                    | 🕞 ออกจากระบบ                  |
| 💄 กิจกรรม                                                      | อัพรูปภาพ<br>เพิ่มข้อมูล                                  |                                                                                                    |                                                                               |                                                                                                    |                               |
|                                                                | ລຳດັບ                                                     | รูปภาพ                                                                                                    |                                                                               | รายละเอียด                                                                                                    |                               |
|                                                                | 1                                                         | เลือกไฟล์ ไม่ได้เลือกไฟล์ใด                                                                                                    |                                                                               |                                                                                                    |                               |
|                                                                | 2                                                         | เลือกไฟล์ ไม่ได้เลือกไฟล์ใด                                                                                                    |                                                                               |                                                                                                    |                               |
|                                                                | 3                                                         | เลือกไฟล์ ไม่ได้เลือกไฟล์ใด                                                                                                    |                                                                               |                                                                                                    | Î                             |
| DLA INFO64                                                     | =                                                         |                                                                                                    |                                                                               | \rm ยินดีต้อนรับ :                                                                                                    | 🛛 🕞 ออกจากระบบ                |
|                                                                | ประเภทการจัด<br>•<br>จุดพิก้ด*<br>เริ่มตัน สั<br>สันสุด ส | ตั้ง หลังจากเลือกประเภทการจัดตั้ง ให้<br>อปก.จัดตั้ง/สร้างเอง = ไม่ต้องระบุเ<br>o อปก. จัดตั้ง/สร้างเอง<br>sับมอบตามระเบียบพัสดุ<br>friยโอน<br>aะติจูด ละติจูด<br>aะติจูด ละติจูด | ระบุข้อมูลเพิ่ม ดังนี้<br>ข้อมูล 2. รับมอบตามระเบียบพัสดุ =<br>(บันทึกข้อมูล) | <ul> <li>ใส่ชื่อหน่วยงานลงในกล่องข้อมูล 3. ถ่ายไอน - ใช</li> <li>สองวิจูด</li> <li>สองวิจูด</li> <li>สองวิจูด</li> <li>สองวิจูด</li> </ul> | รียื่อหน่วยงานลงในกล่องข้อมูล |

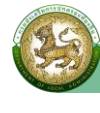

• ข้อมูลสะพาน

การเข้าสู่เมนูการบันทึกข้อมูลภารกิจถ่ายโอนขององค์กรปกครองส่วนท้องถิ่น

คลิกเมนูย่อย ข้อมูลสะพาน

| DLA INFO64                                     | =                                         | Ө ยินดีต้อนรับ : |
|------------------------------------------------|-------------------------------------------|------------------|
| MAIN MENU                                      | ด้านที่ 4 โครงสร้างพื้นฐาน >> ข้อมูลสะพาน | INF003           |
| 😵 ด้านที่ 1 สาธารณสุขและสิ่ง<br>แวดล้อม        | เงื่อนไขการค้นหา                          |                  |
| เ <b>ค๊เ</b> ด้านที่ 2 นวัตกรรมและการ<br>ศึกษา | จังหวัด ลำพูน อำเภอ<br>อปก หน่บ้าน/ชมชน   | เมืองลำพูน       |
| 🏝 ด้านที่ 3 สาธารณภัย                          | ชื่อถนน ชื่อสะพาน                         |                  |
| 🗚 ด้านที่ 4 โครงสร้างพื้นฐาน                   |                                           |                  |
| ข้อมูลคมนาคม-ถนน<br>ข้อมูลการช่อมแชมถนน        | คันหา แสดงทั้งผมด                         |                  |
| ข้อมูลสะพาน                                    |                                           |                  |
| ข้อมูลการช่อมแชมสะพาน                          | เพิ่มข้อมูล ออกรายงาน                     |                  |
| 🗮 ด้านที่ 5 การบริหารจัดการน้ำ                 |                                           |                  |
| 🌉 ด้านที่ 6 การจัดการภายในและ<br>ธรรมาภิบาล    |                                           |                  |

- 2. การบันทึกข้อมูล แบ่งเป็น 2 กรณี
  - **กรณีที่ 1** ในระบบยังไม่มีข้อมูล/ต้องการเพิ่มข้อมูลชุดใหม่เข้าสู่ระบบ
  - กรณีที่ 2 ในระบบมีข้อมูลชุดเดิมอยู่แล้ว แต่ต้องการแก้ไขปรับปรุงข้อมูลชุดเดิม

<u>กรณีที่ 1</u> ในระบบยังไม่มีข้อมูล/ต้องการเพิ่มข้อมูลชุดใหม่เข้าสู่ระบบ ให้ดำเนินการ ดังนี้

#### > ให้คลิกที่ปุ่ม เพิ่มข้อมูล

ระบบจะไปยังหน้ากรอกข้อมูล

| MAIN MENU                               | ด้านที่ 4 โครงส | สร้างพื้นฐาน >> ข้อมูลสะพาน |         |                |            | INF003 |
|-----------------------------------------|-----------------|-----------------------------|---------|----------------|------------|--------|
| 😻 ด้านที่ 1 สาธารณสุขและสิ่ง<br>แวดล้อม | เงื่อนไขการค้   | นหา                         |         |                |            |        |
| 🕅 ด้านที่ 2 นวัตกรรมและการ              | จังหวัด         | ลำพูน                       |         | อำเภอ          | เมืองลำพูน |        |
| ศึกษา                                   | อปท.            |                             |         | หมู่บ้าน/ชุมชน | -ทั้งหมด-  | ~      |
| 🏖 ด้านที่ 3 สาธารณภัย                   | ชื่อถนน         |                             |         | ชื่อสะพาน      |            |        |
| 🗛 ด้านที่ 4 โครงสร้างพื้นฐาน            |                 |                             |         |                |            |        |
| ข้อมูลคมนาคม-ถนน                        |                 |                             | А́UH1 L | เสดงทั้งหมด    |            |        |
| ข้อมูลการช่อมแชมถนน                     |                 |                             |         |                |            |        |
| ข้อมูลสะพาน                             |                 |                             |         |                |            |        |
| ข้อมูลการช่อมแชมสะพาน                   | เพิ่มข้อมูล     | ออกรายงาน                   |         |                |            |        |
| 🧱 ด้านที่ 5 การบริหารจัดการน้ำ          |                 |                             |         |                |            |        |

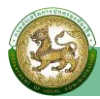

### ≻ ดำเนินการกรอกข้อมูล ดังนี้

(1) เลือกหมู่บ้าน/ชุมชน/หมู่ที่ (เครื่องหมาย \* หมายถึง บังคับเลือก)

(2) เลือกชื่อถนน (\* บังคับเลือก)

(3) ระบุชื่อสะพาน ที่ได้รับการถ่ายโอนภารกิจตามแผนปฏิบัติการกำหนดขั้นตอนการกระจาย อำนาจให้แก่องค์กรปกครองส่วนท้องถิ่น

(4) เลือกประเภทสะพาน (คอนกรีตเสริมเหล็ก/ไม้/เหล็ก)

กรณีเลือก "อื่นๆ" ให้ระบุประเภทสะพานด้วย (\* บังคับกรอก)

(5) ระบุความกว้างเฉลี่ย เช่น "1.5" เมตร

(6) ระบุระยะทางของสะพาน เช่น "0.25" กิโลเมตร

(7) เลือกพิกัดเริ่มต้น (โดยจุดพิกัดที่อยู่สามารถคลิกได้บนแผนที่ ระบบจะทำการคำนวณละติจูด และลองจิจูดให้ โดยจุดเริ่มต้นจะอิงกับที่ตั้งองค์กรุปกครองส่วนท้องถิ่นของผู้ใช้งาน)

(8) เลือกพิกัดสิ้นสุด (โดยจุดพิกัดที่อยู่สามารถคลิกได้บนแผนที่ ระบบจะทำการคำนวณละติจูด และลองจิจูดให้ โดยจุดเริ่มต้นจะอิงกับที่ตั้งองค์กรปกครองส่วนท้องถิ่นของผู้ใช้งาน)

(9) อัพรูปภาพ ให้กดปุ่ม **เพิ่มข้อมูล** ให**้แนบรูปภาพ** รูปแบบไฟล์ JPG/PNG ในปุ่ม **เลือกไฟล์** 

| MAIN MENU                                     | ด้านที่ 4 โครงสร้างพื้นฐา | าน >> ข้อมูลสะพาน                   |          |          | INF00: |
|-----------------------------------------------|---------------------------|-------------------------------------|----------|----------|--------|
| 😻 ด้านที่ 1 สาธารณสุขและสิ่ง<br>แวดล้อม       | ข้อมูลสะพาน (ที่อยู่ในค:  | วามรับผิดชอบของ <mark>อ</mark> ปท.) |          |          |        |
| <b>เคิเ</b> ด้านที่ 2 นวัตกรรมและการ<br>ศึกษา | จังหวัด                   | ลำพูน                               |          |          |        |
| 上 ด้านที่ 3 สาธารณภัย                         | อาเภอ<br>อปท.             | เมองลาพูน                           |          |          |        |
| 🗚 ด้านที่ 4 โครงสร้างพื้นฐาน                  | หมู่บ้าน/ชุมชน/หมู่ที่    | -เลือก-                             | ~*       |          |        |
| ข้อมูลคมนาคม-ถนน<br>ข้อมูลการซ่อมแซมถนน       | ชื่อถนน                   | -เลือก-                             | ~*       |          |        |
| ข้อมูลสะพาน                                   | ชื่อสะพาน                 |                                     |          |          |        |
| ข้อมูลการช่อมแซมสะพาน                         | ประเภทสะพาน               | -เลือก-                             |          |          |        |
| 🧱 ด้านที่ 5 การบริหารจัดการน้ำ                | ความกว้างเฉลี่ย           |                                     | เมตร     |          |        |
| 🕎 ด้านที่ 6 การจัดการภายในและ<br>ธรรมาภิบาล   | ระยะทางของสะพาน           |                                     | กิโลเมตร |          |        |
| 🏝 ด้านที่ 7 สังคม ศาสนา                       | พิกัดเริ่มต้น * 🛛 👔       | ละติจูด                             | )*       | ลองจิจูด | *      |
|                                               | พิกัดสิ้นสุด 👔            | ລະຕົຈູດ                             |          | ลองจิจูด |        |
| 💵 ด้านที่ 8 เศรษฐกิจและแหล่ง<br>ท่องเที่ยว    | อัพรูปภาพ                 |                                     |          |          |        |
| 🕏 รายงานเกี่ยวกับหนี้ขององค์กร                | เพิ่มข้อมูล               |                                     |          |          |        |

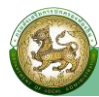

(10) เลือกประเภทการจัดตั้ง "**ถ่ายโอน**"

1) ประเภทการถ่ายโอน เลือก **"ถนนที่ได้รับการถ่ายโอน**"

2) ระบุปีที่ถ่ายโอน (พ.ศ.) เช่น "2565" หากไม่ทราบ เลือก 🗖 ไม่ทราบปีที่ถ่ายโอน

3) เลือกหน่วยงานถ่ายโอน (กรมทางหลวง/กรมทางหลวงชนบท/ส.ป.ก./กรมส่งเสริมสหกรณ์/

กรมชลประทาน) ที่ได้รับการถ่ายโอนภารกิจตามแผนปฏิบัติการกำหนดขั้นตอนการกระจายอำนาจให้แก่ องค์กรปกครองส่วนท้องถิ่น

กรณีเลือก "**อื่นๆ"** ให้ระบุหน่วยงานที่ถ่ายโอนด้วย (\* บังคับกรอก)

4) เอกสารการรับถ่ายโอน เลือก

**"มี"** ให้**แนบบันทึกการส่งมอบภารกิจ** รูปแบบไฟล์ PDF ในปุ่ม**เลือกไฟล์** 

"ไม่มี" หากไม่มีบันทึกการส่งมอบภารกิจ

กดปุ่ม "บันทึกข้อมูล"

| DLA INFO64                                                                                                    | =                                                                          |                                                                                                    |                                                                                                    | 🕒 ยินดีต้อนรับ : 🔷 ออกจากระบบ                                                                   |
|----------------------------------------------------------------------------------------------------|----------------------------------------------------------------------------|----------------------------------------------------------------------------------------------------|----------------------------------------------------------------------------------------------------|-------------------------------------------------------------------------------------------------|
| <ul> <li>แบบสำรวจการเตรียมความ<br/>พร้อมการเลือกตั้งปี 2563</li> <li>แบบสำรวจ 2564</li> <li>กิจกรรม</li> </ul> | ประเภทการจัดตั้ง 🜒<br>ประเภทการ<br>ปีที่ถ่ายโอน<br>หน่วยงานส์<br>เอกสารการ | หลังจากเลือกประเภทก<br>1. อปท.จัดตั้ง/สร้างเอง<br>ใส่ชื่อหน่วนงานลงในกล<br>o อปท. จัดตั้ง/สร้างแ<br>o รับมอบตามระเบียบา<br>o ถ่ายโอน<br>รถ่ายโอน<br>(พ.ศ.)<br>iายโอน<br>รรับถ่ายโอน | การจัดตั้ง ให้ระบุข้อมูลเพิ่ม ดัง<br>o = ไม่ต้องระบุข้อมูล 2. รับมอ<br>iองข้อมูล<br>อง<br>wiłaq<br>-เลือก-<br>-เลือก-<br>-เลือก-<br>O มี<br>O ไม่มี | นี้<br>มนตามระเบียบฟัสดุ = ใส่ชื่อหน่วยงานลงในกล่องข้อมูล 3. ถ่ายโอน =<br>— ไม่ทราบปีที่ถ่ายไอน |
|                                                                                                    |                                                                            |                                                                                                    | บันทึกข้อเ                                                                                                    | uanâu                                                                                           |

<u>กรณีที่ 2</u> ในระบบมีข้อมูลชุดเดิมอยู่แล้ว แต่ต้องการแก้ไขปรับปรุงข้อมูลชุดเดิม ให้ดำเนินการด้วยวิธีการเดียวกับ ข้อมูลคมนาคม-ถนน

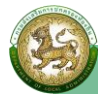

## ด้านที่ 5 การบริหารจัดการน้ำ

• ข้อมูลแหล่งน้ำ

การเข้าสู่เมนูการบันทึกข้อมูลภารกิจถ่ายโอนขององค์กรปกครองส่วนท้องถิ่น

#### คลิกเมนู ด้านที่ 5 การบริหารจัดการน้ำ

| DLA INFO64                                      | =                                                                                        | \rm ยินดีต้อนรับ : | เ→ ออกจากระบบ |
|-------------------------------------------------|------------------------------------------------------------------------------------------|--------------------|---------------|
| 😵 ด้านที่ 1 สาธารณสุขและสิ่ง<br>แวดล้อม         | ดวรัหวดข้อมา                                                                             |                    |               |
| เคิเ ด้านที่ 2 นวัตกรรมและการ<br>ศึกษา          | <ul> <li>คู่มือการใช้งานสำหรับ สถง. สถอ.</li> </ul>                                      |                    |               |
| 🏖 ด้านที่ 3 สาธารณภัย                           | 📒 คู่มือการใช้งานสำหรับ อปก.                                                             |                    |               |
| <b>A</b> ด้านที่ 4 โครงสร้างพื้นฐาน             | 📃 คู่มือติดตามการบันทึกข้อมูลการจัดเก็บภาษีที่ดินและสิ่งปลูกสร้าง ของ อปท. (สำหรับ สถง.) |                    |               |
| 🗮 ด้านที่ 5 การบริหารจัดการน้ำ                  | 📃 คู่มือการบันทึกข้อมูลการจัดเก็บภาษีที่ดินและสิ่งปลูกสร้าง (สำหรับ อปท.)                |                    |               |
| แบบสารวจการสรางธนาคารนา<br>ใต้ดิน               | คู่มือการรายงานข้อมูลหนี้ของ อปท.                                                        |                    |               |
| ข้อมูลแหล่งน้ำ<br>ข้อมูลประปาหมู่บ้าน           | 📒 คู่มือการรายงานข้อมูลสถิติการคลังท้องถิ่น (สถง)                                        |                    |               |
| ข้อมูลแผนพัฒนาแหล่งน้ำ 5 ปี<br>ช่วยเหลือภัยแล้ง | ยู่มือการรายงานข้อมูลสถิติการคลังท้องถิ่น (อปท)                                          |                    |               |
| สิ่งก่อสร้างและอุปกรณ์กักเก็บ<br>น้ำ (ถ่ายโอน)  |                                                                                          |                    |               |

#### คลิกเมนูย่อย ข้อมูลแหล่งน้ำ

| DLA INFO64                              | =                                              |              | \rm ยินดีต้อนรับ : | เ→ ออกจากระบบ |
|-----------------------------------------|------------------------------------------------|--------------|--------------------|---------------|
| MAIN MENU                               | ด้านที่ 5 การบริหารจัดการน้ำ >> ข้อมูลแหล่งน้ำ |              |                    | WATO01        |
| 😍 ด้านที่ 1 สาธารณสุขและสิ่ง<br>แวดล้อม | เงื่อนไขการคันหา                               |              |                    |               |
| <b>เค๊เ</b> ด้านที่ 2 นวัตกรรมและการ    | จังหวัด ลำพูน                                  | อำเภอ        | เมืองลำพูน         |               |
| ศึกษา                                   | əUn.                                           | ชื่อแหล่งน้ำ |                    |               |
| 🏖 ด้านที่ 3 สาธารณภัย                   | ประเภทแหล่งน้ำ -ทั้งหมด- 🗸                     | ปริมาตรน้ำ   | -ทั้งหมด-          | •             |
| 🗚 ด้านที่ 4 โครงสร้างพื้นฐาน            |                                                | ความจุสูงสุด |                    |               |
| 🇮 ด้านที่ 5 การบริหารจัดการน้ำ          | Айн ш                                          | สดงทั้งหมด   |                    |               |
| แบบสำรวจการสร้างธนาคารน้ำ<br>ใต้ดิน     |                                                |              |                    |               |
| ข้อมูลแหล่งน้ำ                          | เพิ่มข้อมูล ออกรายงาน                          |              |                    |               |
| ข้อมูลประปาหมู่บ้าน                     |                                                |              |                    |               |
| ข้อมูลแผนพัฒนาแหล่งน้ำ 5 ปี             |                                                |              |                    |               |
| ช่วยเหลือภัยแล้ง                        |                                                |              |                    |               |
| สิ่งก่อสร้างและอปกรณ์กักเก็บ            |                                                |              |                    |               |

- 3. **การบันทึกข้อมูล** แบ่งเป็น 2 กรณี
  - **กรณีที่ 1** ในระบบยังไม่มีข้อมูล/ต้องการเพิ่มข้อมูลชุดใหม่เข้าสู่ระบบ
  - **กรณีที่ 2** ในระบบมีข้อมูลชุดเดิมอยู่แล้ว แต่ต้องการแก้ไขปรับปรุงข้อมูลชุดเดิม

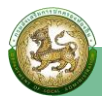

#### <u>กรณีที่ 1</u> ในระบบยังไม่มีข้อมูล/ต้องการเพิ่มข้อมูลชุดใหม่เข้าสู่ระบบ ให้ดำเนินการ ดังนี้

#### โห้คลิกที่ปุ่ม เพิ่มข้อมูล

ระบบจะไปยังหน้ากรอกข้อมูล

| DLA INFO64                                    | =                                              | 🤁 ยินดีต้อนรับ : 🔰 ไ→ ออกจากระบบ |
|-----------------------------------------------|------------------------------------------------|----------------------------------|
| MAIN MENU                                     | ด้านที่ 5 การบริหารจัดการน้ำ >> ข้อมูลแหล่งน้ำ | WATOOI                           |
| 😻 ด้านที่ 1 สาธารณสุขและสิ่ง<br>แวดล้อม       | เงื่อนไขการค้นหา                               |                                  |
| <b>เคิเ</b> ด้านที่ 2 นวัตกรรมและการ<br>ศึกษา | จังหวัด ลำพูน อำเภอ<br>อปท. ชื่อแหล่           | เมืองสำพูน<br>งน้ำ               |
| 🏖 ด้านที่ 3 สาธารณภัย                         | ประเภทแหล่งน้ำทั้งหมดปรีมาต                    | รน้ำ - ซั้งหมด-                  |
| 🗛 ด้านที่ 4 โครงสร้างพื้นฐาน                  | ความจุ                                         | สูงสุด                           |
| 🇮 ด้านที่ 5 การบริหารจัดการน้ำ                | ค้นหา แสดงทั้งหน                               | a                                |
| แบบสำรวจการสร้างธนาคารน้ำ<br>ใต้ดิน           |                                                |                                  |
| ข้อมูลแหล่งน้ำ                                | เพิ่มข้อมูล ออกรายงาน                          |                                  |
| ข้อมูลประปาหมู่บ้าน                           |                                                |                                  |

#### ≻ ดำเนินการกรอกข้อมูล ดังนี้

(1) ระบุชื่อแหล่งน้้ำ (เครื่องหมาย \* หมายถึง บังคับกรอก) ที่ได้รับการถ่ายโอนภารกิจ ตามแผนปฏิบัติการกำหนดขั้นตอนการกระจายอำนาจให้แก่องค์กรปกครองส่วนท้องถิ่น

(2) เลือกหมู่บ้าน/ชุมชน/หมู่ที่ของแหล่งน้ำ (กรณีที่แหล่งน้ำครอบคลุมพื้นที่มากกว่า 1 หมู่บ้าน/ ชุมชน/หมู่ที่ สามารถเลือกได้มากกว่า 1 หมู่บ้าน/ชุมชน/หมู่ที่)

| MAIN MENU                                      | ด้านที่ 5 การบริหารจัด | การน้ำ >> ข้อมูลแหล่งเ | ůn                                                                    | WATOO1                 |
|------------------------------------------------|------------------------|------------------------|-----------------------------------------------------------------------|------------------------|
| 👽 ด้านที่ 1 สาธารณสุขและสิ่ง<br>แวดล้อม        | ข้อมูลทั่วไป           |                        |                                                                       |                        |
| เ <b>ค๊เ</b> ด้านที่ 2 นวัตกรรมและการ<br>ศึกษา | จังหวัด<br>อำเภอ       | ลำพูน<br>เมืองลำพูน    |                                                                       |                        |
| 上 ด้านที่ 3 สาธารณภัย                          | อปท.                   |                        |                                                                       |                        |
| 🗚 ด้านที่ 4 โครงสร้างพื้นฐาน                   | ชื่อแหล่งน้ำ           |                        | *                                                                     |                        |
| 🚟 ด้านที่ 5 การบริหารจัดการน้ำ                 | หมู่บ้าน/ชุมชน/หมู่ที่ | ในกรณีที่แหล่งน้ำ ครอเ | มคลุมพื้นที่มากกว่า 1 หมู่บ้าน/ชุมชน/หมู่ที่ สามารถเลือกได้มากว่า 1 เ | หมู่บ้าน/ชุมชน/หมู่ที่ |
| แบบสำรวจการสร้างธนาคารน้ำ<br>ใต้ดิน            | ของแหลงนา              |                        | ชื่อหมู่บ้าน/ชุมชน                                                    | รหัสหมู่บ้าน/ชุมชน     |
| ข้อมูลแหล่งน้ำ                                 |                        |                        |                                                                       | 1                      |
| ข้อมูลประปาหมู่บ้าน                            |                        |                        |                                                                       | 10                     |
|                                                |                        |                        |                                                                       |                        |

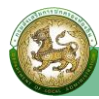

(3) เลือกประเภทแหล่งน้ำ (แก้มลิง/เขื่อน/คลอง/คลองชลประทาน/คลองส่งน้ำ/ทำนบปลา/คูน้ำ/ น้ำตก/บ่อ/บ่อปลา/บึง/ประมงหมู่บ้าน/ประมงโรงเรียน/ฝาย/แม่น้ำ/ร่อง/ลำน้ำ/สระเก็บน้ำ/หนอง/ห้วย/ เหมือง/อ่างเก็บน้ำ)

#### กรณีเลือก **"แหล่งน้ำอื่นๆ"** ให้ระบุประเภทแหล่งน้ำด้วย (\* บังคับกรอก)

- (4) ระบุปริมาตรน้ำความจุสูงสุด เช่น "1,500,000" ลบ.ม.
- (5) เลือกประเภทการใช้ประโยชน์ (เกษตร หรืออุปโภค/บริโภค)
- (6) ระบุเนื้อที่ เช่น "10" ไร่ "10" งาน "10" ตร.วา

(7) เลือกพิกัดที่ตั้ง (โดยจุดพิกัดที่อยู่สามารถคลิกได้บนแผนที่ ระบบจะทำการคำนวณละติจูด และลองจิจูดให้ โดยจุดเริ่มต้นจะอิงกับที่ตั้งองค์กรปกครองส่วนท้องถิ่นของผู้ใช้งาน)

| รายงานเกี่ยวกับหนี้ขององค์กร<br>ปกกรองส่วนท้องถิ่น | ประเภทแหล่งน้ำ             | -เลือก-                 | ~       |     |    |       |
|----------------------------------------------------|----------------------------|-------------------------|---------|-----|----|-------|
| <ul> <li>การรับรองข้อมูล</li> </ul>                | ปริมาตรน้ำความจุ<br>สูงสุด | au.u.                   |         |     |    |       |
| <ul> <li>แบบสำรวจการเตรียมความ</li> </ul>          | ประเภทการใช้ประโยชน์       | ⊖ ເกษตร ⊖ ວຸປໂກค/บริໂກค |         |     |    |       |
| พร้อมการเลือกตั้งปี 2563                           | เนื้อที่                   | Ts                      |         | งาน |    | ตร.วา |
| 🖪 แบบสำรวจ 2564                                    | พิกัด                      |                         |         |     |    |       |
| 💄 กิจกรรม                                          | Wild                       | a=0.50                  | ลองจจูด |     | N. |       |

(8) เลือกประเภทการจัดตั้ง "**ถ่ายโอน**"

1) ประเภทการถ่ายโอน เลือก **"อื่นๆ**" ให้ระบุ "**แหล่งน้ำถ่ายโอน**"

2) ระบุปีที่ถ่ายโอน (พ.ศ.) เช่น "2565" หากไม่ทราบ เลือก 🗖 ไม่ทราบปีที่ถ่ายโอน

3) เลือกหน่วยงานถ่ายโอน (กรมการปกครอง/กรมการเร่งรัดพัฒนาชนบท (รพช.)/

กรมชลประทาน/กรมทรัพยากรน้ำ/กรมทรัพยากรน้ำบาดาล/กรมประมง/กรมพัฒนาที่ดิน/กรมส่งเสริมสหกรณ์/ สำนักงานการปฏิรูปที่ดินเพื่อเกษตรกรรม (ส.ป.ก.))

กรณีเลือก "อื่นๆ" ให้ระบุหน่วยงานที่ถ่ายโอนด้วย

4) เอกสารการรับถ่ายโอน เลือก

"มี" ให้**แนบบันทึกการส่งมอบภารกิจ** รูปแบบไฟล์ PDF ในปุ่มเ<mark>ลือกไฟล์</mark> "**ไม่มี**" หากไม่มีการบันทึกการส่งมอบ

| ประเภทการจัดตั้ง 🕄 | หลังจากเลือกประเภทการจัดตั้ง ให้ระบุข้อมูลเพิ่ม ดังนี้<br>1. อปท.จัดสร้างตั้งเอง = ไม่ต้องระบุข้อมูล 2. รับมอบตามระเบียบพัสดุ = ใส่ชื่อหน่วยงานในกล่<br>ใส่ชื่อหน่วยงานในกล่องข้อมูล (Textbox)<br>) อปท. จัดตั้ง /สร้างเอง |                         |                | ื่อหน่วยงานในกล่องป้อมูล (Textbox) | 3. ถ่ายโอน =          |           |
|--------------------|----------------------------------------------------------------------------------------------------|-------------------------|----------------|------------------------------------|-----------------------|-----------|
|                    | 🔿 รับมอบตามระเบียบพัส                                                                                                    |                         |                |                                    |                       |           |
|                    | 🖲 ถ่ายโอน                                                                                                    | ประเภทการ<br>ถ่ายโอน    | อื่นๆ          | ~                                  |                       | $\supset$ |
|                    |                                                                                                    | ปีที่ถ่ายโอน            |                |                                    | 🗆 ไม่ทราบปีที่ถ่ายโอน |           |
|                    |                                                                                                    | หน่วยงาน<br>ถ่ายโอน     | -เลือก-        | ~                                  |                       |           |
|                    |                                                                                                    | เอกสารการรับถ่าย<br>โอน | ា ជា<br>ា ជាជា |                                    |                       |           |

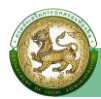

### (9) ระบุปีที่จัดตั้ง/ถ่ายโอน เช่น "2565"

- (10) เลือกสถานะของแหล่งน้ำ (ใช้ได้ หรือใช้ไม่ได้)
- (11) ระบุปัญหา/อุปสรรค/ข้อเสนอแนะ

## (12) เลือกความเพียงพอของน้ำตลอดปี (เพียงพอ หรือไม่เพียงพอ)

| ปีที่จัดตั้ง/ถ่ายโอ       | สถานะของแหล่งน้ำ เช้าดั                         | )į |
|---------------------------|-------------------------------------------------|----|
| ปัญหา/อุปสรรค/<br>เสนอแนะ | D                                               |    |
| หมายเหตุ                  |                                                 |    |
| น้ำเพียงพอตลอด            | <ul> <li>เพียงพอ</li> <li>ไม่เพียงพอ</li> </ul> |    |

## (13) ข้อมูลปริมาตรน้ำ กดปุ่ม "**เพิ่มข้อมูล**"

## 1) เลือกปีงบประมาณล่่าสุด (\* บังคับเลือก)

2) ปริมาตรน้ำปัจจุบัน ให้ระบุ (ปริมาตรน้ำปัจจุบัน ผู้บันทึกข้อมูล และเบอร์ติดต่อ)

| 👽 ด้านที่ 1 สาธารณสุขและสิ่ง<br>แวดล้อม       | ข้อมูลทั่วไป                 |       |               |                           |                 |             |
|-----------------------------------------------|------------------------------|-------|---------------|---------------------------|-----------------|-------------|
| <b>เค๊เ</b> ด้านที่ 2 นวัตกรรมและการ<br>ศึกษา | ปิงบประมาณ                   | 2565  |               | ~                         |                 |             |
| 🗣 ด้านที่ 2 สารารณดัย                         | ปริมาตรน้ำปัจจุบัน<br>(ลบ.ม) | ลำดับ | เดือนที่สำรวจ | ปริมาตรน้ำปัจจุบัน (ลบ.ม) | ผู้บันทึกข้อมูล | เบอร์ติดต่อ |
|                                               |                              | 1     | มกราคม        |                           |                 |             |
| <b>A</b> ด้านที่ 4 โครงสร้างพินฐาน            |                              | 2     | กุมภาพันธ์    |                           |                 |             |
| 🎬 ด้านที่ 5 การบริหารจัดการน้ำ                |                              | 3     | มีนาคม        |                           |                 |             |
| แบบสำรวจการสร้างธนาคารน้ำ<br>ใต้ดิน           |                              |       |               |                           |                 |             |
| ข้อมูลแหล่งน้ำ                                |                              | 4     | เมษายน        |                           |                 |             |

#### กดปุ่ม "บันทึกข้อมูล"

| น้ำเพียงพอตลอดปี                | <ul> <li>เพียงพอ</li> <li>ไม่เพียงพอ</li> </ul> |
|---------------------------------|-------------------------------------------------|
| ข้อมูลปริมาตรน้ำ<br>เพิ่มข้อมูล |                                                 |
| ลำดับ                           | ข้อมูลปึงบประมาณ                                |
|                                 | ยังไม่พบข้อมูล                                  |
|                                 | บันทีกข้อมูล                                    |

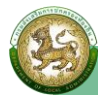

<u>กรณีที่ 2</u> ในระบบมีข้อมูลชุดเดิมอยู่แล้ว แต่ต้องการแก้ไขปรับปรุงข้อมูลชุดเดิม ให้ดำเนินการ ดังนี้

- เลือกรายการข้อมูลที่ต้องการแก้ไข โดยคลิกที่ปุ่ม "แก้ไข"
- ▶ ระบบจะไปยังหน้าข้อมูลที่ต้องการแก้ไข
- หลังจากที่แก้ไขข้อมูลเรียบร้อยแล้ว ให้คลิกที่ปุ่ม "บันทึกข้อมูล"

| DLA INFO64                                                        | ≡                          |                   | Ì                                        |              |                       | \rm ยินดีต้อนรับ :             | €→ ออกจากระบบ      |
|-------------------------------------------------------------------|----------------------------|-------------------|------------------------------------------|--------------|-----------------------|--------------------------------|--------------------|
| MAIN MENU                                                         | ด้านที่ 5 การบริหารจัด     | การน้ำ >> ข้อมูล  | แหล่งน้ำ                                 |              |                       |                                | WATO01             |
| 😵 ด้านที่ 1 สาธารณสุขและสิ่ง<br>แวดล้อม                           | เงื่อนไขการค้นหา           |                   |                                          |              |                       |                                |                    |
| <b>เค๊เ</b> ด้านที่ 2 นวัตกรรมและการ<br>ศึกษา                     | จังหวัด ลำ<br>อปท.         | ψu                |                                          |              | อำเภอ<br>ชื่อแหล่งน้ำ | เมืองลำพูน                     |                    |
| 🏖 ด้านที่ 3 สาธารณภัย                                             | ประเภทแหล่งน้ำ             | -ทั้งหมด-         |                                          | •)           | ปริมาตรน้ำ            | -ทั้งหมด-                      |                    |
| 🗚 ด้านที่ 4 โครงสร้างพื้นฐาน                                      |                            |                   |                                          |              | ์<br>หวามขั้สูงสุด    |                                |                    |
| สำนที่ 5 การบริหารจัดการน้ำ<br>แบบสำรวจการสร้างธนาคารน้ำ<br>ชัติม |                            |                   | (                                        | AUKI I       | แสดงทั้งหมด           |                                |                    |
| ข้อมูลแหล่งน้ำ<br>ข้อมูลประปาหมู่บ้าน                             | เพิ่มข้อมูล ออกรายง        | nu                |                                          |              |                       |                                |                    |
| ข้อมูลแผนพัฒนาแหล่งน้ำ 5 ปี                                       | ลำดับ จังหวัด              | อำเภอ             | อปท.                                     |              | ชื่อแหล่งน้ำ          | ประเภทแหล่งเ                   | ů                  |
| ช่วยเหลือภัยแล้ง                                                  | 1 ลำพูน                    | เมืองลำพูน        |                                          |              | ลำเหมืองทา            | คลอง                           | 0 0                |
| DLA INFO64                                                        | ≡                          |                   |                                          |              |                       | \rm ยินดีต้อนรับ :             | 🕞 ออกจากระบบ       |
| MAIN MENU                                                         | ด้านที่ 5 การบริหารจัด     | าการน้ำ >> ข้อมูล | ลแหล่งน้ำ                                |              |                       |                                | WATOO              |
| 👽 ด้านที่ 1 สาธารณสุขและสิ่ง<br>แวดล้อม                           | ข้อมูลทั่วไป               |                   |                                          |              |                       |                                |                    |
| <b>เค๊เ</b> ด้านที่ 2 นวัตกรรมและการ                              | จังหวัด                    | ลำพูน             |                                          |              |                       |                                |                    |
| ศึกษา                                                             | อำเภอ                      | เมืองลำพูน        |                                          |              |                       |                                |                    |
| よ ด้านที่ 3 สาธารณภัย                                             | อปท.                       |                   |                                          |              |                       |                                |                    |
| 🗚 ด้านที่ 4 โครงสร้างพื้นฐาน                                      | ชื่อแหล่งน้ำ               | ลำเหมืองทา        |                                          | )            | •                     |                                |                    |
| 🇮 ด้านที่ 5 การบริหารจัดการน้ำ                                    | หมู่บ้าน/ชุมชน/หมู่ที่     | ในกรณีที่แหล่งเ   | <sup>ู้น้</sup> ำ ครอบคลุมพื้นที่มากกว่า | า 1 หมู่บ้าน | /ชุมชน/หมู่ที่ สามาร  | ถเลือกได้มากว่า 1 หมู่บ้าน/ชุเ | มชน/หมู่ที่        |
| แบบสำรวจการสร้างธนาคารน้ำ<br>ใต้ดิน                               | •<br>•                     |                   |                                          |              | ชื่อหมู่บ้าน/ชุมชน    |                                | รหัสหมู่บ้าน/ชุมชน |
| ข้อมูลแหล่งน้ำ                                                    |                            |                   |                                          |              |                       |                                | 1                  |
| ข้อมูลประปาหมู่บ้าน                                               |                            |                   |                                          |              |                       |                                | 2                  |
| รายงานเกี่ยวกับหนี้ขององค์กร<br>ปกครองส่วนท้องถิ่น                | ประเภทแหล่งน้ำ             | คลอง              |                                          | •            |                       |                                |                    |
| <ul> <li>✓ การรับรองข้อมูล</li> </ul>                             | ปริมาตรน้ำความจุ<br>สูงสุด | 0.00              | au.i                                     | U.           |                       |                                |                    |
| แบบสำรวจการเตรียมความ                                             | ประเภทการใช้ประโยชน์       | 🔘 ເກຩຕຣ 🔾 ອຸ      | ปโภค/บริโภค                              |              |                       |                                |                    |
| พรอมการเลือกตั้งปี 2563                                           | เนื้อที่                   |                   | Ιs                                       |              |                       | งาน                            | ตร.วา              |
| 🖪 แบบสำรวจ 2564                                                   | พิกัด                      | 18.594853640      | 67227                                    |              | 98.963665589          | 69021                          |                    |
| 💄 กิจกรรม                                                         |                            | Contraction       |                                          |              | 6                     |                                |                    |

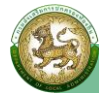

| ประเภทการจัดตั้ง 🟮           | หลังจากเลือกประเภทการจัดตั้ง ให้ระบุข้อมูลเพิ่ม ดังนี้<br>1. อปท.จัดสร้างตั้งเอง = ไม่ต้องระบุข้อมูล 2. รับมอบตามระเบียบพัสดุ = ใส่ชื่อหน่วยงานในกล่องข้อมูล (1<br>ใส่ชื่อหน่วยงานในกล่องข้อมูล (Textbox) | Textbox) | 3. ถ่ายโอน = |  |
|------------------------------|----------------------------------------------------------------------------------------------------|----------|--------------|--|
|                              | อปท. จัดตั้ง /สร้างเอง                                                                                                    |          |              |  |
|                              | <ul> <li>รับมอบตามระเบียบพัสดุ</li> </ul>                                                                                                    |          |              |  |
|                              | O ถ่ายโอน                                                                                                    |          |              |  |
| ปีที่จัดตั้ง/ถ่ายโอน         | สถานะของแหล่งน้ำ เช้เด้                                                                                                    |          | ~            |  |
| ปัญหา/อุปสรรค/ข้อ<br>เสนอแนะ |                                                                                                    |          |              |  |
| หมายเหตุ                     | เป็นทรัพย์สิน และความรับผิดชอบของกรมชลประทาน                                                                                                    |          |              |  |
| น้ำเพียงพอตลอดปี             | <ul> <li>เพียงพอ</li> <li>ไปเพียงพอ</li> </ul>                                                                                                    |          | ļi.          |  |
| ข้อมูลปริมาตรน้ำ             |                                                                                                    |          |              |  |
| เพิ่มข้อมูล                  |                                                                                                    |          |              |  |
| ลำดับ                        | ข้อมูลปึงบประมาณ                                                                                                    |          |              |  |
| 1                            | 2562                                                                                                    | 0        | 1            |  |
|                              |                                                                                                    |          |              |  |
|                              | บันทึกข้อมูล กลับ                                                                                                    |          |              |  |
|                              |                                                                                                    |          |              |  |

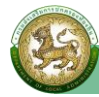

## • ข้อมูลประปาหมู่บ้าน

การเข้าสู่เมนูการบันทึกข้อมูลภารกิจถ่ายโอนขององค์กรปกครองส่วนท้องถิ่น

คลิกเมนูย่อย ข้อมูลประปาหมู่บ้าน

| DLA INFO64                                                                                                    | =                                                          | 🕒 ยินดีต้อนรับ : 🛛 🗘 ออกจากระบบ  |
|----------------------------------------------------------------------------------------------------|------------------------------------------------------------|----------------------------------|
| MAIN MENU                                                                                                    | ด้านที่ 5 การบริหารจัดการน้ำ >> ข้อมูลประปาหมู่บ้าน        | WATOO2                           |
| 😵 ด้านที่ 1 สาธารณสุขและสิ่ง<br>แวดล้อม                                                                                                    | เงื่อนไขการค้นหา                                           |                                  |
| <ul> <li>ค้า ด้านที่ 2 บวัตกรรมและการ<br/>ศึกษา</li> <li>๑ ด้านที่ 3 สาธารณภัย</li> <li>ค้านที่ 4 โครงสร้างพื้นฐาน</li> </ul>                                                                              | จังหวัด ลำพูน อำ<br>อปท. ชุ<br>ประเภทการจัด<br>-ทั้งหมด- • | าเกอ เมืองสำพูน<br>เมชน/หมู่บ้าน |
| <ul> <li>สำนที 5 การบริหารจัดการนำ</li> <li>แบบสำรวจการสร้างธนาคารน้ำ<br/>ใต้ดิน</li> <li>ข้อมูลแหล่งน้ำ</li> <li>ข้อมูลประปาหมู่บ้าน</li> <li>ข้อมูลแผนพัฒนาแหล่งน้ำ 5 ปี<br/>ช่วยเหลือภัยแล้ง</li> </ul> | คับหา แสดง<br>เพิ่มข้อมูล ออกรายงาน                        | эћънио<br>                       |

2. การบันทึกข้อมูล แบ่งเป็น 2 กรณี

**กรณีที่ 1** ในระบบยังไม่มีข้อมูล/ต้องการเพิ่มข้อมูลชุดใหม่เข้าสู่ระบบ

กรณีที่ 2 ในระบบมีข้อมูลชุดเดิมอยู่แล้ว แต่ต้องการแก้ไขปรับปรุงข้อมูลชุดเดิม

<u>กรณีที่ 1</u> ในระบบยังไม่มีข้อมูล/ต้องการเพิ่มข้อมูลชุดใหม่เข้าสู่ระบบ ให้ดำเนินการ ดังนี้

- โห้คลิกที่ปุ่ม "เพิ่มข้อมูล"
  - ระบบจะไปยังหน้ากรอกข้อมูล

| DLA INFO64                                            | =                                                   | 🕒 ยินดีต้อนรับ : 🔰 🗘 ออกจากระบ | U   |
|-------------------------------------------------------|-----------------------------------------------------|--------------------------------|-----|
| MAIN MENU                                             | ด้านที่ 5 การบริหารจัดการน้ำ >> ข้อมูลประปาหมู่บ้าน | WAT                            | 002 |
| 🎔 ด้านที่ 1 สาธารณสุขและสิ่ง<br>แวดล้อม               | เงื่อนไขการค้นหา                                    |                                |     |
| 🕅 ด้านที่ 2 นวัตกรรมและการ<br>ศึกษา                   | จังหวัด ลำพูน อำเภอ<br>อปท. ชุมชน/หมู่บ้าน          | เมืองลำพูน                     |     |
| 🏖 ด้านที่ 3 สาธารณภัย<br>🗚 ด้านที่ 4 โครงสร้างพื้นฐาน | ประเภทการจัด<br>ตั้ง                                |                                |     |
| 🗮 ด้านที่ 5 การบริหารจัดการน้ำ                        | คับหา แสดงทั้งหมด                                   |                                |     |
| แบบสำรวจการสร้างธนาคารน้ำ<br>ใต้ดิน                   |                                                     |                                |     |
| ข้อมูลแหล่งน้ำ                                        | เพิ่มข้อมล ออกรายงาน                                |                                |     |
| ข้อมูลประปาหมู่บ้าน                                   |                                                     |                                |     |
| ข้อมูลแผนพัฒนาแหล่งน้ำ 5 ปี                           |                                                     |                                |     |
| ช่วยเหลือภัยแล้ง                                      |                                                     |                                |     |

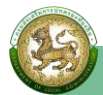

#### ≻ ดำเนินการกรอกข้อมูล ดังนี้

- (1) เลือกชื่อชุมชน/ห<sup>ู้</sup>มู่บ้าน (เครื่องหมาย \* หมายถึง บังคับเลือก)
- (2) ระบุจำนวนครัวเรือนที่ใช้ประโยชน์จากระบบประปาหรือแหล่งน้ำอื่นๆ ดังนี้
  - 1) การประปาส่วนภูมิภาค
  - 2) การประปานครหลวง
  - 3) ประปาเชิงพาณิชย์
  - 4) ต่อท่อลำเลียงน้ำประปาจากหมู่บ้าน/ชุมชนอื่น
  - 5) ภาชนะกักเก็บน้ำกลาง (waterbank) ประจำหมู่บ้าน
  - 6) แหล่งน้ำที่สร้างขึ้นเอง (บ่อบาดาล, บ่อน้ำตื้น, สระเก็บน้ำ, อ่างเก็บน้ำ, ฝาย, แก้มลิง,

#### คลองชลประทาน)

## 7) แหล่งน้ำธรรมชาติ (แม่น้ำ, ห้วย/ลำธาร, คลอง, หนอง/บึง, น้ำตก)

| DLA INFO64                                     | ≡                       |                                                                                                    | <b>0</b> ยินดีต้อนรับ : | เ→ ออกจากระบบ |
|------------------------------------------------|-------------------------|----------------------------------------------------------------------------------------------------|-------------------------|---------------|
| MAIN MENU                                      | ด้านที่ 5 การบริหารจัดก | การน้ำ >> ข้อมูลประปาหมู่บ้าน                                                                                 |                         | WATOO2        |
| 😻 ด้านที่ 1 สาธารณสุขและสิ่ง<br>แวดล้อม        | ข้อมูลทั่วไป            |                                                                                                    |                         |               |
| 🕅 ด้านที่ 2 นวัตกรรมและการ                     | จังหวัด                 | ลำพูน                                                                                                    |                         |               |
| ศึกษา                                          | อำเภอ                   | เมืองลำพูน                                                                                                    |                         |               |
| 🏖 ด้านที่ 3 สาธารณภัย                          | อปท.                    |                                                                                                    |                         |               |
| <b>A</b> ด้านที่ 4 โครงสร้างพื้นฐาน            | ชุมชน/หมู่บ้าน          | -เลือก-                                                                                                    |                         |               |
| 🇮 ด้านที่ 5 การบริหารจัดการน้ำ                 | ระบบประปาหรือแหล่งน้ำ   | อื่นๆ                                                                                                    |                         |               |
| แบบสำรวจการสร้างธนาคารน้ำ<br>ใต้ดิน            |                         | การประปาส่วนภูมิภาค                                                                                           | จำนวน                   | ครัวเรือน     |
| ข้อมูลแหล่งน้ำ                                 |                         | การประปานครหลวง                                                                                               | จำนวน                   | ครัวเรือน     |
| ข้อมูลประปาหมู่บ้าน                            |                         | ประปาเชิงพาณิชย์                                                                                              | จำนวน                   | ครัวเรือน     |
| ข้อมูลแผนพัฒนาแหล่งนำ 5 ปี<br>ช่วยเหลือภัยแล้ง |                         | ต่อท่อลำเลียงน้ำประปาจากหมู่บ้าน/ชุมชนอื่น                                                                    | จำนวน                   | ครัวเรือน     |
| สิ่งก่อสร้างและอุปกรณ์กักเก็บ<br>น้ำ (ถ่ายโอน) |                         | ภาชนะกักเก็บน้ำกลาง (waterbank)ประจำหมู่บ้าน                                                                  | จำนวน                   | ครัวเรือน     |
| 🏢 ด้านที่ 6 การจัดการภายในและ<br>ธรรมาภิบาล    |                         | แหล่งน้ำที่สร้างขึ้นเอง เช่น บ่อบาดาล, บ่อน้ำตื้น,<br>สระเก็บน้ำ, อ่างเก็บน้ำ, ฝาย, แก้มลัง, คลอง<br>ชลประกาน | จำนวน                   | ครัวเรือน     |
| 🏝 ด้านที่ 7 สังคม ศาสนา<br>วัฒนธรรม            |                         | แหล่งน้ำธรรมชาติ เช่น แม่น้ำ, ห้วย/ลำธาร, คลอง,<br>หนอง/บึง, น้ำตก                                            | จำนวน                   | ครัวเรือน     |

#### (3) กรณี มีประปาหมู่บ้าน/ไม่มีประปาหมู่บ้าน "มีประปาหมู่บ้าน" ให้กดปุ่ม "เพิ่มข้อมูล" ระบบจะไปยังหน้ากรอกข้อมูล "ไม่มีประปาหมู่บ้าน"

| รายงานเกี่ยวกับหนี้ขององค์กร<br>ปกครองส่วนท้องถิ่น | <ul><li>១ ជា<br/>ា សា</li></ul> | ประปาหมู่บ้าน<br>มีประปาหมู่บ้าน |                   |  |
|----------------------------------------------------|---------------------------------|----------------------------------|-------------------|--|
| 🗸 การรับรองข้อมูล                                  |                                 |                                  |                   |  |
| แบบสำรวจการเตรียมความ                              | เพิ่มข้อมูล                     |                                  |                   |  |
| พร้อมการเลือกตังปี 2563                            | ลำดับ                           | ชื่อระบบประปา                    | เจ้าของกรรมสิทธิ์ |  |
| 🖪 แบบสำรวจ 2564                                    |                                 | ยังไม่พบข้อ                      | ນບູລ              |  |
| 💄 กิจกรรม                                          |                                 |                                  |                   |  |
|                                                    |                                 | บันทึกข้อมูล                     | nău               |  |

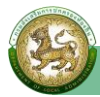

มีขั้นตอนการกรอกข้อมูล ดังนี้

1) ระบุชื่อระบบประปา (เครื่องหมาย \* หมายถึง บังคับกรอก) ที่ได้รับการถ่ายโอนภารกิจ ตามแผนปฏิบัติการกำหนดขั้นตอนการกระจายอำนาจให้แก่องค์กรปกครองส่วนท้องถิ่น

 เลือกพิกัดที่ตั้ง (โดยจุดพิกัดที่อยู่สามารถคลิกได้บนแผนที่ ระบบจะทำการคำนวณละติจูด และลองจิจูดให้ โดยจุดเริ่มต้นจะอิงกับที่ตั้งองค์กรปกครองส่วนท้องถิ่นของผู้ใช้งาน)

3) เจ้าของกรรมสิทธิ์ทรัพย์สิน (ปัจจุบัน) กรณีเลือก **"หมู่บ้าน/หน่วยงานอื่นๆ"** ให้ระบุชื่อ หมู่บ้าน/หน่วยงาน

4) เลือกประเภทระบบประปาหมู่บ้าน (ประปาผิวดินขนาดเล็ก/ประปาผิวดินขนาดกลาง/ ประปาผิวดินขนาดใหญ่/ประปาผิวดินขนาดใหญ่มาก/ประปาบาดาลขนาดเล็ก/ประปาบาดาลขนาดกลาง/ ประปาบาดาลขนาดใหญ่/ประปาบาดาลขนาดใหญ่มาก)

5) ระบุอัตราการผลิต เช่น "50" ลบ.ม./ชม.

6) เลือกประเภทการใช้ประโยชน์ (การเกษตร หรืออุปโภค/บริโภค)

| DLA INFO64                                                                            | ≡                                        |                                                 |                  | \rm ยินดีต้อนรับ :       | 🛛 🕻 ออกจากระบบ |
|---------------------------------------------------------------------------------------|------------------------------------------|-------------------------------------------------|------------------|--------------------------|----------------|
| MAIN MENU                                                                             | ด้านที่ 5 การบริหารจัดก                  | าารน้ำ >> ข้อมูลประปาหมู่บ้าน                   |                  |                          | WATOO2         |
| 😻 ด้านที่ 1 สาธารณสุขและสิ่ง<br>แวดล้อม                                               | ข้อมูลประปาหมู่บ้าน                      |                                                 |                  |                          |                |
| เคิเ ด้านที่ 2 นวัตกรรมและการ<br>ศึกษา<br>🎝 ด้านที่ 3 สาธารณภัย                       | ชื่อระบบประปา<br>พิกัดที่ตั้ง 🚯          | ระบุบรีเวณที่ตั้ง กรณีมีมากกว่า 1 ให้ระบุบรีเวณ | )*<br>ที่ตั้งประ | ะปาหมู่บ้านให้แตกต่างกัน |                |
| <ul> <li>A ด้านที่ 4 โครงสร้างพื้นฐาน</li> <li>สำนที่ 5 การบริหารจัดการน้ำ</li> </ul> | เจ้าของกรรมสิทธ์<br>ทรัพย์สิน (ปัจจุบัน) | ละติจูด<br>) อปท.<br>) หมู่บ้าน/หน่วยงานอื่นๆ   |                  | aəəsəğa                  | ) <b>N</b>     |
| แบบสำรวจการสร้างธนาคารน้ำ<br>ใต้ดิน<br>ข้อมูลแหล่งน้ำ                                 | ประเภทระบบประปา<br>หมู่บ้าน              | -เลือก-                                         | •                |                          |                |
| ข้อมูลประปาหมู่บ้าน                                                                   | อัตราการผลิต                             | ລບ.ມ/ชม.                                        |                  |                          |                |
| ข้อมูลแผนพัฒนาแหล่งน้ำ 5 ปี<br>ช่วยเหลือภัยแล้ง                                       | ประเภทการใช้ประโยชน์                     | <ul><li>การเกษตร</li><li>อุปโภคบริโภค</li></ul> |                  |                          |                |

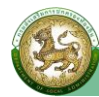

7) ระบุจำนวนครัวเรือนรับน้ำ เช่น "120" ครัวเรือน

8) ระบุปี พ.ศ. ที่ก่อสร้างเสร็จ เช่น "2555"

9) ระบุอายุการใช้งาน เช่น "10" ปี

10) เลือกสถานะปัจจุบันของประปาหมู่บ้าน (ใช้การได้ หรือใช้การไม่ได้)

11) เลือกคุณภาพน้ำสำหรับการอุปโภค (ใช้การได้ หรือใช้การไม่ได้)

12) เลือกคุณภาพน้ำสำหรับการบริโภค (ผ่านเกณฑ์คุณภาพน้ำประปาดื่มได้ หรือไม่ผ่านเกณฑ์ คุณภาพน้ำประปาดื่มได้)

13) เลือกปริมาณการใช้น้ำของผู้รับน้ำ (เพียงพอ หรือไม่เพียงพอ)

| น้ำ (ถ่ายโอน)                                      | จำนวนครัวเรือนรับน้ำ                            | ครัวเรือน                                                                                |
|----------------------------------------------------|-------------------------------------------------|------------------------------------------------------------------------------------------|
| 🎹 ด้านที่ 6 การจัดการภายในและ<br>ธรรมาภิบาล        | ปี พ.ศ ที่ก่อสร้างเสร็จ<br>(พ.ศ 2538- ปัจจุบัน) |                                                                                          |
| 🚢 ด้านที่ 7 สังคม ศาสนา<br>วัฒนธรรม                | อายุการใช้งาน                                   | 0                                                                                        |
| 💶 ด้านที่ 8 เศรษฐกิจและแหล่ง<br>ท่องเที่ยว         | สถานะปัจจุบันของ<br>ประปาหมู่บ้าน               | <ul> <li>ใช้การได้</li> <li>ใช้การไม่ได้</li> </ul>                                      |
| รายงานเกี่ยวกับหนี้ขององค์กร<br>ปกครองส่วนท้องถิ่น | คุณภาพน้ำสำหรับการ<br>อุปโภค                    | <ul> <li>ใช้การได้</li> <li>ใช้การไม่ได้</li> </ul>                                      |
| 🗸 การรับรองข้อมูล                                  | คุณภาพน้ำสำหรับการ                              | ∩ เว่าแคงเซ็ออเอาพเป็นไรปาอื่นได้                                                        |
| แบบสำรวจการเตรียมความ<br>พร้านอารเจ้าอารั้งปี 2562 | บริโภค                                          | <ul> <li>กันสานเกลุเมาหน้าประชาสมให้</li> <li>ไม่ผ่านเกณฑ์คุณภาพน้ำประชาสมให้</li> </ul> |
| 🛯 แบบสำรวจ 2564                                    | ปริมาณการใช้น้ำของ<br>ผู้รับน้ำ                 | <ul><li>เพียงพอ</li><li>ไม่เพียงพอ</li></ul>                                             |

14) เลือกการใช้น้ำร่วมกับหมู่บ้าน/ชุมชนอื่น กรณีเลือก "มี" ให้เลือก "ชื่อหมู่บ้าน/ชุมชน"
 15) เลือกการดูแลและควบคุมคุณภาพน้ำ (โดยผู้ดูแลระบบประปาหมู่บ้าน โดยเจ้าหน้าที่ อปท.
 หรือไม่มีเจ้าหน้าที่ดูแลควบคุมคุณภาพน้ำโดยตรง)

16) เลือกการรับรองคุณภาพน้ำจากหน่วยงานอื่น (เลือกได้มากกว่า 1 ข้อ) และให้ระบุวันที่

#### ได้รับการรับรอง

| DLA INFO64 | ≡                                                                                                    |                                                                                                    |                                   | 🕒 ยินดีต้อนรับ : | เ→ ออกจากระบบ |
|------------|----------------------------------------------------------------------------------------------------|----------------------------------------------------------------------------------------------------|-----------------------------------|------------------|---------------|
| กิจกรรม    | มีการใช้น้ำร่วมกับ<br>หมู่ป่าน/ชุมชนอื่น<br>การดูแลและควบคุม<br>คุณภาพน้ำ<br>การรับรองคุณภาพน้ำ<br>จากหน่วยงานอื่น<br>(เลือกได้มากกว่า 1)<br>หมายเหตุ เลือกหน่วย<br>งานรับรองวันที่ปัจจุบัน | <ul> <li>มี</li> <li>ไม่มี</li> <li>ไม่มี</li> <li>โดยผู้ดูแลระบบประปาหมู่บ้าน</li> <li>โดยเจ้าหน้าที่ อบท</li> <li>ไม่มีเจ้าหน้าที่ดูแลควบคุมคุณภาพน้ำโดยม</li> <li>ระบบประปาหมู่บ้านสะอาดจากกรม<br/>อนามัย</li> <li>คุณภาพน้ำประปาดิ่มได้จากกรมอนามัย</li> <li>รับรองจากกรมทรัพยากรน้ำ</li> <li>รับรองจากสำนักงานสิ่งแวดล้อมภาค</li> </ul> | ตรง<br>วันที่<br>วันที่<br>วันที่ |                  |               |

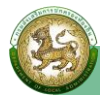

17) เลือกประเภทการจัดตั้ง "**ถ่ายโอน**"

- ระบุปีที่ถ่ายโอน (พ.ศ.) เช่น "2565" หากไม่ทราบ เลือก 🗖 ไม่ทราบปีที่ถ่ายโอน

- เลือกหน่วยงานถ่ายโอน (กรมการปกครอง/กรมการเร่งรัดพัฒนาชนบท (รพช.)/

กรมชลประทาน/กรมทรัพยากรน้ำ/กรมทรัพยากรน้ำบาดาล/กรมประมง/กรมพัฒนาที่ดิน/กรมส่งเสริมสหกรณ์/ สำนักงานการปฏิรูปที่ดินเพื่อเกษตรกรรม (ส.ป.ก.))

กรณีเลือก "อื่นๆ" ให้ระบุหน่วยงานที่ถ่ายโอนด้วย

- เอกสารการรับถ่ายโอน เลือก
  - **"มี"** ให้**แนบบันทึกการส่งมอบภารกิจ** รูปแบบไฟล์ PDF ในปุ่ม**อัพโหลด**
  - **"ไม่มี"** หากไม่มีบันทึกการส่งมอบภารกิจ

| ประเภทการจัดตั้ง    | หลังจากเลือกประเภทการจัดตั้ง<br>ให้ระบุข้อมูลเพิ่ม ดังนี้ อปท.จัดตั้ง/สร้างเอง = ไม่ต้องระบุข้อมูล 2. รับมอบตามระเบียบฟัสดุ = ใส่ชื่อหน่วยงานลงในกล่องข้อมูล 3.<br>โอน = ใส่ชื่อหน่วยงานลงในกล่องข้อมูล |  |  |  |
|---------------------|----------------------------------------------------------------------------------------------------|--|--|--|
|                     | ⊖ อปท. จัดตั้ง/สร้างเอง                                                                                                    |  |  |  |
|                     | <ul> <li>รับมอบตามระเบียบ<br/>พัสดุ</li> </ul>                                                                                                    |  |  |  |
|                     | 🖲 ຄ່າຍໂอน                                                                                                    |  |  |  |
| ปีที่ถ่ายโอน (พ.ศ.) | 🗆 ไม่ทราบปีที่ถ่ายไอน                                                                                                    |  |  |  |
| หน่วยงานถ่ายโอน     | -tāən-                                                                                                    |  |  |  |
| เอกสารการรับถ่ายโอน | ⊖ ti<br>⊖ rvit                                                                                                    |  |  |  |
|                     |                                                                                                    |  |  |  |

#### 3. กดปุ่ม "บันทึกข้อมูล"

| ประเภทการจัดตั้ง | หลังจากเลือกประเภทการจัดตั้ง<br>ให้ระบุข้อมูลเพิ่ม ดังนี้ อปท.จัดตั้ง/สร้างเอง = ไม่ต้องระบุข้อมูล 2. รับมอบตามระเบียบพัสดุ = ใส่ชื่อหน่วยงานลงในกล่องข้อมูล 3. ถ่าย<br>โอน = ใส่ชื่อหน่วยงานลงในกล่องข้อมูล<br>O อปท. จัดตั้ง/สร้างเอง<br>Suมอบตามระเบียบ<br>พัสดุ<br>O ถ่ายโอน |
|------------------|----------------------------------------------------------------------------------------------------|
|                  | บันทึกข้อมูล กลับ                                                                                                    |

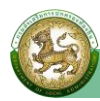

<u>กรณีที่ 2</u> ในระบบมีข้อมูลชุดเดิมอยู่แล้ว แต่ต้องการแก้ไขปรับปรุงข้อมูลชุดเดิม ให้ดำเนินการ ดังนี้

- เลือกรายการข้อมูลที่ต้องการแก้ไข โดยคลิกที่ปุ่ม "แก้ไข"
- ระบบจะไปยังหน้าข้อมูลที่ต้องการแก้ไข
- หลังจากที่แก้ไขข้อมูลเรียบร้อยแล้ว ให้คลิกที่ปุ่ม "บันทึกข้อมูล"

| DLA INFO64                                                           | ≡                    |                                                                 |                                                            | (                      | 9 ยินดีต้อนรับ :         | 🕞 ออกจากระบ   | U   |
|----------------------------------------------------------------------|----------------------|-----------------------------------------------------------------|------------------------------------------------------------|------------------------|--------------------------|---------------|-----|
| MAIN MENU                                                            | ด้านที่ 5 การบริหา   | รจัดการน้ำ >> ข้อมูลประเ                                        | ปาหมู่บ้าน                                                 |                        |                          | WAT           | 002 |
| 😻 ด้านที่ 1 สาธารณสุขและสิ่ง<br>แวดล้อม                              | เงื่อนไขการค้นหา     |                                                                 |                                                            |                        |                          |               |     |
| <b>เค๊เ</b> ด้านที่ 2 นวัตกรรมและการ<br>ศึกษา                        | จังหวัด              | ลำพูน                                                           |                                                            | อำเภอ เมือ             | องลำพูน                  |               |     |
| 🏖 ด้านที่ 3 สาธารณภัย                                                | ประเภทการจัด<br>ตั้ง | -ทั้งหมด-                                                       | ~                                                          | จุ่มชน/หมู่บ ใน        |                          |               |     |
| <b>A</b> ด้านที่ 4 โครงสร้างพื้นฐาน                                  | uv                   |                                                                 |                                                            |                        |                          |               |     |
| สังานที่ 5 การบริหารจัดการน้ำ<br>แบบสำรวจการสร้างธนาคารน้ำ<br>ใต้ดิน |                      |                                                                 | ĂUH1 U                                                     | เสดงทั้งหมด            |                          |               |     |
| ข้อมูลแหล่งน้ำ<br>ข้อมูลประปาหมู่บ้าน                                | เพิ่มข้อมูล ออก      | ปรายงาน                                                         |                                                            |                        |                          |               |     |
| ข้อมูลแผนพัฒนาแหล่งน้ำ 5 ปี                                          | ลำดับ จังหวัด        | อำเภอ อปท.                                                      | ชุมชน/អมู่ที่                                              | มี/ไม่มี ประปาหมู่บ้าน | จำนวนประปาหมู่บ้าน(แห่ง) |               |     |
| ช่วยเหลือภัยแล้ง<br>สิ่งก่อสร้างและอปกรณ์กักเก็บ                     | 1 ลำพูน              | เมืองลำพูน                                                      | บ้านศรีบังวัน                                              | มีประปาหมู่บ้าน        | 1                        | 0 🖸 😢         |     |
| DLA INFO64                                                           | ≡                    |                                                                 |                                                            |                        | 9 ยินดีต้อนรับ :         | 🛛 🕞 ออกจากระบ | JU  |
| MAIN MENU                                                            | ด้านที่ 5 การบริหา   | รจัดการน้ำ >> ข้อมูลประเ                                        | ปาหมู่บ้าน                                                 |                        |                          | WAT           | 002 |
| 😻 ด้านที่ 1 สาธารณสุขและสิ่ง<br>แวดล้อม                              | ข้อมูลทั่วไป         |                                                                 |                                                            |                        |                          |               | -   |
| <b>เค๊เ</b> ด้านที่ 2 นวัตกรรมและการ<br>ศึกษา                        | จังหวัด              | ลำพูน                                                           |                                                            |                        |                          |               |     |
| 🎝 ด้านที่ 3 สาธารณภัย                                                | aulo                 | topoanýu                                                        |                                                            |                        |                          |               |     |
| <b>A</b> ด้านที่ 4 โครงสร้างพื้นฐาน                                  | ชุมชน/หมู่บ้าน       | ເງັນເສຣັເມັນວັນ                                                 |                                                            |                        |                          |               |     |
| 🗮 ด้านที่ 5 การบริหารจัดการน้ำ                                       | ระบบประปาหรือแห      | ล่งน้ำอื่นๆ                                                     |                                                            |                        |                          |               |     |
| แบบสำรวจการสร้างธนาคารน้ำ<br>ใต้ดิน                                  |                      | การประปาส่วนภูมิภ                                               | าาค                                                        | จำนวน 0                |                          | ครัวเรือน     |     |
| ข้อมูลแหล่งน้ำ                                                       |                      | การประปานครหลว                                                  | 10                                                         | จำนวน                  |                          | ครัวเรือน     |     |
| ข้อมูลประปาหมู่บ้าน                                                  |                      | ประปาเชิงพาณิชย์                                                |                                                            | จำนวน o                |                          | ครัวเรือน     |     |
| ข้อมูลแผนพัฒนาแหล่งน้ำ 5 ปี<br>ช่วยเหลือภัยแล้ง                      |                      | ต่อท่อสำเลียงน้ำปร                                              | ะปาจากหน่ป้าน/ชนชนอื่น                                     | อำนวน                  |                          | ດຮ້າເຮືອບ     |     |
| สิ่งก่อสร้างและอุปกรณ์กักเก็บ<br>น้ำ (ถ่ายไอน)                       |                      | ภาชนะกักเก็บน้ำกล                                               | กง (waterbank)ประจำหมู่บ้าน                                | จำนวน 0                |                          | ครัวเรือน     |     |
| 🅎 ด้านที่ 6 การจัดการภายในและ<br>ธรรมาภิบาล                          |                      | แหล่งน้ำที่สร้างขึ้นเ<br>สระเก็บน้ำ, อ่างเก็เ<br>ชาปะ-ทาน       | เอง เช่น บ่อบาดาล, บ่อน้ำตื้น,<br>มน้ำ, ฝาย, แก้มลิง, คลอง | จำนวน o                |                          | ครัวเรือน     |     |
| 🚢 ด้านที่ 7 สังคม ศาสนา<br>วัฒนธรรม                                  |                      | แหล่งน้ำธรรมชาติ<br>หนอง/บึง, น้ำตก                             | เช่น แม่น้ำ, ห้วย/ลำธาร, คลอง,                             | จำนวน o                |                          | ครัวเรือน     |     |
| 💵 ด้านที่ 8 เศรษฐกิจและแหล่ง<br>ท่องเที่ยว                           |                      |                                                                 |                                                            |                        |                          |               |     |
| รายงานเกี่ยวกับหนี้ขององค์กร<br>ปกครองส่วนท้องถิ่น                   |                      | <ul> <li>มีประปาหมู่บ้าน</li> <li>ไม่มีประปาหมู่บ้าน</li> </ul> |                                                            |                        |                          |               |     |
| 🗸 การรับรองข้อมูล                                                    |                      |                                                                 |                                                            |                        |                          |               |     |
| แบบสำรวจการเตรียมความ<br>พร้อมการเลือกตั้งปี 2563                    | เพิ่มข้อมูล<br>ลำดับ |                                                                 | ชื่อระบบประปา                                              | ເຈ້າບ                  | องกรรมสิทธิ์             |               |     |
| 🖪 แบบสำรวจ 2564                                                      | 1                    |                                                                 |                                                            | อปท.                   |                          | <b>(2)</b>    |     |
| 🛓 กิจกรรม                                                            |                      |                                                                 | บันทึกข้อมู                                                | anău                   |                          |               |     |

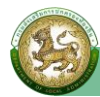

## สิ่งก่อสร้างและอุปกรณ์กักเก็บน้ำ (ถ่ายโอน)

การเข้าสู่เมนูการบันทึกข้อมูลภารกิจถ่ายโอนขององค์กรปกครองส่วนท้องถิ่น 1. คลิกเมนูย่อย **สิ่งก่อสร้างและอุปกรณ์กักเก็บน้ำ (ถ่ายโอน)** 

| DLA INFO64                                                                                                    | =                                                                          | 🕒 ยินดีต้อนรับ :        | 🛛 🕞 ออกจากระบบ |
|----------------------------------------------------------------------------------------------------|----------------------------------------------------------------------------|-------------------------|----------------|
| MAIN MENU                                                                                                    | ด้านที่ 5 การบริหารจัดการน้ำ >> สิ่งก่อสร้างและอุปกรณ์กักเก็บน้ำ (ถ่ายไอน) |                         | WAT005         |
| 😻 ด้านที่ 1 สาธารณสุขและสิ่ง<br>แวดล้อม                                                                                         | เงื่อนไขการค้นหา                                                           |                         |                |
| <b>เค๊เ</b> ด้านที่ 2 นวัตกรรมและการ<br>ศึกษา                                                                                   | จังหวัด ลำพูน อำเภอ<br>อปท. ประเภทสิ่ง                                     | เมืองลำพูน<br>-ทั้งหมด- | •              |
| 🏖 ด้านที่ 3 สาธารณภัย<br>🗚 ด้านที่ 4 โครงสร้างพื้นฐาน                                                                           | ามอราง/<br>อุปกรณ์                                                         |                         |                |
| 🇮 ด้านที่ 5 การบริหารจัดการน้ำ                                                                                                  | (คันหา) แสดงทั้งหมด                                                        |                         |                |
| แบบสำรวจการสร้างธนาคารน้ำ<br>ใต้ดิน<br>ข้อมูลแหล่งน้ำ<br>ข้อมูลประปาหมู่ข้าน<br>ข้อมูลแผนพัฒนาแหล่งน้ำ 5 ปี<br>ช่วยเหลือภัยแล้ง | เพิ่มข้อมูล ออทรายงาม                                                      |                         |                |
| สิ่งก่อสร้างและอุปกรณ์กักเก็บ<br>น้ำ (ถ่ายโอน)                                                                                  |                                                                            |                         |                |

 การบันทึกข้อมูล แบ่งเป็น 2 กรณี กรณีที่ 1 ในระบบยังไม่มีข้อมูล/ต้องการเพิ่มข้อมูลชุดใหม่เข้าสู่ระบบ กรณีที่ 2 ในระบบมีข้อมูลชุดเดิมอยู่แล้ว แต่ต้องการแก้ไขปรับปรุงข้อมูลชุดเดิม

<u>กรณีที่ 1</u> ในระบบยังไม่มีข้อมูล/ต้องการเพิ่มข้อมูลชุดใหม่เข้าสู่ระบบ ให้ดำเนินการ ดังนี้

> ให้คลิกที่ปุ่ม "เพิ่มข้อมูล"

ระบบจะไปยังหน้ากรอกข้อมูล

| MAIN MENU                               | ด้านที่ 5 การเ | มริหารจัดการน้ำ >>   | สิ่งก่อสร้างและอุปกรณ์กักเ | ก็บน้ำ (ถ่ายโอน)  |            | WAT005 |
|-----------------------------------------|----------------|----------------------|----------------------------|-------------------|------------|--------|
| 😵 ด้านที่ 1 สาธารณสุขและสิ่ง<br>แวดล้อม | เงื่อนไขการค่  | ่นหา                 |                            |                   |            |        |
| 🕅 ด้านที่ 2 นวัตกรรมและการ              | จังหวัด        | ลำพูน                |                            | อำเภอ             | เมืองลำพูน |        |
| ศึกษา                                   | อปท.           |                      |                            | ประเภทสิ่ง        | -ทั้งหมด-  | ~      |
| 🏖 ด้านที่ 3 สาธารณภัย                   |                | ก่อสร้าง/<br>อุปกรณ์ | กอสราง/<br>อุปกรณ์         |                   |            |        |
| 🗚 ด้านที่ 4 โครงสร้างพื้นฐาน            |                |                      |                            |                   |            |        |
| 🇮 ด้านที่ 5 การบริหารจัดการน้ำ          |                |                      |                            | ค้นหา แสดงทั้งหมด |            |        |
| แบบสำรวจการสร้างธนาคารน้ำ<br>ใต้ดิน     |                |                      |                            |                   |            |        |
| ข้อมูลแหล่งน้ำ                          | เพิ่มข้อมูล    | ออกรายงาน            |                            |                   |            |        |
| ข้อมูลประปาหมู่บ้าน                     |                |                      |                            |                   |            |        |

≽ ดำเนินการกรอกข้อมูล ดังนี้

(1) เลือกประเภทสิ่งก่อสร้าง/อุปกรณ์ (เขื่อนป้องกันตลิ่ง/เครื่องสูบน้ำ//ถังเก็บน้ำ/ท่อส่งน้ำ/ ทางระบายน้ำ/ทำนบดิน/บ่อน้ำตื้น/บ่อบาดาล/บ้านพัก/ประตูระบายน้ำ/ระบบกระจายน้ำ/ระบบส่งน้ำ/ระบบ สูบน้ำพลังงานแสงอาทิตย์/สถานีสูบน้ำด้วยไฟฟ้า/หอถังประปา/อาคารทดน้ำ/อาคารบริการน้ำดื่ม/อาคารแบ่งน้ำ/ อาคารอัดน้ำ/อาคารรับน้ำ/อื่นๆ) (เครื่องหมาย \* หมายถึง บังคับเลือก)

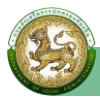

 (2) ระบุจำนวน เช่น เครื่องสูบน้ำ 2 ตัว ระบุ "2"
 (3) เลือกพิกัด (โดยจุดพิกัดที่อยู่สามารถคลิกได้บนแผนที่ ระบบจะทำการคำนวณละติจูดและ ลองจิจูดให้ โดยจุดเริ่มต้นจะอิงกับที่ตั้งองค์กรปกครองส่วนท้องถิ่นของผู้ใช้งาน)
 (4) เลือกสถานะการถ่ายโอน (ถ่ายโอนแล้ว หรืออยู่ระหว่างการถ่ายโอน)

| MAIN MENU                               | ด้านที่ 5 การบริหารจัดเ | ด้านที่ 5 การบริหารจัดการน้ำ >> สิ่งก่อสร้างและอุปกรณ์กักเก็บน้ำ (ถ่ายโอน) |    |          | WAT005 |     |
|-----------------------------------------|-------------------------|----------------------------------------------------------------------------|----|----------|--------|-----|
| 👽 ด้านที่ 1 สาธารณสุขและสิ่ง<br>แวดล้อม | ข้อมูลทั่วไป            |                                                                            |    |          |        |     |
| 👔 ด้านที่ 2 นวัตกรรมและการ              | จังหวัด                 | ลำพูน                                                                      |    |          |        |     |
| ศึกษา                                   | อำเภอ                   | เมืองลำพูน                                                                 |    |          |        |     |
| 🏖 ด้านที่ 3 สาธารณภัย                   | อปท.                    |                                                                            |    |          |        |     |
| 🗚 ด้านที่ 4 โครงสร้างพื้นฐาน            | ประเภทสิ่งก่อสร้าง/     | -ทั้งหมด-                                                                  | ~* | จำนวน    |        |     |
| 🚟 ด้านที่ 5 การบริหารจัดการน้ำ          | WAD                     |                                                                            |    |          |        | _   |
| แบบสำรวจการสร้างธนาคารน้ำ               | when                    | ละติจูด                                                                    |    | ลองจีจูด |        | 121 |
| เติดน                                   | สถานะการถ่ายโอน         | 🔿 ถ่ายโอนแล้ว                                                              |    |          |        |     |
| ข้อมูลประปาหมู่บ้าน                     |                         | 🔿 อยู่ระหว่างถ่ายโอน                                                       |    |          |        |     |

(5) ระบุปีที่ถ่ายโอน (พ.ศ.) เช่น "2565" หากไม่ทราบ เลือก 🗖 ไม่ทราบปีที่ถ่ายโอน

(6) เลือกหน่วยงานถ่ายโอน (กรมการปกครอง/กรมการเร่งรัดพัฒนาชนบท (รพช.)/กรมชลประทาน/ กรมทรัพยากรน้ำ/กรมทรัพยากรน้ำบาดาล/กรมประมง/กรมพัฒนาที่ดิน/กรมส่งเสริมสหกรณ์/สำนักงานการ ปฏิรูปที่ดินเพื่อเกษตรกรรม (ส.ป.ก.))

กรณีเลือก "**อื่นๆ**" ให้ระบุหน่วยงานที่ถ่ายโอนด้วย

- (7) เอกสารการรับถ่ายโอน เลือก
  - **"มี"** ให้**แนบบันทึกการส่งมอบภารกิจ** รูปแบบไฟล์ PDF ในปุ่ม**เลือกไฟล์**
  - "**ไม่มี**" หากไม่มีบันทึกการส่งมอบภารกิจ
- (8) เลือกสถานะการใช้งานปัจจุบัน (ใช้งานได้ หรือใช้งานไม่ได้)

 (9) หมู่บ้าน/ชุมชนที่ตั้ง ให้กดปุ่ม "เพิ่มข้อมูล" ระบบจะไปยังหน้ากรอกข้อมูล ให้ระบุ จังหวัด อำเภอ อปท. หมู่บ้าน/ชุมชน ชื่อหมู่บ้าน/ชุมชน

#### 3. กดปุ่ม **"บันทึกข้อมูล"**

| SS<br>SS<br>ST | ข้อมูลแผนพัฒนาแหล่งน้ำ 5 ปี<br>ช่วยเหลือภัยแล้ง<br>สิ่งก่อสร้างและอุปกรณ์กักเก็บ<br>น้ำ (ถ่ายโอน)<br>ด้านที่ 6 การจัดการภายในและ<br>รมาภิบาล<br>ด้านที่ 7 สังคม ศาสนา<br>มนธรรม | ปีที่ถ่ายไอน (พ.ศ.)<br>หน่วยงานถ่ายไอน<br>เอกสารการรับถ่ายไอน<br>สถานะการใช้งาน<br>ปัจจุบัน<br>หมู่บ้าน/ชุมชนที่ตั้ง | -เลือก- | <b>เลือกไฟล์</b> ไม่ได้เ<br>( ใช้งาน | ร<br>ลือกไฟล์ใด<br>ในได้ | โม่ทราบปีที่ถ่ายโอน     Inside in the interval in the interval interval in the interval interval interv |  |  |
|----------------|----------------------------------------------------------------------------------------------------|----------------------------------------------------------------------------------------------------|---------|--------------------------------------|--------------------------|----------------------------------------------------------------------------------------------------|--|--|
| ท่องเที่ยว     | ลำดับ                                                                                                    | จังหวัด                                                                                                    | อำเภอ   | aun.                                 | หมู่บ้าน/ชุมชน           | ชื่อหมู่บ้าน/ชุมชน                                                                                                    |  |  |
| Ur             | รายงานเกี่ยวกับหนี้ขององค์กร<br>ครองส่วนท้องถิ่น                                                                                                    |                                                                                                    |         | ยังไม่พบข้อมูล                       |                          |                                                                                                    |  |  |
| × .            | การรับรองข้อมูล<br>แบบสำรวจการเตรียมความ                                                                                                    |                                                                                                    |         |                                      | บันทึกข้อมูล             | กลับ                                                                                                    |  |  |

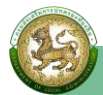

💠 ด้านที่ 8 เศรษฐกิจและแหล่งท่องเที่ยว

สิ่งก่อสร้างและอุปกรณ์กักเก็บน้ำ (ถ่ายโอน)

การเข้าสู่เมนูการบันทึกข้อมูลภารกิจถ่ายโอนขององค์กรปกครองส่วนท้องถิ่น

1. คลิกเมนู **ด้านที่ 8 เศรษฐกิจและแหล่งท่องเที่ยว** 

| DLA INFO64                                                | =                                                                                                    | \rm ยินดีต้อนรับ : | 🕞 ออกจากระบบ |
|-----------------------------------------------------------|----------------------------------------------------------------------------------------------------|--------------------|--------------|
| ด้านที่ 7 สังคม ศาสนา<br>วัฒนธรรม                         | <ul> <li>คู่มือการรายงานข้อมูลสถิติการคลังท้องถิ่น (สถง)</li> <li>คู่มือการรายงานข้อมูลสถิติการคลังท้องถิ่น (อปท)</li> </ul> |                    |              |
| ท่องเที่ยว                                                |                                                                                                    |                    |              |
| ข้อมูลแหล่งท่องเทียว<br>ข้อมูลร้านค้าพาณิชย์              |                                                                                                    |                    |              |
| ข้อมูลโรงงาน                                              |                                                                                                    |                    |              |
| ข้อมูลเกษตร                                               |                                                                                                    |                    |              |
| ข้อมูลแหล่งที่พัก<br>ข้อมูลสินด้า OTOP                    |                                                                                                    |                    |              |
| ข้อมูลสถานีขนส่งผู้โดยสาร                                 |                                                                                                    |                    |              |
| ดาวน์โหลดเอกสารที่ดินโรงงาน<br>ดาวน์โหลดเอกสารที่ดิน สปก. |                                                                                                    |                    |              |
| รายงานเกี่ยวกับหนี้ขององค์กร<br>ปกครองส่วนท้องถิ่น        |                                                                                                    |                    |              |

#### คลิกเมนูย่อย ข้อมูลสถานีขนส่งผู้โดยสาร

| DLA INFO64                                         | ≡ | \rm ยินดีต้อนรับ : | 🕞 ออกจากระบบ |
|----------------------------------------------------|---|--------------------|--------------|
|                                                    |   |                    |              |
| 💷 ด้านที่ 8 เศรษฐกิจและแหล่ง<br>ท่องเที่ยว         |   |                    |              |
| ข้อมูลแหล่งท่องเที่ยว                              |   |                    |              |
| ข้อมูลร้านค้าพาณิชย์                               |   |                    |              |
| ข้อมูลโรงงาน                                       |   |                    |              |
| ข้อมูลร้านบริการ                                   |   |                    |              |
| ข้อมูลเกษตร                                        |   |                    |              |
| ข้อมูลแหล่งที่พัก                                  |   |                    |              |
| ข้อมูลสินค้า OTOP                                  |   |                    |              |
| ข้อมูลสถานีขนส่งผู้โดยสาร                          |   |                    |              |
| ดาวน์โหลดเอกสารที่ดินโรงงาน                        |   |                    |              |
| ดาวน์โหลดเอกสารที่ดิน สปก.                         |   |                    |              |
| รายงานเกี่ยวกับหนี้ขององค์กร<br>ปกครองส่วนท้องถิ่น |   |                    |              |
| 🗸 การรับรองข้อมูล                                  |   |                    |              |

- 3. **การบันทึกข้อมูล** แบ่งเป็น 2 กรณี
  - กรณีที่ 1 ในระบบยังไม่มีข้อมูล/ต้องการเพิ่มข้อมูลชุดใหม่เข้าสู่ระบบ กรณีที่ 2 ในระบบมีข้อมูลชุดเดิมอยู่แล้ว แต่ต้องการแก้ไขปรับปรุงข้อมูลชุดเดิม

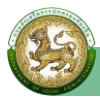

## 

| 4        | 10   | ע י    |         | ิข     |
|----------|------|--------|---------|--------|
| ຂອງທາລອງ | 9 61 | 998911 | າຄຮລຄ   | ຄເລາເລ |
| 10000    | ມບບ  | งทน    | 1119611 | บยมต   |
|          |      |        |         | ข      |

| DLA INFO64                                                                                         | ≡                            |                        |                             |                               | \rm ยินดีต้อนรับ :      | 🕞 ออกจากระบบ |
|----------------------------------------------------------------------------------------------------|------------------------------|------------------------|-----------------------------|-------------------------------|-------------------------|--------------|
| MAIN MENU                                                                                          | ด้านที่ 8 เศรษฐกิ            | จและแหล่งท่องเที่ยว >> | • ข้อมูลสถานีขนส่งผู้โดยสาร |                               |                         | EC0009       |
| 😻 ด้านที่ 1 สาธารณสุขและสิ่ง<br>แวดล้อม                                                            | เงื่อนไขการค้นห              | 1                      |                             |                               |                         |              |
| เคิเ ด้านที่ 2 นวัตกรรมและการ<br>ศึกษา<br>よิ๋o ด้านที่ 3 สาธารณภัย<br>▲ ด้านที่ 4 โครงสร้างพื้นฐาน | จังหวัด<br>อปท.<br>ชื่อสถานี | ລຳພູບ                  |                             | อำเภอ<br>ประเภทการจัด<br>ตั้ง | เมืองลำพูน<br>-ทั้งหมด- | •            |
| 🧮 ด้านที่ 5 การบริหารจัดการน้ำ                                                                     |                              |                        | ŘUKI U                      | สดงทั้งหมด                    |                         |              |
| 🎹 ด้านที่ 6 การจัดการภายในและ<br>ธรรมาภิบาล                                                        |                              |                        |                             |                               |                         |              |
| 🚢 ด้านที่ 7 สังคม ศาสนา<br>วัฒนธรรม                                                                | twoodųa or                   |                        |                             |                               |                         |              |

#### > ดำเนินการกรอกข้อมูล ดังนี้

(1) ระบุชื่อสถานีขนส่งผู้โดยสาร <mark>(เครื่องหมาย \* หมายถึง บังคับกรอก)</mark> ที่ได้รับการถ่ายโอนภารกิจ ตามแผนปฏิบัติการกำหนดขั้นตอนการกระจายอำนาจให้แก่องค์กรปกครองส่วนท้องถิ่น

| MAIN MENU                               | ด้านที่ 8 เศรษฐกิจและแ      | หล่งท่องเที่ยว >> ข้อมูลสถานีขนส่งผู้โดยสาร | EC0009 |
|-----------------------------------------|-----------------------------|---------------------------------------------|--------|
| 💎 ด้านที่ 1 สาธารณสุขและสิ่ง<br>แวดล้อม | ข้อมูลสถานีขนส่งผู้โดย      | สาร                                         |        |
| 🕅 ด้านที่ 2 นวัตกรรมและการ              | จังหวัด                     | ลำพูน                                       |        |
| ศึกษา                                   | อำเภอ                       | เมืองลำพูน                                  |        |
| 🏖 ด้านที่ 3 สาธารณภัย                   | อปท.                        |                                             |        |
| 🗚 ด้านที่ 4 โครงสร้างพื้นฐาน            | ชื่อสถานีขนส่งผู้<br>โดยสาร |                                             | )*     |

(2) ประเภทการจัดตั้ง เลือก **"ถ่ายโอน"** 

- 1) เลือกสถานะ "**ถ่ายโอนแล้ว**"
- 2) ระบุปีที่ถ่ายโอน (พ.ศ.) เช่น "2565" หากไม่ทราบ เลือก 🗖 ไม่ทราบปีที่ถ่ายโอน
- 3) หน่วยงานถ่ายโอน เลือก **"กรมการขนส่งทางบก"** 
  - กรณีเลือก "อื่น" ให้ระบุหน่วยงานที่ถ่ายโอนด้วย
- 4) เอกสารการรับถ่ายโอน เลือก
  - "มี" ให้**แนบบันทึกการส่งมอบภารกิจ** รูปแบบไฟล์ PDF ในปุ่ม**เลือกไฟล์** "**ไม่มี**" หากไม่มีบันทึกการส่งมอบภารกิจ

| 🗮 ด้านที่ 5 การบริหารจัดการนำ<br>🎹 ด้านที่ 6 การจัดการภายในและ | ประเภทการจัดตั้ง ፀ  | หลังจากเลือกประเภทการจัดตั้ง ให้ระบุข้อมูลเพิ่ม ดังนี้<br>1.อปก.จัดตั้ง/สร้างเอง = ไม่ต้องระบุข้อมูล 2. ถ่ายโอน = ใส่ชื่อหน่วยงานลงในกล่องข้อมูล |
|----------------------------------------------------------------|---------------------|----------------------------------------------------------------------------------------------------|
| ธรรมาภิบาล                                                     |                     | O อปท. จัดตั้ง/สร้างเอง                                                                                                    |
| 🚢 ด้านที่ 7 สังคม ศาสนา                                        |                     | 🖲 ถ่ายโอน                                                                                                    |
| วิฒนธรรม                                                       | สถานะการถ่ายโอน     | -tāpn-                                                                                                    |
| ด้านที่ 8 เศรษฐกิจและแหล่ง<br>ท่องเที่ยว                       | ปีที่ถ่ายโอน (พ.ศ.) | 🗆 ไม่ทราบปีที่ถ่ายไอน                                                                                                    |
| ข้อมูลแหล่งท่องเที่ยว                                          | หน่วยงานถ่ายโอน     | -เลือก-                                                                                                    |
| ข้อมูลร้านค้าพาณิชย์                                           | เอกสารการรับถ่ายโอน | 0 <del>ม</del>                                                                                                    |
| ข้อมูลโรงงาน                                                   |                     |                                                                                                    |

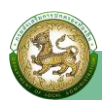

(3) ระบุสถานที่ตั้ง ให้ระบุ เลขที่ หมู่ที่ ซอย ถนน ตำบล อำเภอ จังหวัด รหัสไปรษณีย์

- (4) ระบุจำนวนข้าราชการ ดังนี้
  - ถ่ายโอนมาพร้อมภารกิจ 5 คน ระบุ "5"
  - ปฏิบัติงานในปัจจุบัน 3 คน ระบุ "3"
- (5) ระบุจำนวนลูกจ้าง ดังนี้
  - ถ่ายโอนมาพร้อมภารกิจ 2 คน ระบุ "2"
  - ปฏิบัติงานในปัจจุบัน 2 คน ระบุ "**2**"
- (6) ระบุจำนวนผู้โดยสารที่สามารถรองรับได้สูงสุด (ต่อวัน) เช่น "500" คน

#### กดปุ่ม "บันทึกข้อมูล"

| DLA INFO64                                                                                                    | ≡                                       |                                                                                                    |             |                         | \rm ยินดีต้อนรับ : | [€→ ออกจากระบบ |
|----------------------------------------------------------------------------------------------------|-----------------------------------------|----------------------------------------------------------------------------------------------------|-------------|-------------------------|--------------------|----------------|
| ข้อมูลเกษตร<br>ข้อมูลแหล่งที่พัก<br>ข้อมูลสินค้า OTOP<br>ข้อมูลสถานีขนล่งผู้โดยสาร<br>ดาวน์โหลดเอกสารที่ดินโรงงาน | สถานที่ตั้ง<br>เลขที่<br>ซอย<br>จังหวัด |                                                                                                    |             | หมู่ที่<br>ถนน<br>อำเภอ | -tãon-             |                |
| ดาวน์โหลดเอกสารที่ดิน สปก.                                                                                        | ตำบล                                    | -เลือก-                                                                                                   | ~           | รหัสไปรษณีย์            |                    |                |
| รายงานเกี่ยวกับหนี้ขององค์กร<br>ปกครองส่วนท้องถิ่น                                                                | จำนวนข้าราชการ                          | ถ่ายเอนมาพร้อม<br>ภารกิจ                                                                                  |             | AU                      |                    |                |
| <ul> <li>✓ การรับรองข้อมูล</li> <li>แบบสำรวจการเตรียมความ     พร้อมการเลือกตั้งปี 2563 </li> </ul>                | จำนวนลูกจ้าง                            | <ul> <li>ปฏิบัติงานในปัจจุบัน</li> <li>ถ่ายโอนมาพร้อม<br/>ภารกิจ</li> <li>ปฏิบัติงานในปัจจุบัน</li> </ul> |             | คน<br>คน<br>คน          |                    |                |
| <ul> <li>แบบสำรวจ 2564</li> <li>กิจกรรม</li> </ul>                                                                | สามารถรองรับผู้โดยสารสู<br>วัน)         | งสุด (ต่อ                                                                                                 | AU          |                         |                    |                |
|                                                                                                    |                                         |                                                                                                    | บันทึกข้อมู | ล กลับ                  |                    |                |

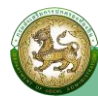

#### การลบข้อมูล

1. เลือกรายการที่ต้องการลบข้อมูล

 คลิกที่ปุ่ม "ลบข้อมูล" หากต้องการลบข้อมูลให้คลิกปุ่มตกลง หากไม่ต้องการลบข้อมูลให้คลิกปุ่ม ยกเลิก

| DLA INFO64                                  | =                     |          |              |             |                   |                | \rm ยินดีต้อนรับ | J :         | 🕞 ออกจากระ | ະບບ   |
|---------------------------------------------|-----------------------|----------|--------------|-------------|-------------------|----------------|------------------|-------------|------------|-------|
| MAIN MENU                                   | ด้านที่ 4             | โครงสร้า | เงพื้นฐาน >> | ข้อมูลคมนาศ | คม-ถนน            |                |                  |             | IN         | 1F001 |
| 😍 ด้านที่ 1 สาธารณสุขและสิ่ง<br>แวดล้อม     | เงื่อนไข              | มการค้นห | ı            |             |                   |                |                  |             |            | -     |
| 🕅 ด้านที่ 2 นวัตกรรมและการ                  | <mark>จังหว</mark> ัด |          | ลำพูน        |             |                   | อำเภอ          | เมืองลำพูน       |             |            |       |
| ศึกษา                                       | aun.                  |          |              |             |                   | หมู่บ้าน/ชุมชน | -ทั้งหมด-        |             |            | ~     |
| 🏖 ด้านที่ 3 สาธารณภัย                       | ชื่อถนน               |          |              |             |                   |                |                  |             |            |       |
| 🗚 ด้านที่ 4 โครงสร้างพื้นฐาน                |                       |          |              |             |                   |                |                  |             |            |       |
| ข้อมูลคมนาคม-ถนน                            |                       |          |              |             | ค้มหา             | แสดงทั้งหมด    |                  |             |            |       |
| ข้อมูลการซ่อมแชมถนน                         |                       |          |              |             |                   |                |                  |             |            |       |
| ข้อมูลสะพาน                                 |                       |          |              |             |                   |                |                  |             |            | _     |
| ข้อมูลการซ่อมแชมสะพาน                       | เพิ่มข้อ              | อมูล ออ  | กรายงาน      |             |                   |                |                  |             |            |       |
| 🇮 ด้านที่ 5 การบริหารจัดการน้ำ              | สำดับ                 | จังหวัด  | อำเภอ        | əUn.        | ชื่อถนน           |                |                  | ประเภทถนน   |            |       |
| 🕎 ด้านที่ 6 การจัดการภายในและ<br>ธรรมาภิบาล | 1                     | ลำพูน    | เมืองลำพูน   |             | ชอยเชื่อมกับตำบลด | ตันธง          |                  | ถนนของ อปท. | 0 0        |       |

#### การออกรายงานข้อมูล

- คลิกที่ปุ่ม "ออกรายงาน"
- 2. ระบบท่ำการ Download ไฟล์ โดยสามารถคลิกเปิดขึ้นมาตรวจสอบข้อมูลได้

| DLA INFO64                       | ≡              |                        |       |      |            |                  | 🔒 ยินดีต้อนรับ   |              | €→ ออกจากระบบ |  |  |
|----------------------------------|----------------|------------------------|-------|------|------------|------------------|------------------|--------------|---------------|--|--|
| แวดล้อม                          | เงื่อนไขการค้น | หา                     |       |      |            |                  |                  |              |               |  |  |
| 🗿 ด้านที่ 2 นวัตกรรมและการ       | ภูมิภาค        | <mark>ภาคเหน</mark> ือ |       |      |            |                  |                  |              |               |  |  |
| ศึกษา                            | จังหวัด        | จังหวัด ลำพูน          |       |      |            |                  | อำเภอ เมืองลำพูน |              |               |  |  |
| ข้อมูล ศพด.                      |                |                        |       |      |            |                  |                  |              |               |  |  |
| ข้อมูลนวัตกรรมและภูมิปัญญา       | aun.           |                        |       |      |            | บการศกษา         | -ทั้งหมด-        |              | ~)            |  |  |
| ท้องถิ่น                         | เทอมการศึกษา   | -ทั้งหมด               |       |      | ~          | ระดับชั้นที่เปิด | -ทั้งหมด-        |              | ~             |  |  |
| ข้อมูลพื้นฐานสถานศึกษา<br>ปฐมวัย |                |                        |       |      |            | สอน              |                  |              |               |  |  |
| ข้อมูลโรงเรียน/วิทยาลัย          |                |                        |       |      | ดับหว      | เสดงทั้งหมด      |                  |              |               |  |  |
| ข้อมูลแหล่งการเรียนรู้ท้องถิ่น   |                |                        |       |      |            | actorionad       |                  |              |               |  |  |
| 🏖 ด้านที่ 3 สาธารณภัย            |                |                        |       |      |            |                  |                  |              |               |  |  |
| 🗚 ด้านที่ 4 โครงสร้างพื้นฐาน     | ออกรายงาน      | อัพเดทข้อมูล           |       |      |            |                  |                  |              |               |  |  |
| 🧱 ด้านที่ 5 การบริหารจัดการน้ำ   | สำดับ          | จังหวัด                | อำเภอ | əUn. | ปีการศึกษา | เทอมการ          | สึกษา            | ชื่อโรงเรียน |               |  |  |
| 🔲 ด้วมที่ 6 อาร์วัดอาร์อาร์ในและ |                |                        |       |      | រោសក       | ม้อมูล           |                  |              |               |  |  |
| 🗐 INE003_AcademyRexls 🔺          |                |                        |       |      |            |                  |                  |              | แสดงทั้งหมด   |  |  |

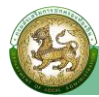

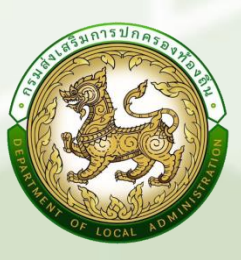

กรมส่งเสริมการปกครองท้องถิ่น กองพัฒนาและส่งเสริมการบริหารงานท้องถิ่น